I BODY

# SECTION BL BODY, LOCK & SECURITY SYSTEM

А

В

С

D

Е

## CONTENTS

| PRECAUTIONS                                        | 3   |
|----------------------------------------------------|-----|
| Precautions for Supplemental Restraint System      |     |
| (SRS) "AIR BAG" and "SEAT BELT PRE-TEN-            |     |
| SIONER"                                            | 3   |
| Precautions for procedures with out cowl top cover | 3   |
| Precautions for Work                               | 3   |
| PREPARATION                                        | 4   |
| Commercial Service Tools                           | 4   |
| SQUEAK AND RATTLE TROUBLE DIAGNOSES                | 5   |
| Work Flow                                          | 5   |
|                                                    | 5   |
| DUPLICATE THE NOISE AND TEST DRIVE                 | 6   |
| CHECK RELATED SERVICE BULLETINS                    | 6   |
| LOCATE THE NOISE AND IDENTIFY THE                  | _   |
| ROOT CAUSE                                         | 6   |
| REPAIR THE CAUSE                                   | 6   |
| CONFIRM THE REPAIR                                 | 7   |
| Generic Squeak and Rattle Troubleshooting          | 7   |
| INSTRUMENT PANEL                                   | 7   |
| CENTER CONSOLE                                     | 7   |
| DOORS                                              | 7   |
| TRUNK                                              | 8   |
| SUNROOF/HEADLINING                                 | 8   |
| SEATS                                              | 8   |
| UNDERHOOD                                          | 8   |
| Diagnostic Worksheet                               | 9   |
| HOOD                                               | .11 |
| Fitting Adjustment                                 | .11 |
| LONGITUDINAL AND LATERAL CLEARANCE                 |     |
| ADJUSTMENT                                         | 12  |
| FRONT END HEIGHT ADJUSTMENT                        | 12  |
| SURFACE HEIGHT ADJUSTMENT                          | 12  |
| Removal and Installation of Hood Assembly          | 13  |
| REMOVAL                                            | 13  |
| INSTALLATION                                       | 13  |
| Removal and Installation of Hood Hinge             | 14  |
| REMOVAL                                            | 14  |
| INSTALLATION                                       | 14  |
| Removal and Installation of Hood Lock Control      | 14  |
| REMOVAL                                            | 14  |

| INSTALLATION15                                     | F  |
|----------------------------------------------------|----|
| Hood Lock Control Inspection                       |    |
| RADIATOR CORE SUPPORT17                            |    |
| Removal and Installation17                         | G  |
| REMOVAL17                                          | 0  |
| INSTALLATION                                       |    |
| FRONT FENDER                                       |    |
| Removal and Installation19                         | H  |
| REMOVAL19                                          |    |
| INSTALLATION19                                     |    |
| POWER DOOR LOCK SYSTEM                             | ΒL |
| Component Parts and Harness Connector Location 20  |    |
| System Description                                 |    |
| OUTLINE                                            | J  |
| CAN Communication System Description23             |    |
| CAN Communication Unit23                           |    |
| Schematic24                                        | V  |
| Wiring Diagram — D/LOCK—25                         | N  |
| Terminals and Reference Value for BCM              |    |
| CONSULT-II Function (BCM)                          |    |
| CONSULT-IIBASICOPERATIONPROCEDURE                  | L  |
| 31                                                 |    |
| CONSULT-II APPLICATION ITEMS                       |    |
| Work Flow                                          | M  |
| Trouble Diagnoses Chart by Symptom                 |    |
| Check Power Supply and Ground Circuit              |    |
| Check Door Switch35                                |    |
| CHECK DOOR SWITCH                                  |    |
| Check Key Switch                                   |    |
| Check Door Key Cylinder Switch                     |    |
| Check Front Door Lock Actuator (Driver Side) 41    |    |
| Check Front Door Lock Actuator (Passenger Side) 42 |    |
| Check Front Door Lock Actuator Switch              |    |
| Check Rear Door Lock Actuator LH43                 |    |
| Check Rear Door Lock Actuator RH43                 |    |
| Check RH and LH Rear Door Lock Actuator Switch 44  |    |
| Check Door Lock/Unlock Switch45                    |    |
| Check Door Lock/Unlock Switch Indicator            |    |
| MULTI-REMOTE CONTROL SYSTEM                        |    |
| Component Parts and Harness Connector Location 48  |    |

| System Description                               | . 49      |
|--------------------------------------------------|-----------|
| INPUTS                                           | . 49      |
| OPERATING PROCEDURE                              | . 49      |
| CAN Communication System Description             | . 50      |
| Wiring Diagram — MULTI —                         | . 51      |
| Terminals and Reference Value for BCM            | . 53      |
| CONSULT-II Function (BCM)                        | . 54      |
| CONSULT-II Inspection Procedure                  | . 54      |
| "MULTI REMOTE ENT"                               | . 54      |
| CONSULT-II Application Items                     | . 55      |
| "MULTI REMOTE ENT"                               | . 55      |
| Trouble Diagnosis Procedure                      | . 56      |
| Trouble Diagnosis Chart by Symptom               | . 57      |
| Check Keyfob Battery and Function                | . 58      |
| Check ACC Switch                                 | . 59      |
| Check Door Switch                                | .60       |
| CHECK DOOR SWITCH                                | . 60      |
| Check Key Switch                                 | . 62      |
| Check Hazard Function                            | . 63      |
| Check Map Lamp and Ignition Keyhole Illumination | ~~        |
|                                                  | .63       |
| ID Code Entry Procedure                          | .64       |
|                                                  | .64       |
| CONSULT-II INSPECTION PROCEDURE                  | .64       |
|                                                  | . 65      |
| LUOR                                             | .00.      |
|                                                  | .00       |
|                                                  | .07       |
|                                                  | .07       |
| STRIKER ADJUSTMENT                               | .07       |
|                                                  | .07       |
|                                                  | .07<br>68 |
| Removal and Installation of Rear Door            | 00.<br>60 |
|                                                  | 60.<br>60 |
|                                                  | 60.<br>69 |
| Removal and Installation of Door Weather-strip   | 70        |
| REMOVAL                                          | 70        |
|                                                  | 70        |
| FRONT DOOR LOCK                                  | .71       |
| Removal and Installation                         | .71       |
| REMOVAL                                          | .71       |
| INSTALLATION                                     | .74       |
| REAR DOOR LOCK                                   | .75       |
| Removal and Installation of Rear Door Lock       | .75       |
| REMOVAL                                          | . 75      |
| INSTALLATION                                     | .77       |
| -                                                |           |

| TAIL GATE                                         | 78  |
|---------------------------------------------------|-----|
| Component Parts Location                          | 78  |
| FUEL FILLER LID OPENER                            | 79  |
| Removal and Installation of Fuel Filler Lid       | 79  |
| REMOVAL                                           | 79  |
| INSTALLATION                                      | 79  |
| Removal and Installation of Fuel Lid Lock Striker | 80  |
| REMOVAL                                           | 80  |
| INSTALLATION                                      | 80  |
| NATS(NISSAN ANTI-THEFT SYSTEM)                    | 81  |
| Component Parts and Harness Connector Location    | າ81 |
| System Description                                | 82  |
| System Composition                                | 83  |
| ECM Re-communicating Function                     | 83  |
| Wiring Diagram — NATS —                           | 84  |
| Terminals and Reference Value for BCM             | 85  |
| CONSULT-II Function                               | 85  |
| CONSULT-II INSPECTION PROCEDURE                   | 85  |
| CONSULT-II DIAGNOSTIC TEST MODE FUNC              | -   |
| TION                                              | 86  |
| HOW TO READ SELF-DIAGNOSTIC RESULTS               | 387 |
| NATS SELF-DIAGNOSTIC RESULTS ITEM                 |     |
| CHART                                             | 87  |
| Trouble Diagnosis Procedure                       |     |
| WORK FLOW                                         | 88  |
| Trouble Diagnoses                                 | 89  |
| SYMPTOM MATRIX CHART 1                            | 89  |
| SYMPTOM MATRIX CHART 2                            | 89  |
| Diagnostic Procedure 1                            | 90  |
| Diagnostic Procedure 2                            | 92  |
| Diagnostic Procedure 3                            | 92  |
| Diagnostic Procedure 4                            | 95  |
| Diagnostic Procedure 5                            | 96  |
| Diagnostic Procedure 6                            | 98  |
| Removal and Installation of NATS Antenna Amp      |     |
| REMOVAI                                           |     |
|                                                   |     |
|                                                   | 100 |
| Body Mounting                                     | 100 |
| BODY REPAIR                                       | 101 |
| Body Alianment                                    | 101 |
| DESCRIPTION                                       | 101 |
|                                                   | 102 |
|                                                   | 104 |
|                                                   | 104 |
|                                                   | 112 |
| PICKUP RED                                        | 115 |
|                                                   |     |

## PRECAUTIONS

## PRECAUTIONS

PFP:00001

А

В

D

F

F

GI\$00002

## Precautions for Supplemental Restraint System (SRS) "AIR BAG" and "SEAT BELT PRE-TENSIONER"

The Supplemental Restraint System such as "AIR BAG" and "SEAT BELT PRE-TENSIONER", used along with a front seat belt, helps to reduce the risk or severity of injury to the driver and front passenger for certain types of collision. Information necessary to service the system safely is included in the SRS and SB section of this Service Manual.

#### WARNING:

- To avoid rendering the SRS inoperative, which could increase the risk of personal injury or death in the event of a collision which would result in air bag inflation, all maintenance must be performed by an authorized NISSAN/INFINITI dealer.
- Improper maintenance, including incorrect removal and installation of the SRS, can lead to personal injury caused by unintentional activation of the system. For removal of Spiral Cable and Air Bag Module, see the SRS section.
- Do not use electrical test equipment on any circuit related to the SRS unless instructed to in this Service Manual. SRS wiring harnesses can be identified by yellow and/or orange harnesses or harness connectors.

## Precautions for procedures with out cowl top cover

When performing the procedure after removing cowl top cover, cover the lower end of windshield with urethane, etc.

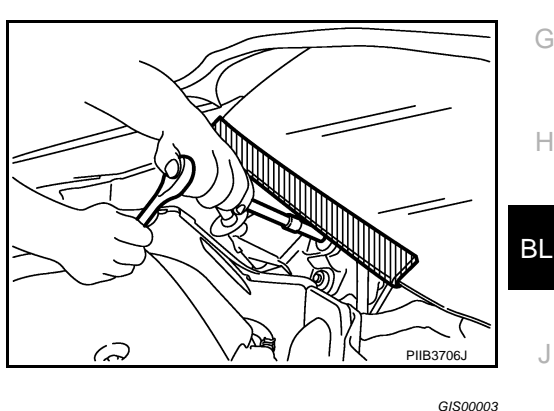

## **Precautions for Work**

- After removing and installing the opening/closing parts, be sure to carry out fitting adjustments to check their operation.
- Check the lubrication level, damage, and wear of each part. If necessary, grease or replace it.

L

Μ

Κ

## PREPARATION

## PREPARATION Commercial Service Tools

PFP:00002

| Commercial Service | ce loois |                    | GIS00005 |
|--------------------|----------|--------------------|----------|
| Tool name          |          | Description        |          |
| Engine ear         | SHAD995E | Locating the noise |          |

## SQUEAK AND RATTLE TROUBLE DIAGNOSES PFP:00000 А **Work Flow** GISODODE Customer Interview Duplicate the Noise and Test Drive. Check Related Service Bulletins. Locate the Noise and Identify the Root Cause. Repair the Cause. NG Confirm Repair. E OK Inspection End SBT842

### **CUSTOMER INTERVIEW**

Interview the customer if possible, to determine the conditions that exist when the noise occurs. Use the Diagnostic Worksheet during the interview to document the facts and conditions when the noise occurs and any customer's comments; refer to <u>BL-9</u>, "<u>Diagnostic Worksheet</u>". This information is necessary to duplicate the conditions that exist when the noise occurs.

- The customer may not be able to provide a detailed description or the location of the noise. Attempt to obtain all the facts and conditions that exist when the noise occurs (or does not occur).
- If there is more than one noise in the vehicle, be sure to diagnose and repair the noise that the customer is concerned about. This can be accomplished by test driving the vehicle with the customer.
- After identifying the type of noise, isolate the noise in terms of its characteristics. The noise characteristics are provided so the customer, service adviser and technician are all speaking the same language when defining the noise.
- Squeak —(Like tennis shoes on a clean floor)
   Squeak characteristics include the light contact/fast movement/brought on by road conditions/hard surfaces=higher pitch noise/softer surfaces=lower pitch noises/edge to surface=chirping
- Creak—(Like walking on an old wooden floor)
   Creak characteristics include firm contact/slow movement/twisting with a rotational movement/pitch dependent on materials/often brought on by activity.
- Rattle—(Like shaking a baby rattle) Rattle characteristics include the fast repeated contact/vibration or similar movement/loose parts/missing clip or fastener/incorrect clearance.
- Knock —(Like a knock on a door) Knock characteristics include hollow sounding/sometimes repeating/often brought on by driver action.
- Tick—(Like a clock second hand)
   Tick characteristics include gentle contacting of light materials/loose components/can be caused by driver action or road conditions.
- Thump—(Heavy, muffled knock noise) Thump characteristics include softer knock/dead sound often brought on by activity.
- Buzz—(Like a bumble bee) Buzz characteristics include high frequency rattle/firm contact.
- Often the degree of acceptable noise level will vary depending upon the person. A noise that you may judge as acceptable may be very irritating to the customer.
- Weather conditions, especially humidity and temperature, may have a great effect on noise level.

## BL-5

ΒL

Κ

L

Μ

## DUPLICATE THE NOISE AND TEST DRIVE

If possible, drive the vehicle with the customer until the noise is duplicated. Note any additional information on the Diagnostic Worksheet regarding the conditions or location of the noise. This information can be used to duplicate the same conditions when you confirm the repair.

If the noise can be duplicated easily during the test drive, to help identify the source of the noise, try to duplicate the noise with the vehicle stopped by doing one or all of the following:

- 1) Close a door.
- 2) Tap or push/pull around the area where the noise appears to be coming from.
- 3) Rev the engine.
- 4) Use a floor jack to recreate vehicle "twist".
- 5) At idle, apply engine load (electrical load, half-clutch on M/T models, drive position on A/T models).
- 6) Raise the vehicle on a hoist and hit a tire with a rubber hammer.
- Drive the vehicle and attempt to duplicate the conditions the customer states exist when the noise occurs.
- If it is difficult to duplicate the noise, drive the vehicle slowly on an undulating or rough road to stress the vehicle body.

## CHECK RELATED SERVICE BULLETINS

After verifying the customer concern or symptom, check ASIST for Technical Service Bulletins (TSBs) related to that concern or symptom.

If a TSB relates to the symptom, follow the procedure to repair the noise.

## LOCATE THE NOISE AND IDENTIFY THE ROOT CAUSE

- 1. Narrow down the noise to a general area. To help pinpoint the source of the noise, use a listening tool (Engine Ear or mechanics stethoscope).
- 2. Narrow down the noise to a more specific area and identify the cause of the noise by:
- removing the components in the area that you suspect the noise is coming from.
   Do not use too much force when removing clips and fasteners, otherwise clips and fastener can be broken or lost during the repair, resulting in the creation of new noise.
- tapping or pushing/pulling the component that you suspect is causing the noise.
   Do not tap or push/pull the component with excessive force, otherwise the noise will be eliminated only temporarily.
- feeling for a vibration with your hand by touching the component(s) that you suspect is (are) causing the noise.
- placing a piece of paper between components that you suspect are causing the noise.
- looking for loose components and contact marks.
   Refer to <u>BL-7, "Generic Squeak and Rattle Troubleshooting"</u>.

## **REPAIR THE CAUSE**

- If the cause is a loose component, tighten the component securely.
- If the cause is insufficient clearance between components:
- separate components by repositioning or loosening and retightening the component, if possible.
- insulate components with a suitable insulator such as urethane pads, foam blocks, felt cloth tape or urethane tape are available through your authorized Nissan Parts Department.

## **CAUTION:**

## Do not use excessive force as many components are constructed of plastic and may be damaged. NOTE:

Always check with the Parts Department for the latest parts information. Each item can be ordered separately as needed. URETHANE PADS [1.5 mm (0.059 in) thick] Insulates connectors, harness, etc. 76268-9E005:  $100 \times 135$  mm ( $3.94 \times 5.31$  in)/76884-71L01:  $60 \times 85$  mm ( $2.36 \times 3.35$  in)/76884-71L02:  $15 \times 25$  mm ( $0.59 \times 0.98$  in) INSULATOR (Foam blocks) Insulates components from contact. Can be used to fill space behind a panel. 73982-9E000: 45 mm (1.77 in) thick,  $50 \times 50$  mm ( $1.97 \times 1.97$  in)/73982-50Y00: 10 mm (0.39 in) thick,  $50 \times 50$  mm ( $1.97 \times 1.97$  in) INSULATOR (Light foam block) 80845-71L00: 30 mm (1.18 in) thick,  $30 \times 50$  mm ( $1.18 \times 1.97$  in)

## BL-6

#### FELT CLOTHTAPE Used to insulate where movement does not occur. Ideal for instrument panel applications. А 68370-4B000: 15 × 25 mm (0.59 × 0.98 in) pad/68239-13E00: 5 mm (0.20 in) wide tape roll The following materials, not available through NISSAN Parts Department, can also be used to repair squeaks and rattles. R UHMW(TEFLON) TAPE Insulates where slight movement is present. Ideal for instrument panel applications. SILICONE GREASE Used in place of UHMW tape that will be visible or not fit. Note: Will only last a few months. SILICONE SPRAY Use when grease cannot be applied. DUCT TAPE Use to eliminate movement. **CONFIRM THE REPAIR** F Confirm that the cause of a noise is repaired by test driving the vehicle. Operate the vehicle under the same conditions as when the noise originally occurred. Refer to the notes on the Diagnostic Worksheet. Generic Squeak and Rattle Troubleshooting F GIS00007 Refer to Table of Contents for specific component removal and installation information. **INSTRUMENT PANEL** Most incidents are caused by contact and movement between: 1. Cluster lid A and instrument panel Н 2. Acrylic lens and combination meter housing 3. Instrument panel to front pillar garnish 4. Instrument panel to windshield ΒL 5. Instrument panel mounting pins 6. Wiring harnesses behind the combination meter A/C defroster duct and duct joint J These incidents can usually be located by tapping or moving the components to duplicate the noise or by pressing on the components while driving to stop the noise. Most of these incidents can be repaired by applying felt cloth tape or silicon spray (in hard to reach areas). Urethane pads can be used to insulate wiring har-K ness. CAUTION: Do not use silicone spray to isolate a squeak or rattle. If you saturate the area with silicone, you will

## **CENTER CONSOLE**

Components to pay attention to include:

1. Shifter assembly cover to finisher

not be able to recheck the repair.

- A/C control unit and cluster lid C
- 3. Wiring harnesses behind audio and A/C control unit

The instrument panel repair and isolation procedures also apply to the center console.

## DOORS

Pay attention to the:

- 1. Finisher and inner panel making a slapping noise
- 2. Inside handle escutcheon to door finisher
- Wiring harnesses tapping
- 4. Door striker out of alignment causing a popping noise on starts and stops

Tapping or moving the components or pressing on them while driving to duplicate the conditions can isolate many of these incidents. You can usually insulate the areas with felt cloth tape or insulator foam blocks to repair the noise.

Μ

### TRUNK

Trunk noises are often caused by a loose jack or loose items put into the trunk by the owner. In addition look for:

- 1. Trunk lid dumpers out of adjustment
- 2. Trunk lid striker out of adjustment
- 3. Trunk lid torsion bars knocking together
- 4. A loose license plate or bracket

Most of these incidents can be repaired by adjusting, securing or insulating the item(s) or component(s) causing the noise.

### SUNROOF/HEADLINING

Noises in the sunroof/headlining area can often be traced to one of the following:

- 1. Sunroof lid, rail, linkage or seals making a rattle or light knocking noise
- 2. Sunvisor shaft shaking in the holder
- 3. Front or rear windshield touching headlining and squeaking

Again, pressing on the components to stop the noise while duplicating the conditions can isolate most of these incidents. Repairs usually consist of insulating with felt cloth tape.

### SEATS

When isolating seat noise it's important to note the position the seat is in and the load placed on the seat when the noise is present. These conditions should be duplicated when verifying and isolating the cause of the noise.

Cause of seat noise include:

- 1. Headrest rods and holder
- 2. A squeak between the seat pad cushion and frame
- 3. Rear seatback lock and bracket

These noises can be isolated by moving or pressing on the suspected components while duplicating the conditions under which the noise occurs. Most of these incidents can be repaired by repositioning the component or applying urethane tape to the contact area.

#### UNDERHOOD

Some interior noise may be caused by components under the hood or on the engine wall. The noise is then transmitted into the passenger compartment.

Causes of transmitted underhood noise include:

- 1. Any component mounted to the engine wall
- 2. Components that pass through the engine wall
- 3. Engine wall mounts and connectors
- 4. Loose radiator mounting pins
- 5. Hood bumpers out of adjustment
- 6. Hood striker out of adjustment

These noises can be difficult to isolate since they cannot be reached from the interior of the vehicle. The best method is to secure, move or insulate one component at a time and test drive the vehicle. Also, engine RPM or load can be changed to isolate the noise. Repairs can usually be made by moving, adjusting, securing, or insulating the component causing the noise.

## **Diagnostic Worksheet**

GIS00008

А

В

С

D

F

F

G

Н

ΒL

J

Κ

L

Μ

## SQUEAK & RATTLE DIAGNOSTIC WORKSHEET

Dear Nissan Customer:

We are concerned about your satisfaction with your Nissan vehicle. Repairing a squeak or rattle sometimes can be very difficult. To help us fix your Nissan right the first time, please take a moment to note the area of the vehicle where the squeak or rattle occurs and under what conditions. You may be asked to take a test drive with a service advisor or technician to ensure we confirm the noise you are hearing.

## I. WHERE DOES THE NOISE COME FROM? (circle the area of the vehicle)

The illustrations are for reference only, and may not reflect the actual configuration of your vehicle.

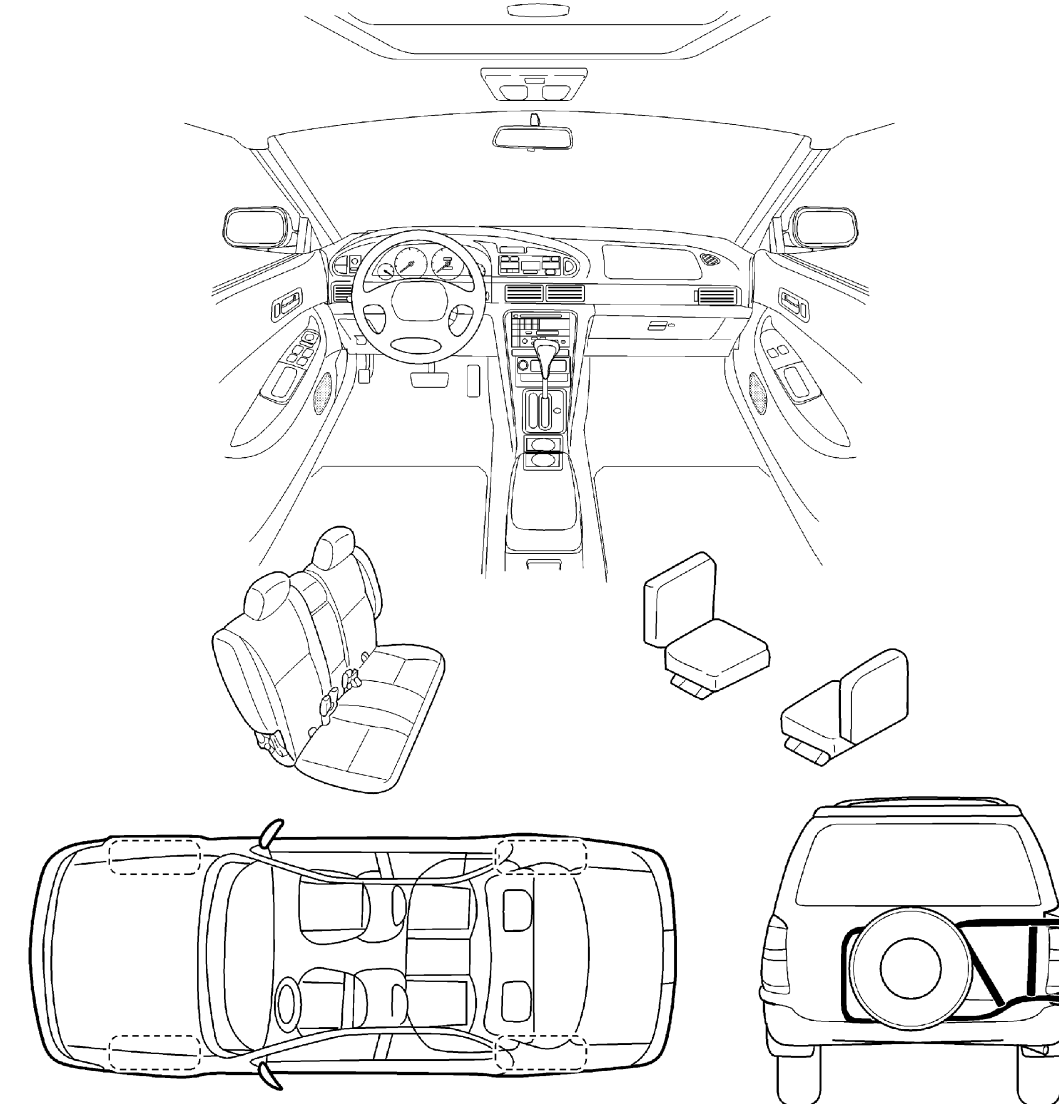

Continue to the back of the worksheet and briefly describe the location of the noise or rattle. In addition, please indicate the conditions which are present when the noise occurs.

## SQUEAK & RATTLE DIAGNOSTIC WORKSHEET- page 2

| Briefly describe the location where the noise occurs:                                                                                                    |                                                                                                    |  |  |  |  |
|----------------------------------------------------------------------------------------------------|----------------------------------------------------------------------------------------------------|--|--|--|--|
|                                                                                                    |                                                                                                    |  |  |  |  |
| II. WHEN DOES IT OCCUR? (che                                                                                                    | ck the boxes that apply)                                                                                                    |  |  |  |  |
| <ul> <li>anytime</li> <li>1<sup>st</sup> time in the morning</li> <li>only when it is cold outside</li> <li>only when it is hot outside</li> <li>III. WHEN DRIVING:</li> </ul>                                                                                               | <ul> <li>after sitting out in the sun</li> <li>when it is raining or wet</li> <li>dry or dusty conditions</li> <li>other:</li> </ul> IV. WHAT TYPE OF NOISE?                                                                                                    |  |  |  |  |
| <ul> <li>through driveways</li> <li>over rough roads</li> <li>over speed bumps</li> <li>only at about mph</li> <li>on acceleration</li> <li>coming to a stop</li> <li>on turns : left, right or either (circle)</li> <li>with passengers or cargo</li> <li>other:</li> </ul> | <ul> <li>squeak (like tennis shoes on a clean floor)</li> <li>creak (like walking on an old wooden floor)</li> <li>rattle (like shaking a baby rattle)</li> <li>knock (like a knock on a door)</li> <li>tick (like a clock second hand)</li> <li>thump (heavy, muffled knock noise)</li> <li>buzz (like a bumble bee)</li> </ul> |  |  |  |  |

#### TO BE COMPLETED BY DEALERSHIP PERSONNEL Test Drive Notes:

|                                                                                                    |                  | YES | NO | Initials of person |
|----------------------------------------------------------------------------------------------------|------------------|-----|----|--------------------|
| Vehicle test driven with customer<br>- Noise verified on test drive<br>- Noise source located and repaired<br>- Follow up test drive performed to confirm repair |                  |     |    |                    |
| VIN:                                                                                                    | Customer Name: _ |     |    |                    |
| W.O. #:                                                                                                    | Date:            | _   |    |                    |

## This form must be attached to Work Order

## HOOD

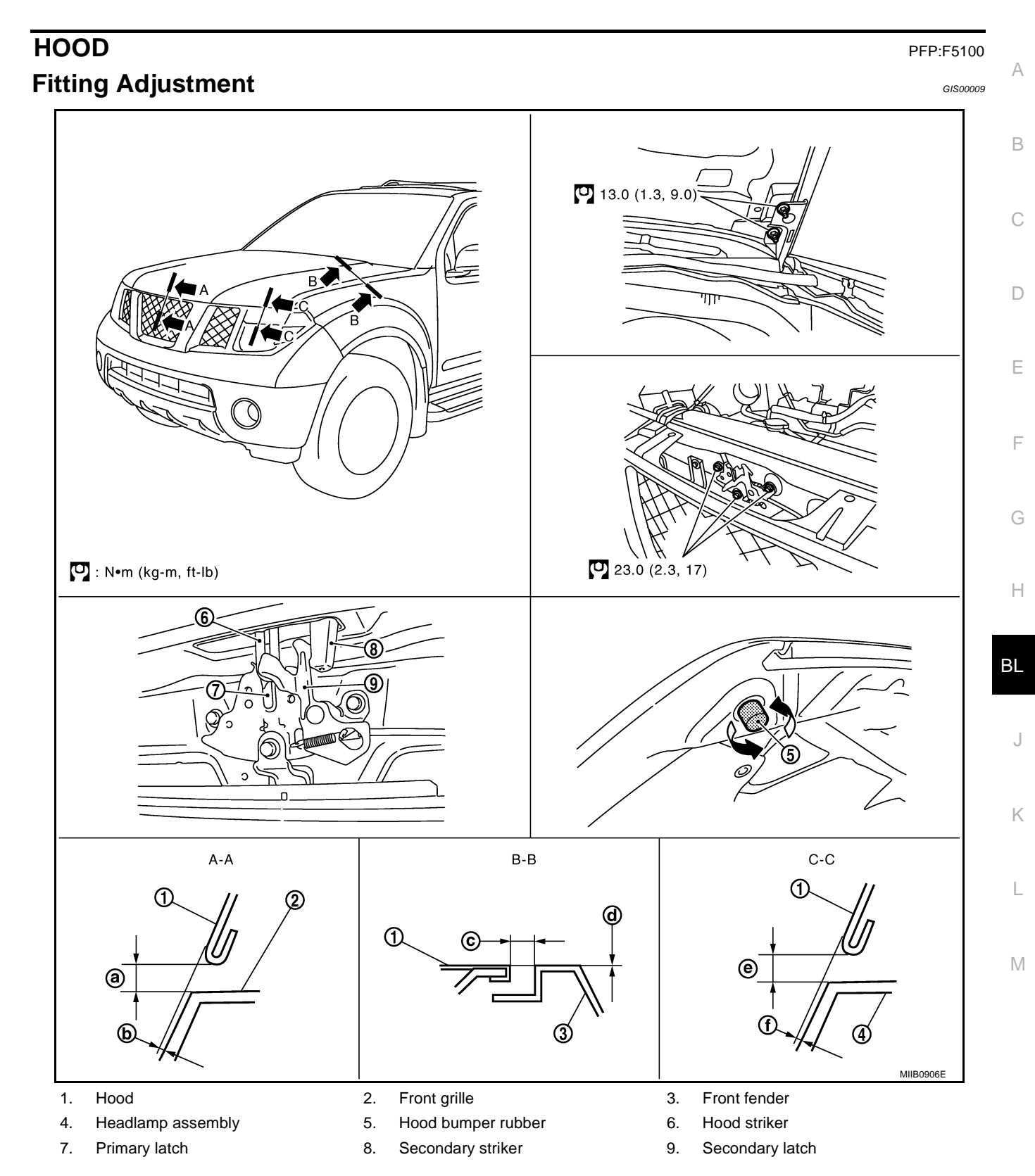

## HOOD

## LONGITUDINAL AND LATERAL CLEARANCE ADJUSTMENT

- 1. Remove the hood lock, loosen the hood hinge nuts and close the hood.
- 2. Adjust the lateral and longitudinal clearance, and open the hood to tighten the mounting bolts to the specified torque.

|                     | Portion   | Clearance                       |
|---------------------|-----------|---------------------------------|
| Hood - Front grille | A - A (a) | 3.7 - 8.3 mm (0.146 - 0.327 in) |
| Hood - Front fender | B - B (c) | 3.6 - 5.6 mm (0.142 - 0.220 in) |
| Hood - Headlamp     | C - C (e) | 6.0 - 8.0 mm (0.236 - 0.315 in) |

- 3. Install the hood lock temporarily, and align the hood striker and lock so that the centers of striker and lock become vertical viewed from the front, by moving the hood lock laterally.
- 4. Tighten hood lock mounting bolts to the specified torque.

## FRONT END HEIGHT ADJUSTMENT

- 1. Remove the hood lock and adjust the height by rotating the bumper rubber until the hood becomes 1 to1.5 mm (0.04 to 0.059 in) lower than the fender.
- 2. Temporarily tighten the hood lock, and position it by engaging it with the hood striker. Check the lock and striker for looseness, and tighten the hood lock mounting bolts to the specified torque.

#### **CAUTION:**

#### Adjust right/left clearance between hood and each part to the following specification.

|                     | Portion   | R / L difference            |
|---------------------|-----------|-----------------------------|
| Hood - Front grille | A - A (a) | Less than 2.2 mm (0.087 in) |
| Hood - Front fender | B - B (c) | Less than 1.0 mm (0.039 ln) |

#### SURFACE HEIGHT ADJUSTMENT

1. Remove the hood lock, and adjust the surface height difference of hood, fender and headlamp according to the fitting standard dimension, by rotating RH and LH bumper rubbers.

|                     | Portion   | Surface height                    |
|---------------------|-----------|-----------------------------------|
| Hood - Front grille | A - A (b) | -1.7 - 3.1 mm (-0.067 - 0.122 in) |
| Hood - Front fender | B - B (d) | -1.0 - 1.0 mm (-0.039 - 0.039 in) |
| Hood - Headlamp     | C - C (f) | -1.3 - 2.7 mm (-0.051 - 0.106 in) |

- 2. Install hood lock temporarily, and move hood lock laterally until the centers of striker and lock become vertical when viewed from the front.
- 3. Check that the hood lock secondary latch is properly engaged with the secondary striker with hood's own weight.
- Check that the hood lock primary latch is securely engaged with the hood striker with hood's own weight by dropping hood from approx. 200 mm (7.87) height.
   CAUTION:

#### Do not drop hood from a height of 300 mm (11.81 in) or more.

- 5. Move hood lockup and down until striker smoothly engages the lock when the hood is closed.
- 6. When pulling the hood opener lever gently, make sure that front end of the hood rises by approximately 20 mm (0.79) and that hood striker and hood lock primary latch is disengaged. Also make sure that hood opener returns to the original position.
- 7. After adjustment, tighten lock bolts to the specified torque.

**CAUTION:** 

- After installing, apply touch-up paint (the body color) onto the head of the hinge mounting nuts.
- Adjust evenness between hood and each part to the following specification.

## HOOD

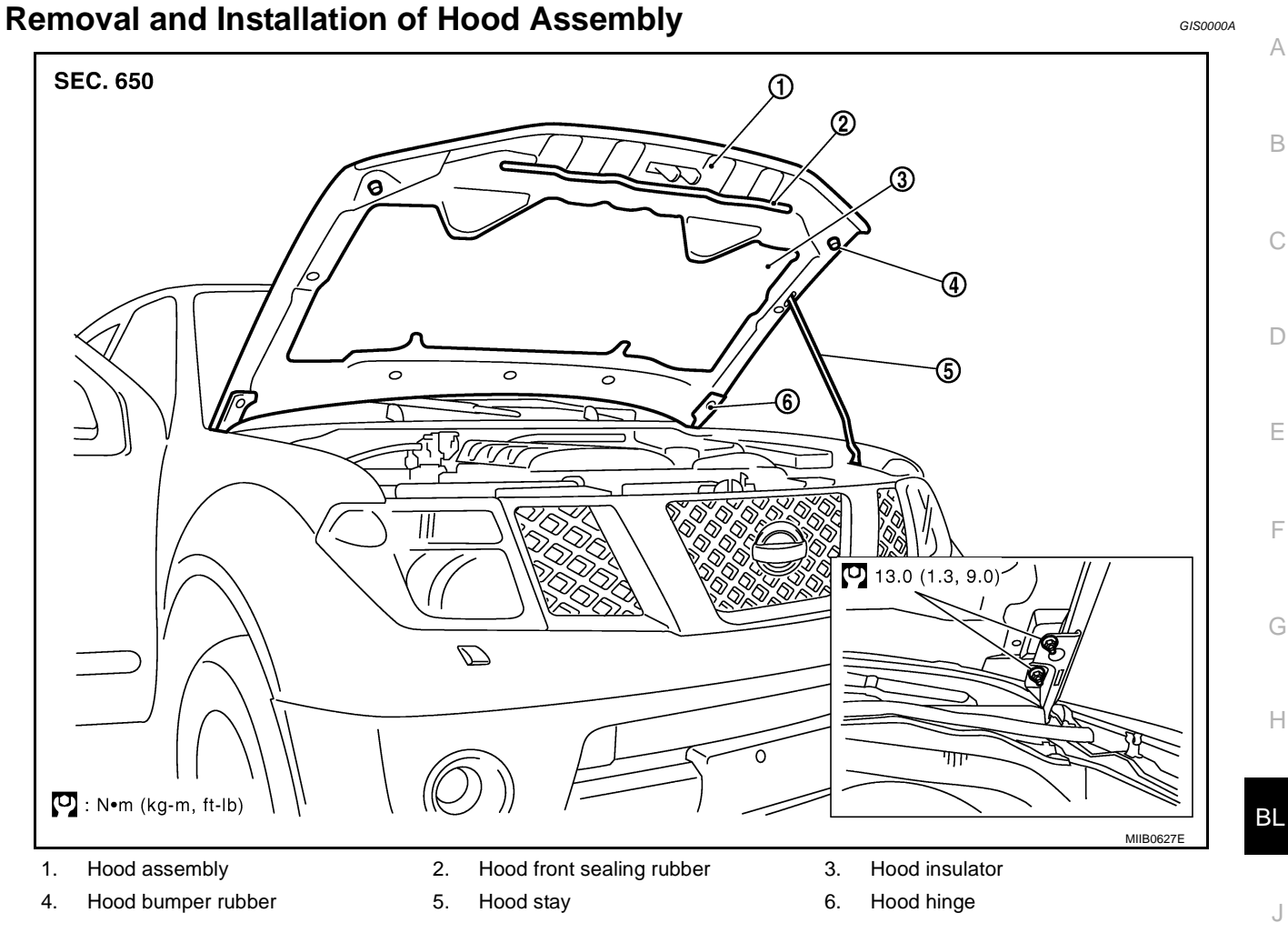

## REMOVAL

- 1. Disconnect washer hose at the connecting point.
- 2. Support the hood striker with a proper material to prevent it from falling.

#### WARNING:

Body injury may occur if no supporting rod is holding the hood open when removing the food stay.

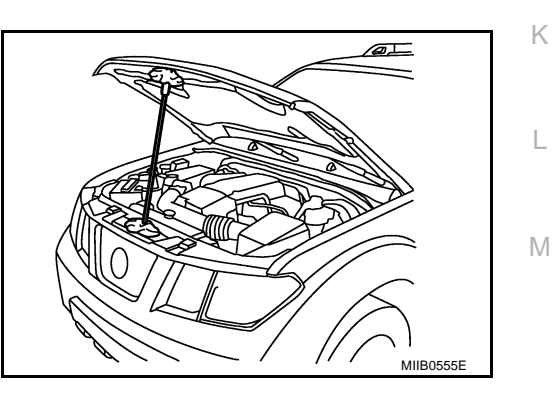

3. Remove the hinge nuts from the hood to remove the hood assembly.

### CAUTION: Operate with two workers, because of its heavy weight.

## INSTALLATION

Install in the reverse order of removal.

#### **CAUTION:**

- Before installing hood hinge, apply anticorrosive agent onto the mounting surface of the vehicle body.
- After installing, perform hood fitting adjustment. Refer to <u>BL-11, "Fitting Adjustment"</u>.
- After installing, apply touch-up paint (the body color) onto the head of the hinge mounting nuts.

## Removal and Installation of Hood Hinge REMOVAL

- 1. Remove the hood assembly. Refer to <u>BL-13</u>, "Removal and <u>Installation of Hood Assembly"</u>.
- 2. Remove the front fender. Refer to <u>BL-19, "Removal and Installa-</u> tion".
- 3. Remove the hood hinge mounting bolts and remove the hood hinge.

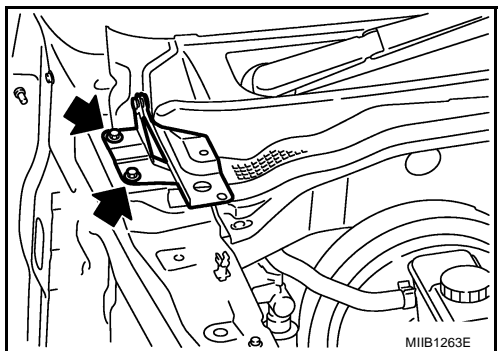

GIS0000B

GIS0000C

### INSTALLATION

Install in the reverse order of removal.

#### **CAUTION:**

After installing, apply touch-up paint (the body color) onto the head of the hinge mounting nuts.

## **Removal and Installation of Hood Lock Control**

**SEC. 656** 4 3 c 2 A - A 2 3 4 В - В GJ  $\Box$ 6 MIIB1264E 1. Hood lock assembly 2. Hood lock cable 3. Clip

4. Radiator core support

## REMOVAL

- 1. Remove the front grill. Refer to EI-19, "FRONT GRILLE" .
- 2. Remove the battery. Refer to SC-13, "Removal and Installation" .
- Remove the reservoir tank. Refer to <u>CO-13, "RADIATOR"</u> (VQ engine models) and <u>CO-40, "RADIATOR"</u> (YD engine models).
- 4. Remove the mounting bolts and remove the ECM.

Remove the hood lock assembly.
 23.0 N-m (2.3 kg-m, 17.0 ft-lb)

- 6. Disconnect the hood lock cable from the hood lock, and clip it from the radiator core support upper and hood ledge.
- 7. Remove the hood lock opener mounting bolts, and remove the hood lock opener.
- 8. Separate the grommet from the lower dash panel. Pull the hood lock cable out through the passenger compartment.

#### **CAUTION:**

While pulling, be careful not to damage (peeling) the outside of the hood lock cable.

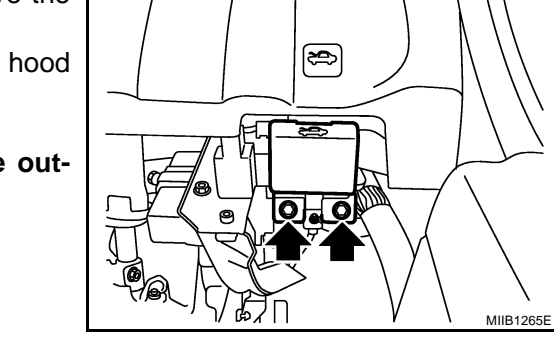

#### INSTALLATION

1. Pull the hood lock cable through the panel hole to the engine room.

#### CAUTION:

Be careful not to bend the cable too much, keeping the radius 100 mm (3.94 in) or more.

- 2. Make sure the cable is not offset from the positioning grommet, and push the grommet into the panel hole securely.
- 3. Apply the sealant to the grommet (at \* mark) properly.
- 4. Install the cable securely to the hood lock assembly.
- 5. After installing, check the hood lock adjustment and hood opener operation.
- 6. After installing, perform hood fitting adjustment. Refer to <u>BL-11</u>, <u>"Fitting Adjustment"</u>.

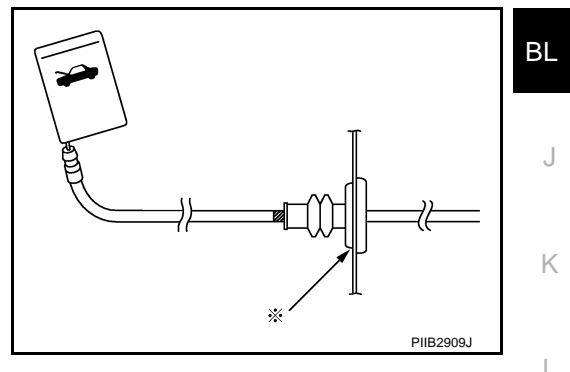

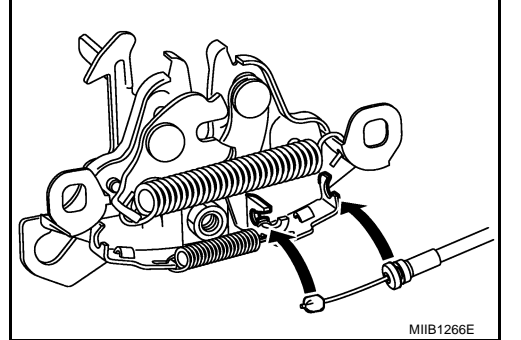

B

А

MIIB06298

F

Н

Μ

D

## **Hood Lock Control Inspection**

## CAUTION:

### If the hood lock cable is bent or deformed, replace it.

- 1. Make sure that the hood lock secondary latch is properly engaged with the secondary striker with hood's own weight.
- Make sure that the hood lock primary latch is securely engaged with the hood striker with hood's own weight by dropping it from approx. 200 mm (7.87 in) height.
   CAUTION:

0

## Do not drop hood from a height of 300 mm (11.81 in) or more.

- 3. When pulling hood opener lever gently, make sure that front end of the hood rises by approximately 20 mm (0.79 in) and that hood striker and hood lock primary latch are disengaged. Also make sure that hood opener returns to the original position.
- Install as static closing face of hood is 392 N·m (35 Kg-m, 253.0 ft-lb) ~ 441 N·m (45 Kg-m, 325.3 ft-lb).
- 5. Confirm hood lock is properly lubricated. If necessary, apply grease at the point shown in the figure.

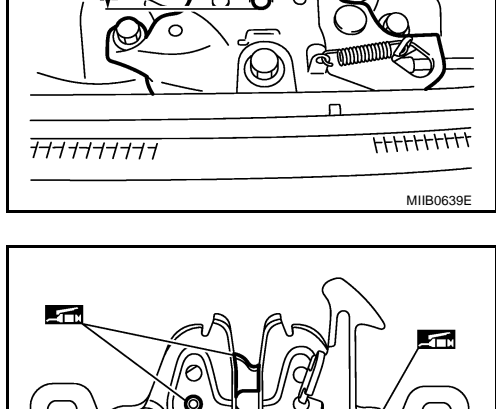

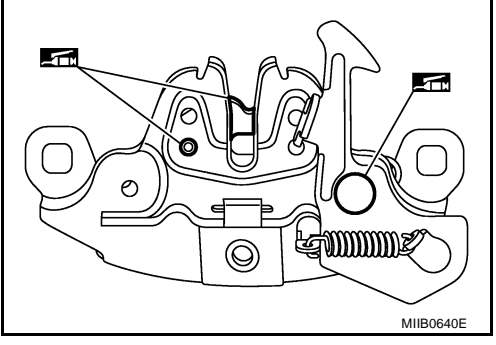

GIS0000D

## **RADIATOR CORE SUPPORT**

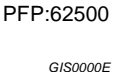

Α

## **Removal and Installation**

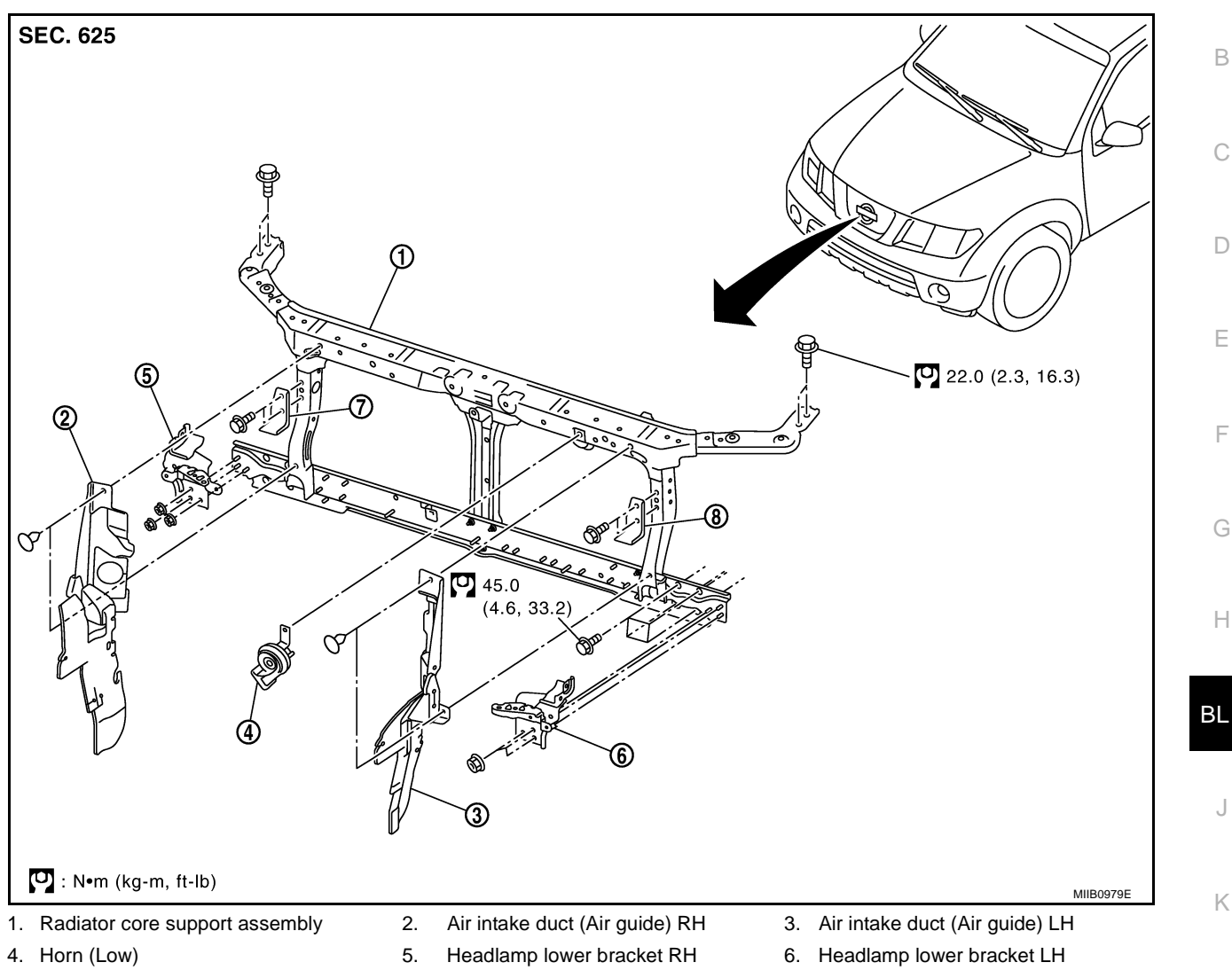

- 7. Headlamp side bracket RH

- 8. Headlamp side bracket LH

- REMOVAL
- 1. Remove the hood assembly. Refer to BL-13, "Removal and Installation of Hood Assembly".
- Remove the front grille. Refer to EI-19, "FRONT GRILLE". 2.
- 3. Remove the front bumper, bumper reinforcement and bumper bracket. Refer to EI-15, "FRONT BUMPER"
- 4. Remove the headlamp assembly (LH/RH). Refer to LT-30, "Removal and Installation".
- 5. Remove the air intake duct (Air guide). Refer to EM-159, "AIR CLEANER AND AIR DUCT".
- 6. Remove the charge air cooler. (for YD25 engine models only) Refer to EM-162, "CHARGE AIR COOLER"
- 7. Remove the power steering oil cooler. Refer to PS-33, "HYDRAULIC LINE" .
- Remove the A/T fluid cooler and A/T fluid cooler tube mounting nuts. Refer to AT-251, "A/T FLUID 8. COOLER".
- 9. Remove the hood lock assembly, and then remove the hood lock cable. Refer to BL-14, "Removal and Installation of Hood Lock Control"
- 10. Remove the horn harness connector.
- 11. Remove the mounting harness clip on radiator core support assembly, the harness is separate.
- 12. Remove the upper radiator bracket. Refer to CO-40, "RADIATOR" .
- 13. Remove the radiator core support mounting bolts and remove the radiator core support assembly.

## **BL-17**

Μ

- 14. After removing the radiator core support assembly, the following parts are separate.
  - Horn (Low). Refer to WW-41, "Removal and Installation of Horn" .
  - Headlamp side bracket (LH/RH).
  - Headlamp lower bracket (LH/RH).

#### INSTALLATION

Install in the reverse order of removal.

#### **CAUTION:**

After installing, check the hood adjustment and hood opener operation. Refer to <u>BL-11, "Fitting</u> <u>Adjustment"</u> and <u>BL-16, "Hood Lock Control Inspection"</u>.

## **FRONT FENDER**

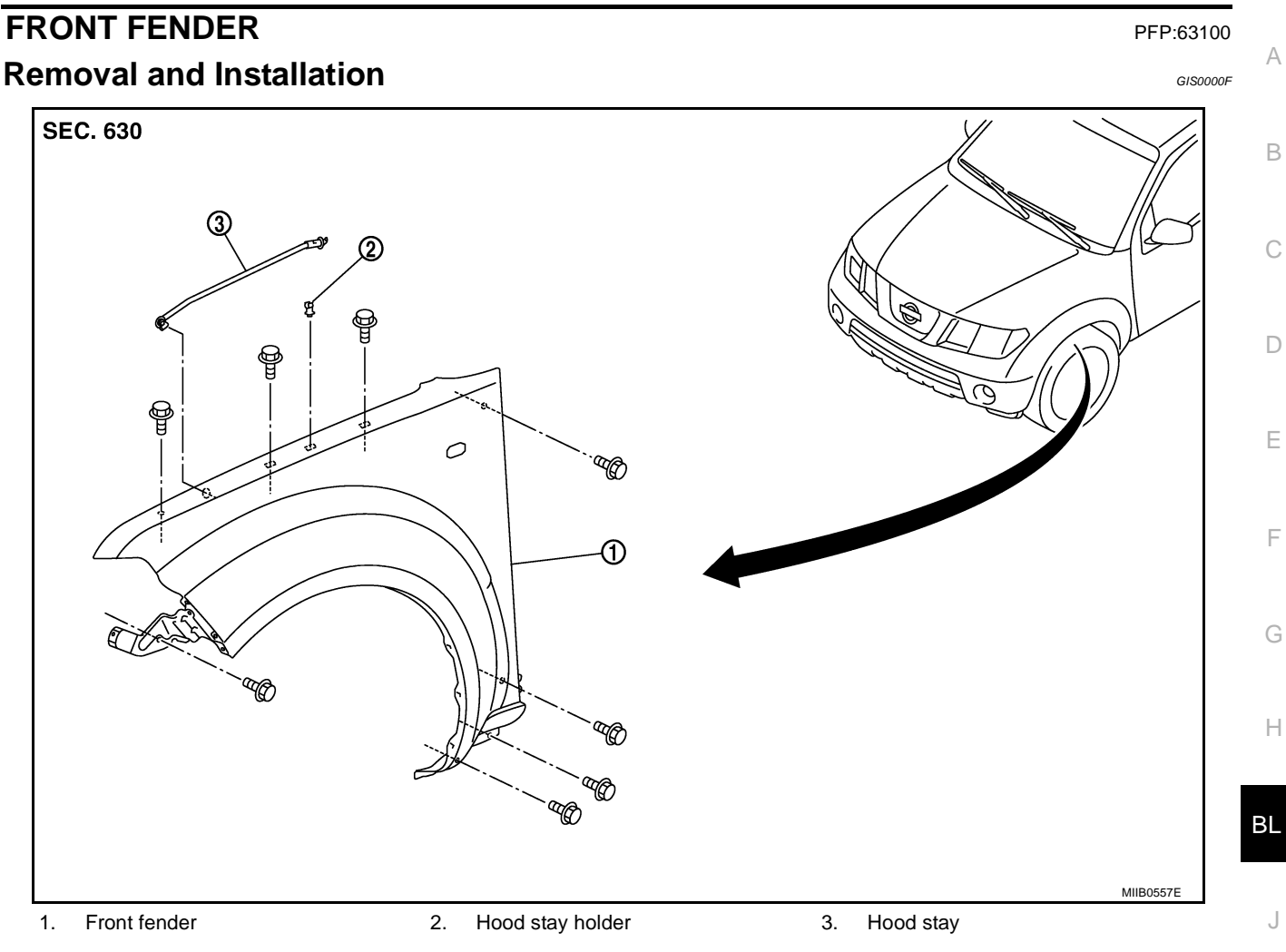

#### REMOVAL

- 1. Remove the front bumper. Refer to EI-15, "FRONT BUMPER" .
- 2. Remove the headlamp. Refer to LT-30, "Removal and Installation" .
- 3. Remove the front fender protector. Refer to EI-22, "Removal and Installation of Front Fender Protector".
- 4. Remove the front side turn signal lamp. Refer to <u>LT-65, "Removal and Installation of Front Turn Signal</u> <u>Lamp"</u>.

Κ

Μ

5. Remove the front fender mounting bolt and remove the front fender.

#### **CAUTION:**

#### While removing use a shop cloth to protect body from damaging.

## INSTALLATION

Install in the reverse order of removal.

#### **CAUTION:**

- After installing, apply touch-up paint (the body color) onto the head of the front fender mounting bolts.
- After installing, check front fender adjustment. Refer to <u>BL-11, "Fitting Adjustment"</u> and <u>BL-66,</u> <u>"Fitting Adjustment"</u>.

**Component Parts and Harness Connector Location** 

GIS0000G

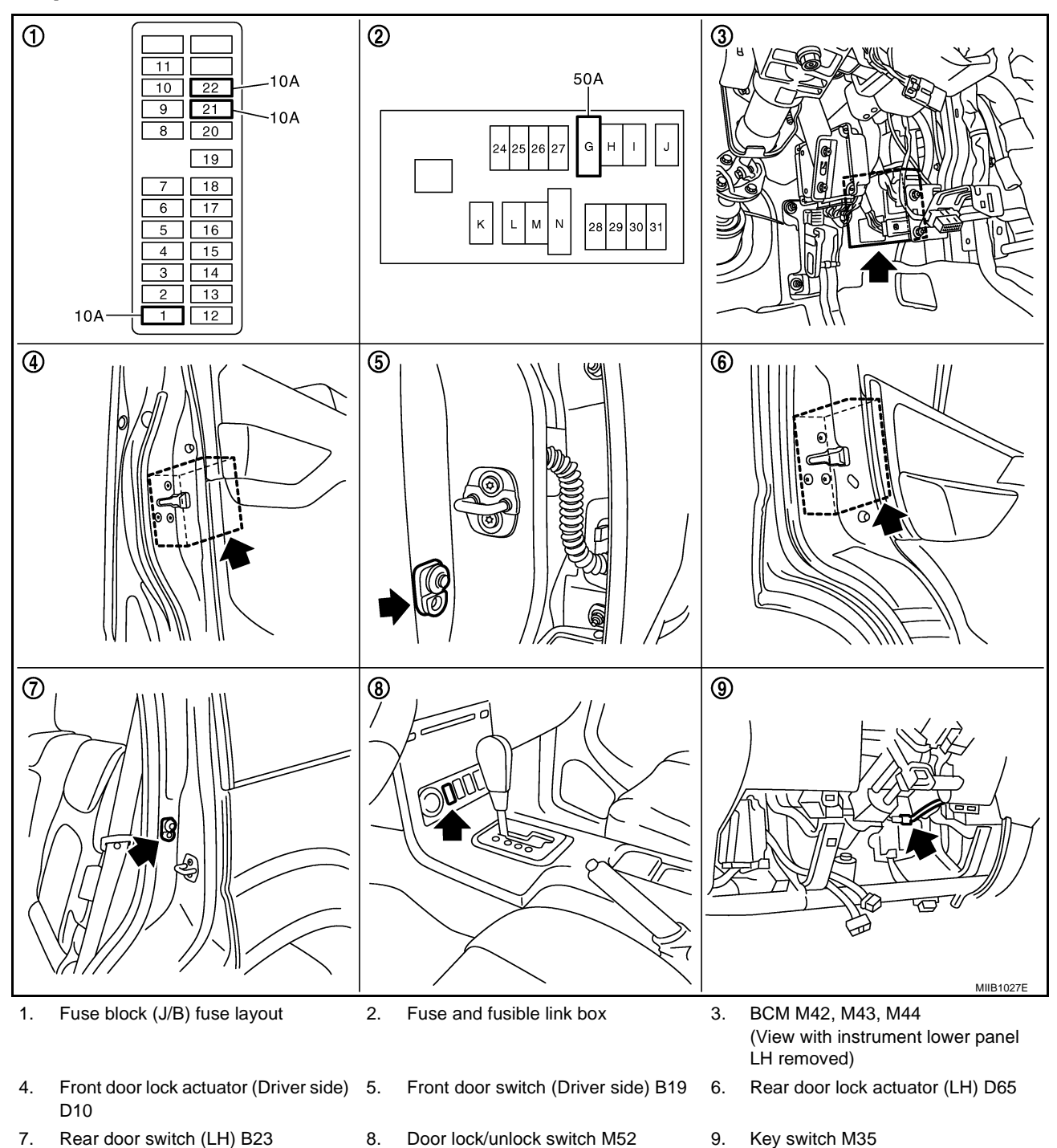

| System Description                                                                                             | GIS0000H |
|----------------------------------------------------------------------------------------------------|----------|
| Power is supplied at all times                                                                                 |          |
| • through 50A fusible link (letter <b>G</b> , located in the fuse and fusible link box)                        |          |
| to BCM terminal 57                                                                                             |          |
| <ul> <li>through 10A fuse [No. 21, located in the fuse block (J/B)]</li> </ul>                                 |          |
| • to BCM terminal 41                                                                                           |          |
| <ul> <li>through 10A fuse [No. 22, located in the fuse block (J/B)]</li> </ul>                                 |          |
| • to key switch terminal 2.                                                                                    |          |
| When key switch is ON, power is supplied                                                                       |          |
| through key switch terminal 1                                                                                  |          |
| • to BCM terminal 5.                                                                                           |          |
| When ignition switch is in ON or START position                                                                |          |
| <ul> <li>through 10A fuse [No. 1, located in the fuse block (J/B)]</li> </ul>                                  |          |
| • to BCM terminal 3.                                                                                           |          |
| Ground is supplied                                                                                             |          |
| to BCM terminal 55                                                                                             |          |
| • through body grounds M21, M80 and M83.                                                                       |          |
| Door switch operation                                                                                          |          |
| When front door switch (driver side) is ON (door is OPEN), ground is supplied                                  |          |
| to BCM terminal 15                                                                                             |          |
| <ul> <li>through front door switch (driver side) terminal 2</li> </ul>                                         |          |
| <ul> <li>through front door switch (driver side) case ground.</li> </ul>                                       | _        |
| When front door switch (passenger side) is ON (door is OPEN), ground is supplied                               | F        |
| to BCM terminal 14                                                                                             |          |
| <ul> <li>through front door switch (passenger side) terminal 2</li> </ul>                                      | _        |
| <ul> <li>through front door switch (passenger side) case ground.</li> </ul>                                    |          |
| When rear door switch LH is ON (door is OPEN), ground is supplied                                              |          |
| to BCM terminal 16                                                                                             |          |
| <ul> <li>through rear door switch LH terminal 2</li> </ul>                                                     |          |
| <ul> <li>through rear door switch LH case ground.</li> </ul>                                                   |          |
| When rear door switch RH is ON (door is OPEN), ground is supplied                                              |          |
| to BCM terminal 12                                                                                             |          |
| <ul> <li>through rear door switch RH terminal 2</li> </ul>                                                     |          |
| <ul> <li>through rear door switch RH case ground.</li> </ul>                                                   |          |
| Key cylinder switch operation (Without multi-remote control system)                                            |          |
| through DCM torresided 24                                                                                      |          |
| through BCW terminal 34     to loss a director and a second particular to main a la 4                          |          |
| • to key cylinder switch (driver and passenger side) terminals 4                                               |          |
| through key cylinder switch (driver and passenger side) terminals 5     through heady preved M24, M20, and M22 |          |
| • through body ground M21, M80 and M83                                                                         |          |
| When key cylinder is turned to unlock position, ground is supplied                                             |          |
| <ul> <li>through BCM terminal 32</li> </ul>                                                                    |          |
| <ul> <li>to key cylinder switch (driver and passenger side) terminal 6</li> </ul>                              |          |
| <ul> <li>through key cylinder switch (driver and passenger side) terminal 5</li> </ul>                         |          |
| <ul> <li>through holy around M21_M80 and M83</li> </ul>                                                        |          |
| then all doors are unlocked                                                                                    |          |
| Power door lock operation with door lock/unlock switch                                                         |          |
| When doors are lock by door lock/unlock switch, ground is supplied                                             |          |

- to BCM terminal 34
- through door lock /unlock switch terminals 1 and 3
- through body grounds M21, M80 and M83.
- then all doors are locked.

When door lock/unlock switch is locked, ground is supplied

- through BCM terminal 56
- through all door actuators terminal 3
- through all door lock actuators terminal 2
- through back door lock actuator terminals 1 and 3
- to BCM terminals 54 and 60.

#### then all doors actuators are locked

#### Power door unlock operation with door lock/unlock switch

When doors are unlock by door lock/unlock switch, ground is supplied

- to BCM terminal 32
- through door lock/unlock switch terminals 2 and 3
- through body grounds M21, M80 and M83.

then all doors are locked.

When door lock/unlock switch is unlocked, ground is supplied

- through BCM terminals 54 and 60
- through all door lock actuators terminal 2
- through all door lock actuators terminal 3
- then all door actuators are unlock
- to BCM terminal 56.

#### Door lock/unlock switch indicator operation

When door lock/unlock switch is locked, all doors are locked, door lock/unlock switch indicator is on, and ground is supplied

- to BCM terminal 17
- through door lock/unlock switch terminals 5 and 3
- through body grounds M21, M80 and M83.

#### OUTLINE

#### Function Available by Operating the Door Lock/Unlock Switch

- Operating the door lock/unlock switch to "LOCK" will lock all doors.
- Operating the door lock/unlock switch to "UNLOCK" will unlock all doors.

#### NOTE:

Unlock via the interior door handles and door lock/unlock switch is always possible.

#### **Door Lock Warning Function**

Under following conditions lock actuators will not respond and buzzer warning will beeps while pressing door lock/unlock switch in LOCK direction.

- Ignition switch is turned OFF
- Mechanical key is out of ignition key cylinder
- Door is opened (except driver side door)

#### **Key Reminder Function**

Under following conditions lock actuators will lock the door once, but then immediately unlock all doors and buzzer warning will beeps while pressing door lock/unlock switch in LOCK direction.

- Ignition switch is turned OFF
- Mechanical key is inserted in ignition key cylinder
- Driver side door is opened

## Door Lock/Unlock Switch Indicator

The Door lock/unlock switch indicates door lock status. The indicator will illuminates when a lock operation is accomplish, during this state, if any door is open, the indicator will turn OFF.

## **BL-22**

#### Door lock indicator timer

Door lock indicator timer is designed to reacts and shut down the indicator. The default timer values are 1 А minute and 30 minutes.

- When the lock operation is activated by keyfob or auto door lock (for further details, refer to BL-50, "Auto Re-lock Function" ), then the illuminate time is set to 1 minute.
- When the lock operation is activated by door lock/unlock switch, then the timer is set to 30 minutes. NOTE:

When the 30 minutes timer is active and ignition switch is turned ON, the indicator illuminate for permanently, unless ignition switch is turned OFF then timer will be reset back to 30 minutes.

## CAN Communication System Description

CAN (Controller Area Network) is a serial communication line for real time application. It is an on-vehicle multiplex communication line with high data communication speed and excellent error detection ability. Many electronic control units are equipped onto a vehicle, and each control unit shares information and links with other control units during operation (not independent). In CAN communication, control units are connected with 2 communication lines (CAN H line, CAN L line) allowing a high rate of information transmission with less wiring. Each control unit transmits/receives data but selectively reads required data only.

## CAN Communication Unit

Refer to LAN-21, "CAN COMMUNICATION" .

GI\$0000.1

GI\$0000

Е

F

В

Н

ΒL

L

#### Schematic FRONT DOOR LOCK ACTUATOR (PASSENGER SIDE) REAR DOOR LOCK ACTUATOR RH REAR DOOR LOCK ACTUATOR LH FRONT DOOR LOCK ACTUATOR (DRIVER SIDE) OM) : Without multi-remote control system -||╢ To CAN system UNLOCK KEY CYLINDER SWITCH UNLOCK KEY CYLINDER SWITCH - LOCK DATA LINE DATA LINE 56 60 54 22 21 BCM (BODY CONTROL MODULE) 9 5 ₽ 32 17 4 57 32 4 ic REAR DOOR SWITCH RH -3 8 REAR BOOR SWITCH KEY SWITCH DOOR LOCK/UNLOCK SWITCH 2 A To illumination FUSE LOCK UNLOCK -FRONT DOOR SWITCH (PASS-ENGER SIDE) BATTERY 2 FUSE FRONT DOOR SWITCH (DRIVER SIDE) ╢

MIWA0648E

GIS0000K

-lı 55

╢

Ηı

H١

ŀ

2

IGNITION SWITCH ON OR START

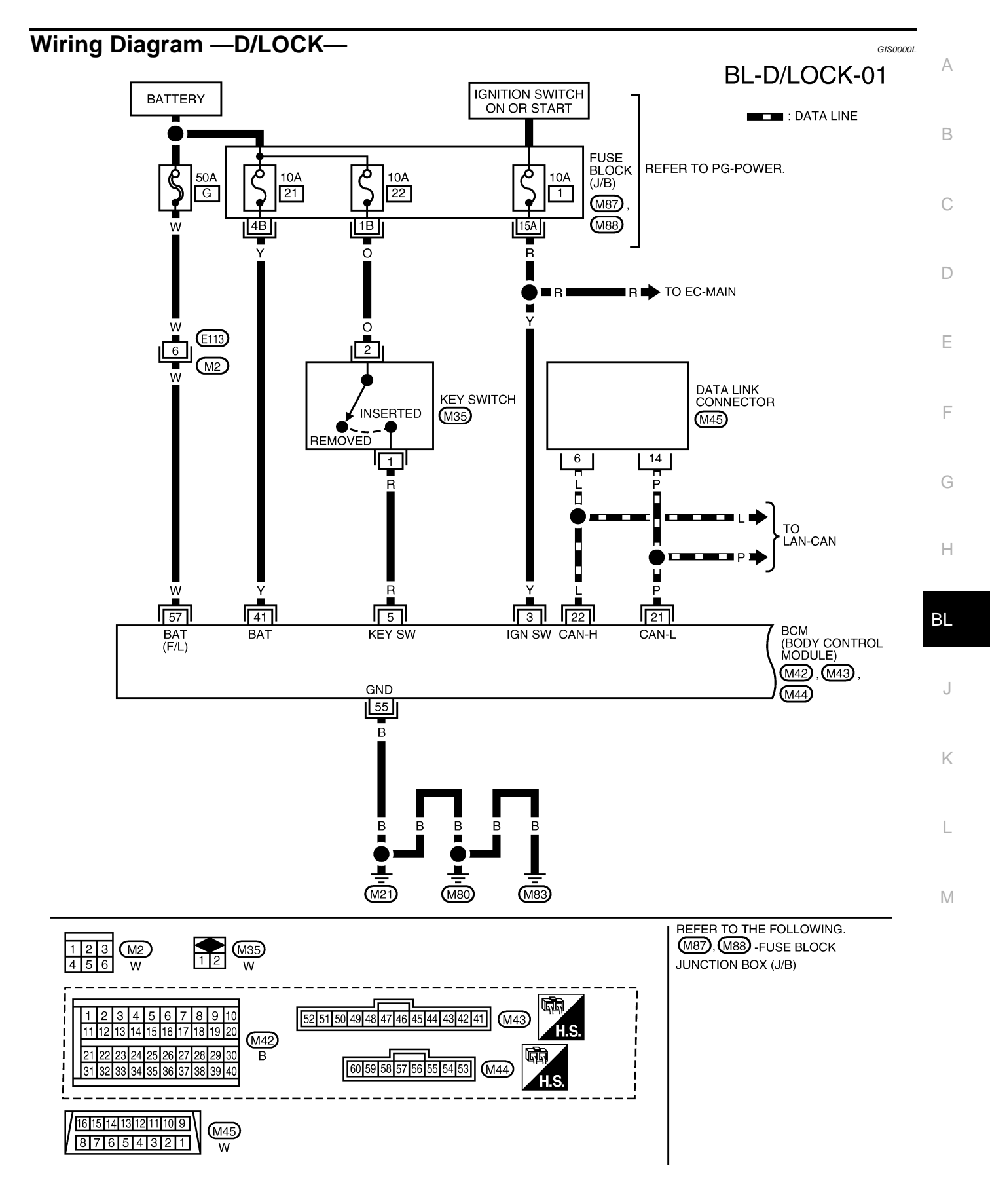

MIWA0188E

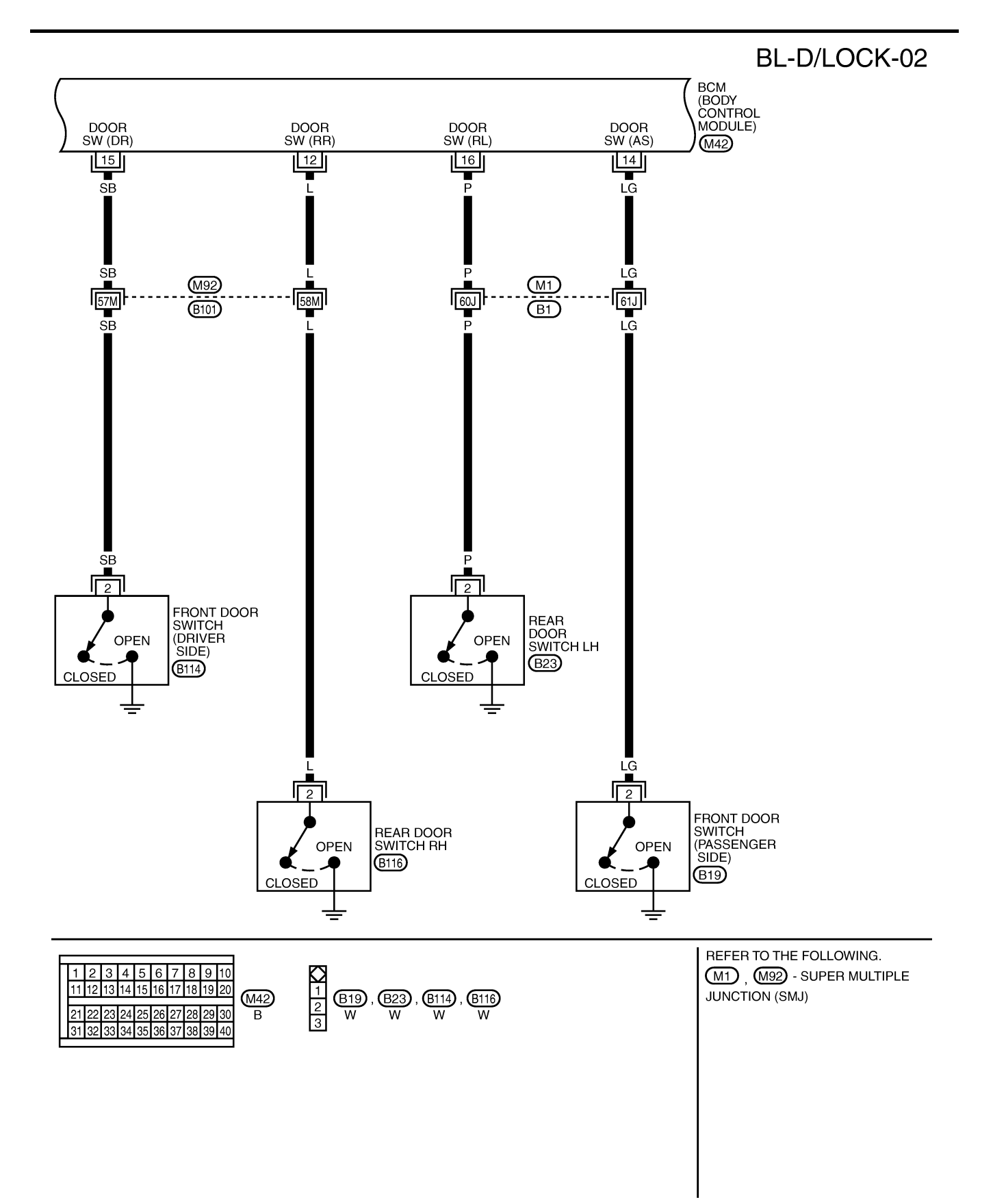

MIWA0649E

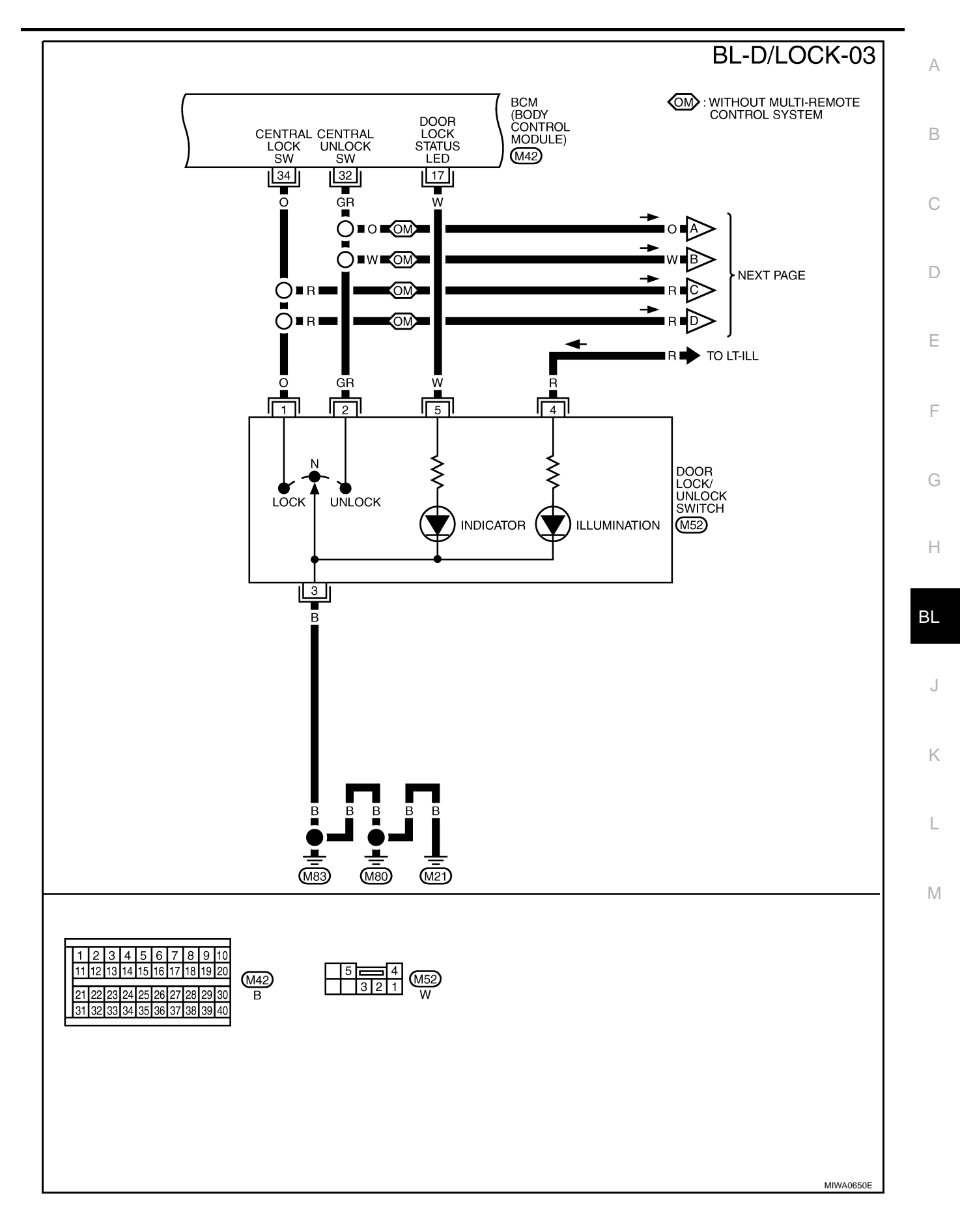

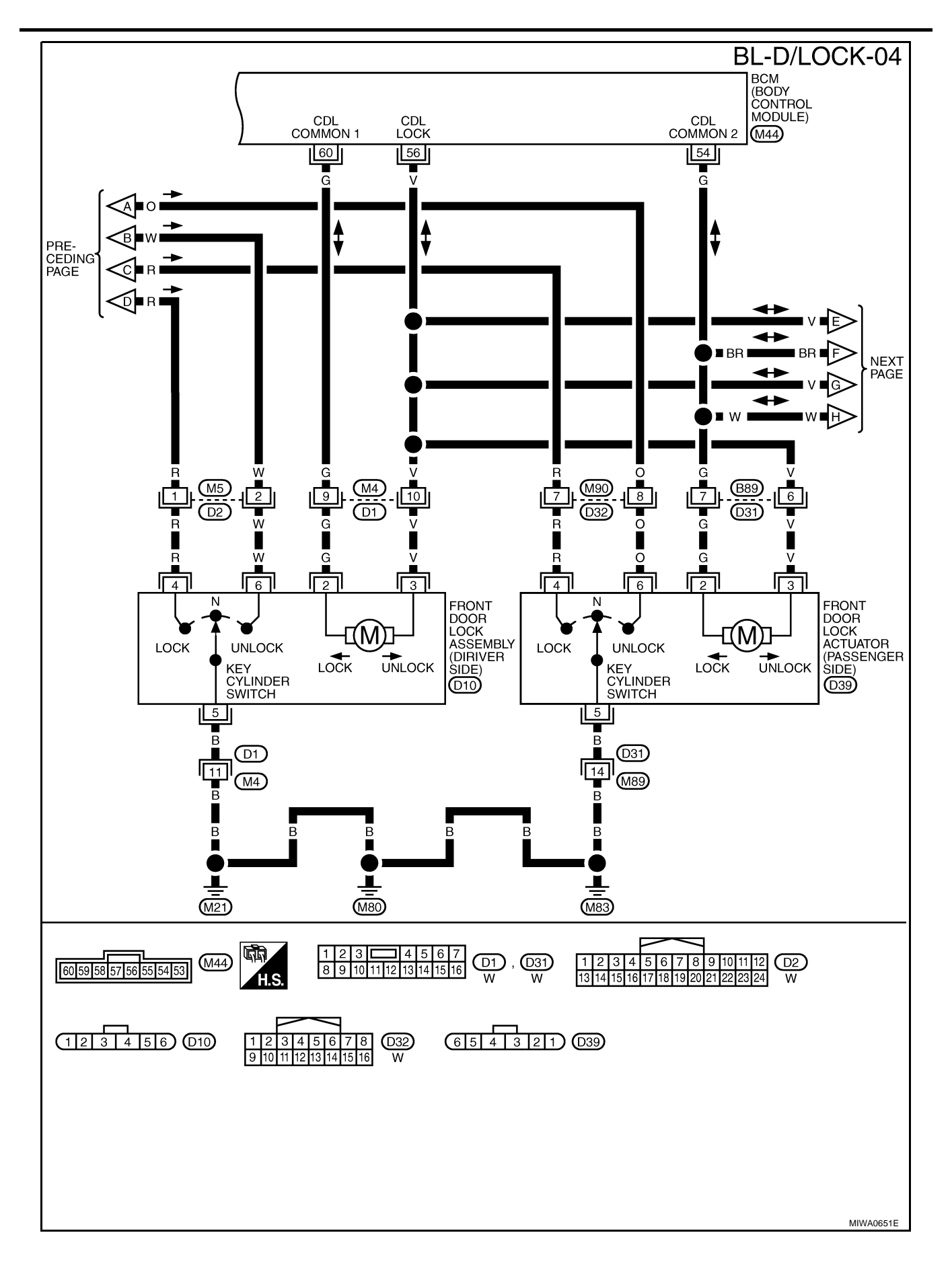

BL-D/LOCK-05

А

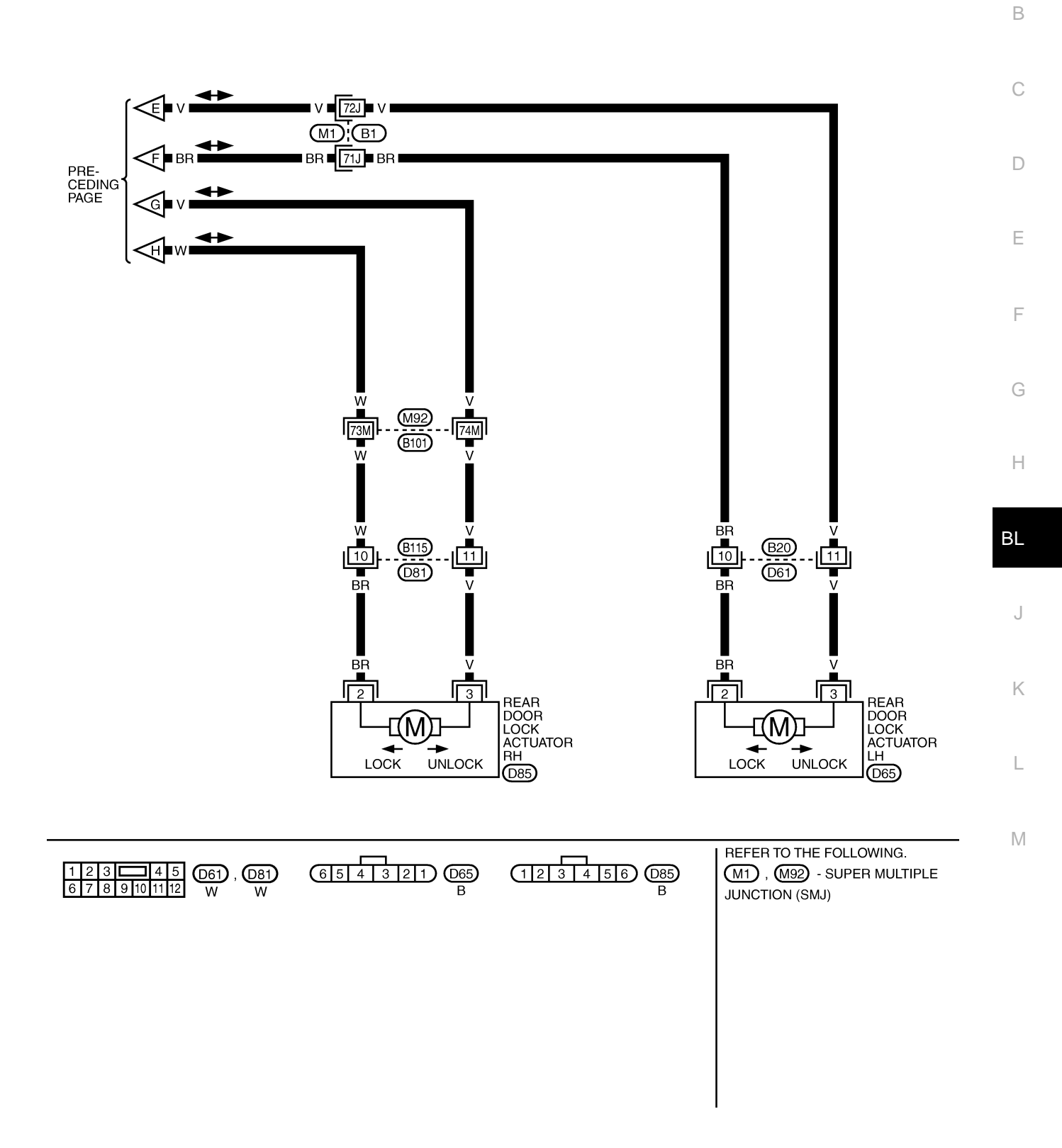

MIWA0652E

## Terminals and Reference Value for BCM

GIS0000M

| TERMI-<br>NAL | WIRE<br>COLOR | ITEM                                                                       | CONDITION                                         |                                 | VOLTAGE [V]<br>(Approx.)                        |
|---------------|---------------|----------------------------------------------------------------------------|---------------------------------------------------|---------------------------------|-------------------------------------------------|
| 3             | Y             | Ignition switch                                                            | Ignition switch ON                                |                                 | Battery voltage                                 |
|               | P             | Kay awitab                                                                 | Key switch ON                                     |                                 | Battery voltage                                 |
| Э             | ĸ             | Key Switch                                                                 | Key switch OFF                                    |                                 | 0                                               |
| 12            | L             | Rear door switch RH                                                        | ON (Door is opened) $\rightarrow$ C               | OFF (Door is closed)            | $0 \rightarrow$ Battery voltage                 |
| 14            | LG            | Front door switch<br>(Passenger side)                                      | ON (Door is opened) $\rightarrow$ C               | OFF (Door is closed)            | $0 \rightarrow Battery voltage$                 |
| 15            | SB            | Front door switch<br>(Driver side)                                         | ON (Door is opened) $\rightarrow$ C               | OFF (Door is closed)            | 0  ightarrowBattery voltage                     |
| 16            | Р             | Rear door switch LH                                                        | ON (Door is opened) $\rightarrow$ C               | OFF (Door is closed)            | $0 \rightarrow Battery voltage$                 |
| 17            | W             | Door lock/unlock switch indi-<br>cator All door closed Ulumina<br>Other th | All door closed                                   | Lock operation<br>(Illuminates) | Battery voltage                                 |
|               |               |                                                                            |                                                   | Other than above                | 0                                               |
| 21            | Р             | CAN-L                                                                      | _                                                 |                                 | _                                               |
| 22            | L             | CAN-H                                                                      | _                                                 |                                 | -                                               |
| 22            | CP            | Deer leek/upleek switch                                                    |                                                   | Unlock                          | 0                                               |
| 52            | GI            | Door lock unlock switch                                                    | All door closed                                   | Other than above                | 5                                               |
| 34            | 0             | Door lock/uplack switch                                                    | All door closed                                   | Lock                            | 0                                               |
| 54            | 0             | Door lock unlock switch                                                    | All door closed                                   | Other than above                | 5                                               |
| 41            | Y             | Power switch<br>(Fuse)                                                     | _                                                 |                                 | Battery voltage                                 |
| 54            | G             | Passenger and rear door lock actuators (unlock)                            | Door lock/unlock switch (Free $\rightarrow$ Lock) |                                 | $0 \rightarrow Battery voltage \rightarrow 0$   |
| 55            | В             | Ground                                                                     | _                                                 |                                 | 0                                               |
| 56            | V             | All door lock actuators (lock)                                             | Door lock/unlock switch (Free $\rightarrow$ Lock) |                                 | $0 \rightarrow Battery \ voltage \rightarrow 0$ |
| 57            | W             | Power source<br>(Fusible link)                                             | _                                                 |                                 | Battery voltage                                 |
| 60            | G             | Driver door lock actuator<br>(unlock)                                      | Door lock/unlock switch (Free $\rightarrow$ Lock) |                                 | $0 \rightarrow Battery \ voltage \rightarrow 0$ |

| <b>CONSULT-II</b> Function ( | BCM) |
|------------------------------|------|
|------------------------------|------|

CONSULT-II and display each diagnostic item using the diagnostic test modes shown following.

| BCM diagnosis part | Inspection item, self-diagnosis<br>mode | Content                                              | B |
|--------------------|-----------------------------------------|------------------------------------------------------|---|
|                    | WORK SUPPORT                            | Changes the setting for each function.               |   |
| DOOR LOCK          | DATA MONITOR                            | Displays the input data of BCM in real time.         |   |
|                    | ACTIVE TEST                             | Give a drive signals to load to check the operation. | С |

## CONSULT-II BASIC OPERATION PROCEDURE

#### **CAUTION:**

If CONSULT-II is used with no connection of CONSULT-II CONVERTER, malfunctions might be detected in self-diagnosis depending on control unit which carry out CAN communication.

- 1. Turn ignition switch "OFF".
- 2. Connect "CONSULT-II" and "CONSULT-II CONVERTER" to data link connector.

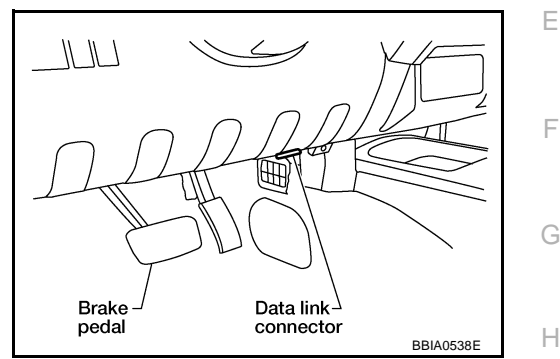

GIS0000N

А

D

Μ

- 3. Turn ignition switch "ON".
- 4. Touch "START (NISSAN BASED VHCL)".

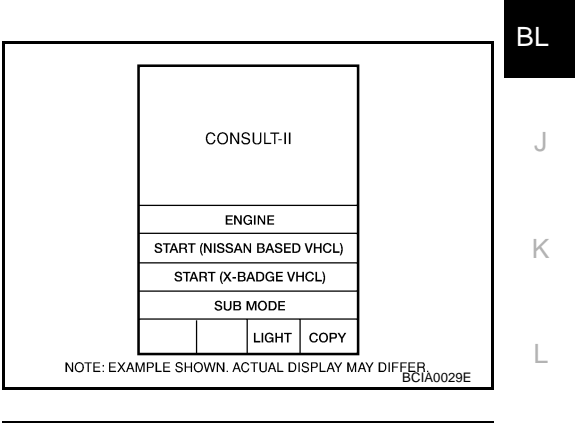

5. Touch "BCM" on "SELECT SYSTEM" screen. If "BCM" is not indicated, go to <u>GI-47, "CONSULT-II Data Link</u> <u>Connector (DLC) Circuit"</u>.

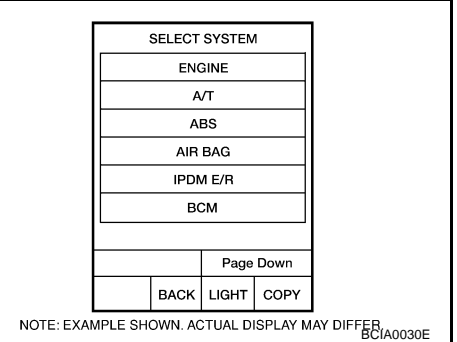

#### 6. Touch "DOOR LOCK".

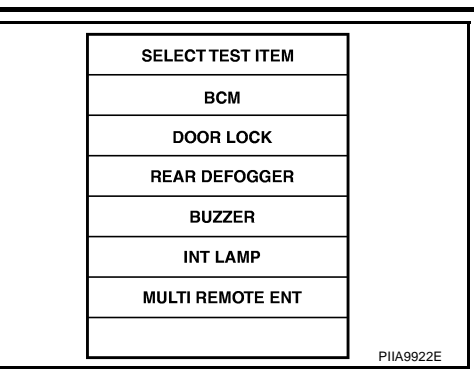

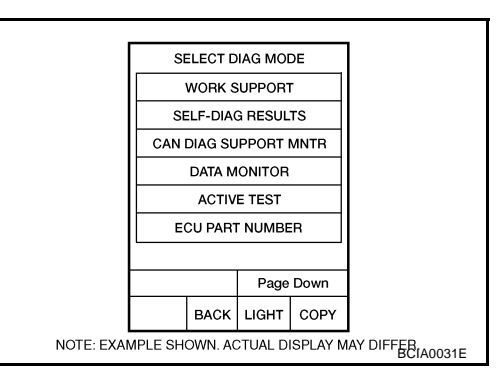

7. Select diagnosis mode. "WORK SUPPORT", "DATA MONITOR" and "ACTIVE TEST" are available.

## CONSULT-II APPLICATION ITEMS Work Support

| Work item              | Description                                                                       |
|------------------------|-----------------------------------------------------------------------------------|
| SECURITY DOOR LOCK SET | Anti-hijack mode can be changed in this mode. Selects ON-OFF of anti-hijack mode. |

#### **Data Monitor**

| Monitor item  | Content                                                                     |
|---------------|-----------------------------------------------------------------------------|
| IGN ON SW     | Indicates [ON/OFF] condition of ignition switch in ON position.             |
| KEY ON SW     | Indicates [ON/OFF] condition of key switch.                                 |
| CDL LOCK SW   | Indicates [ON/OFF] condition of lock signal from door lock/unlock switch.   |
| CDL UNLOCK SW | Indicates [ON/OFF] condition of unlock signal from door lock/unlock switch. |
| DOOR SW-DR    | Indicates [ON/OFF] condition of front door switch driver side.              |
| DOOR SW-AS    | Indicates [ON/OFF] condition of front door switch passenger side.           |
| DOOR SW-RR    | Indicates [ON/OFF] condition of rear door switch RH.                        |
| DOOR SW-RL    | Indicates [ON/OFF] condition of rear door switch LH.                        |
| BACK DOOR SW  | Indicates [ON/OFF] condition of back door switch.                           |
| KEY CYL LK-SW | Indicates [ON/OFF] condition of lock signal from key cylinder.              |
| KEY CYL UN-SW | Indicates [ON/OFF] condition of unlock signal from key cylinder.            |
| I-KEY LOCK    | Indicates [ON/OFF] condition of lock signal from Intelligent Key.           |
| I-KEY UNLOCK  | Indicates [ON/OFF] condition of unlock signal from Intelligent Key.         |
|               |                                                                             |

#### **Active Test**

| Test item in "DOOR LOCK" | Content                                                                                                    |
|--------------------------|----------------------------------------------------------------------------------------------------|
| ALL LOCK                 | This test is able to check all door lock actuators lock operation.<br>These actuators lock when "ALL LOCK" on CONSULT-II screen is touched.       |
| ALL UNLOCK               | This test is able to check all door lock actuators unlock operation.<br>These actuators unlock when "ALL UNLOCK" on CONSULT-II screen is touched. |

| Test item in "DOOR LOCK" | Content                                                                                                    |   |
|--------------------------|----------------------------------------------------------------------------------------------------|---|
| DR UNLOCK                | This test is able to check door lock actuator (driver side) lock/unlock operation.<br>This actuator unlock when "DR UNLOCK" on CONSULT-II screen is touched.             | / |
| OTHER UNLOCK             | This test is able to check all door lock actuators (except driver side) unlock operation.<br>These actuators unlock when "OTHER UNLOCK" on CONSULT-II screen is touched. | [ |

## **Work Flow**

- 1. Check the symptom and customer's requests.
- 2. Understand the outline of system. Refer to <u>BL-21, "System Description"</u>.
- According to the trouble diagnosis, repair or replace the cause of the malfunction. Refer to <u>BL-33, "Trou-</u> <u>ble Diagnoses Chart by Symptom"</u>.
- Does power door lock system operate normally? YES: GO TO 5. NO: GO TO 2.
- 5. INSPECTION END.

## Trouble Diagnoses Chart by Symptom

#### NOTE:

Always check the "Work Flow" before troubleshooting. Refer to <u>BL-33, "Work Flow"</u>.

| Symptom                                                                         | Diagnosis service procedure                        | Refer to page | G   |
|---------------------------------------------------------------------------------|----------------------------------------------------|---------------|-----|
| Power door look door not operate at all                                         | 1. Check power supply and ground circuit.          | <u>BL-33</u>  | -   |
| Power door lock does not operate at all.                                        | 2. Replace BCM                                     | BCS-15        | -   |
|                                                                                 | 1. Check key switch.                               | <u>BL-37</u>  | H   |
| Key reminder system does not operate.                                           | 2. Check door switch (except back door switch).    | <u>BL-35</u>  | _   |
|                                                                                 | 3. Replace BCM.                                    | BCS-15        | BL  |
| Power door does not operate with door lock/unlock switch, when lock is pressed. | 1. Check all door switch (except driver side)      | <u>BL-35</u>  |     |
| Power door lock does not operate with door lock/<br>unlock switch.              | 1. Check door lock/unlock switch.                  | <u>BL-45</u>  | J   |
|                                                                                 | 1.Check front door lock actuator (driver side).    | <u>BL-41</u>  | -   |
| Specific door doos not operate                                                  | 2.Check front door lock actuator (passenger side). | <u>BL-42</u>  | K   |
| Specific door does not operate.                                                 | 3.Check rear door lock actuator (LH).              | <u>BL-43</u>  | _   |
|                                                                                 | 3.Check rear door lock actuator (RH).              | <u>BL-43</u>  | -   |
| Door lock/unlock switch indicator does not illumi-                              | 1. Check door lock/unlock switch indicator.        | <u>BL-46</u>  | - L |
| nate.                                                                           | 2. Replace BCM.                                    | BCS-15        | _   |
| Power door lock does not operate with key cylinder                              | 1. Check door key cylinder switch.                 | <u>BL-38</u>  | N   |
| switch (Without multi-remote control system)                                    | 2. Replace BCM                                     | <u>BCS-15</u> | -   |

## Check Power Supply and Ground Circuit 1. FUSE INSPECTION

GIS0000Q

GIS00000

GIS0000P

С

D

F

E

Check the following.

- 50A fusible link (letter G, located in the fuse and fusible link box)
- 10A fuse [No. 1, located in the fuse block (J/B)]
- 10A fuse [No.21, located in the fuse block (J/B)]

## NOTE:

Refer to <u>BL-20, "Component Parts and Harness Connector Location"</u>.

## OK or NG

OK >> GO TO 2.

NG >> If fuse is blown, be sure to eliminate cause of malfunction before installing new fuse, refer to <u>PG-</u> <u>4, "POWER SUPPLY ROUTING CIRCUIT"</u>.

## 2. CHECK POWER SUPPLY CIRCUIT

- 1. Turn ignition switch OFF.
- 2. Disconnect BCM connector.
- 3. Check voltage between BCM and ground.

| Connector | Terminals |        | Ignition switch position |         |                 |
|-----------|-----------|--------|--------------------------|---------|-----------------|
| Connector | (+)       | (-)    | OFF                      | ACC     | ON              |
| M42       | 3         | Ground | 0V                       | 0V      | Battery voltage |
| M43       | 41        |        | Battery                  | Battery | Battery         |
| M44       | 57        |        | voltage                  | voltage | voltage         |

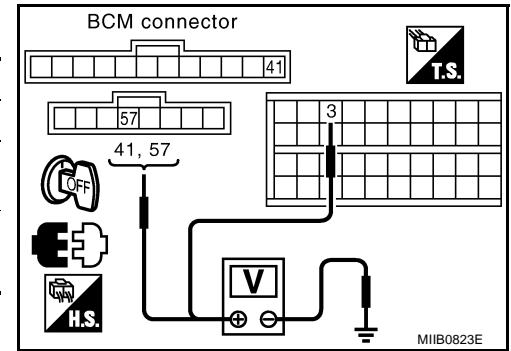

#### OK or NG

OK >> GO TO 3.

NG >> Repair or replace BCM power supply circuit.

## $3. \ \mathsf{CHECK} \ \mathsf{GROUND} \ \mathsf{CIRCUIT}$

Check continuity between BCM connector M44 terminal 55 and ground.

## 55 – Ground : Continuity should exist.

## OK or NG

- OK >> BCM power supply and ground circuit is OK.
- NG >> Repair or replace BCM ground circuit.

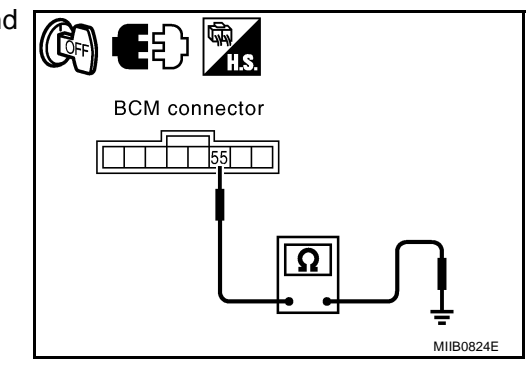

## Check Door Switch CHECK DOOR SWITCH

GIS0000R

А

В

G

Н

ΒL

J

Κ

L

Μ

MIIB0773E

## 1. CHECK DOOR SWITCH INPUT SIGNAL

#### With CONSULT-II

Check door switches ("DOOR SW-DR", "DOOR SW-AS", "DOOR SW-RL" and "DOOR SW-RR") in "DATA MONITOR" mode with CONSULT-II.

| Monitor item | Condition | DATA MONITOR |
|--------------|-----------|--------------|
| DOOR SW-DR   |           |              |
| DOOR SW-AS   | CLOSE     | OFF          |
| DOOR SW-RL   | OPEN      | ŎŇ           |
| DOOR SW-RR   |           |              |

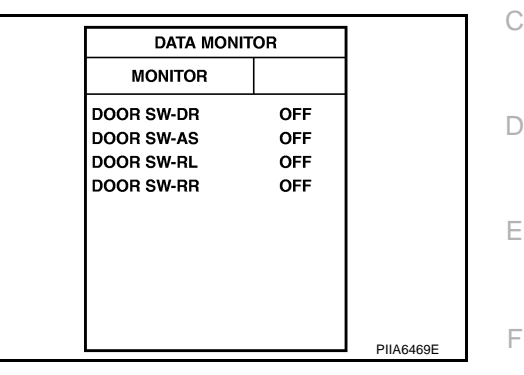

Door switch connector

2

## **Without CONSULT-II**

Check voltage between each door switch connector and ground.

| ltem           | Connector | Term | ninals | Door<br>condition | Voltage [V]<br>(Approx.)  |
|----------------|-----------|------|--------|-------------------|---------------------------|
| nem            | Connector | (+)  | (-)    |                   |                           |
| Driver side    | B114      | 2    |        |                   |                           |
| Rear LH        | B23       | 2    | Ground | CLOSE             | Battery voltage<br>↓<br>0 |
| Passenger side | B19       | 2    | OPE    | OPEN              |                           |
| Rear RH        | B116      | 2    |        |                   |                           |

(): RHD model

#### OK or NG

OK >> Door switch circuit is OK.

NG >> GO TO 2.

## 2. CHECK DOOR SWITCH

- 1. Turn ignition switch OFF.
- 2. Disconnect door switch connector.
- 3. Check continuity between door switch terminal 2 and ground part of door switch.

| Terminal |                            | Door switch condition | Continuity |
|----------|----------------------------|-----------------------|------------|
| n        | Ground part of door switch | Pushed                | No         |
| 2        | Cround part of door switch | Released              | Yes        |

OK or NG

OK >> GO TO 3.

NG >> Replace door switch.

## $\overline{\mathbf{3}}$ . CHECK DOOR SWITCH CIRCUIT

- 1. Disconnect BCM connector.
- Check continuity between door switch connector B19, B23, B114, B116 terminals 2 and BCM connector M42 terminals 12, 14, 15, 16.

| Item              | Connector | Term | ninals | Door       | Continuity    |
|-------------------|-----------|------|--------|------------|---------------|
|                   | Connector | (+)  | (–)    | condition  |               |
| Driver side       | B114      | 2    | 15     |            |               |
| Rear LH           | B23       | 2    | 16     | CLOSE      | Continuity    |
| Passenger<br>side | B19       | 2    | 14     | to<br>OPEN | should exist. |
| Rear RH           | B116      | 2    | 12     |            |               |

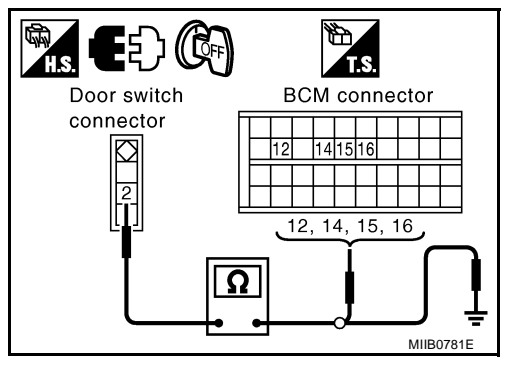

3. Check continuity between door switch connector B19, B23, B114, B116 terminal 2 and ground.

| Item              | Connector | Terminals |        | Door       | Continuity           |
|-------------------|-----------|-----------|--------|------------|----------------------|
|                   |           | (+)       | ()     | condition  | Continuity           |
| Driver side       | B114      | 2         |        |            |                      |
| Rear LH           | B23       | 2         |        | CLOSE      | Continuity           |
| Passenger<br>side | B19       | 2         | Ground | to<br>OPEN | should not<br>exist. |
| Rear RH           | B116      | 2         |        |            |                      |

### OK or NG

OK >> GO TO 4.

NG >> Repair or replace harness.

## 4. CHECK BCM OUTPUT SIGNAL

- 1. Connect BCM connector.
- 2. Check voltage between each door switch connector B19, B23, B114, B116 terminal 2 and ground.

| Item              | Connector | Terminals |        | Door                | Voltage [V]        |
|-------------------|-----------|-----------|--------|---------------------|--------------------|
|                   |           | (+)       | (-)    | condition           | (Approx.)          |
| Driver side       | B114      | 2         | Ground | CLOSE<br>to<br>OPEN | Battery<br>voltage |
| Rear LH           | B23       | 2         |        |                     |                    |
| Passenger<br>side | B19       | 2         |        |                     |                    |
| Rear RH           | B116      | 2         |        |                     |                    |

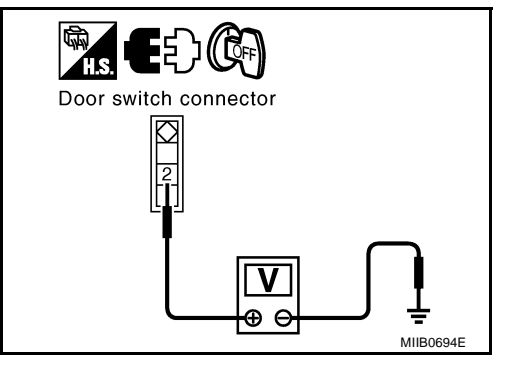

OK or NG

OK >> Check harness condition or door switch installation condition.

NG >> Replace BCM.
# POWER DOOR LOCK SYSTEM

# **Check Key Switch**

#### 1. CHECK KEY SWITCH INPUT SIGNAL

#### With CONSULT-II

 $\bar{\text{C}}\text{heck}$  ignition key switch "KEY ON SW" in "DATA MONITOR" mode with CONSULT-II.

• When key is inserted in ignition key cylinder

#### KEY ON SW

• When key is removed from ignition key cylinder

**KEY ON SW** 

: OFF

: **ON** 

## **Without CONSULT-II**

- 1. Turn ignition switch OFF.
- 2. Disconnect BCM connector.
- 3. Check voltage between BCM connector and ground.

| Connector | Terminal   |                                              | Condition                                  | Voltage [V] |
|-----------|------------|----------------------------------------------|--------------------------------------------|-------------|
| Connector | (+)        | (-)                                          | Condition                                  | (Approx.)   |
| M42       | 5 Ground - | Ground                                       | Key is removed from ignition key cylinder. | 0           |
|           |            | Key is inserted in to ignition key cylinder. | Battery voltage                            |             |

#### OK or NG

OK >> Key switch circuit is OK. NG >> GO TO 2.

# 2. CHECK KEY SWITCH SIGNAL CIRCUIT

- 1. Turn ignition switch OFF.
- 2. Disconnect BCM connector and key switch connector.
- 3. Check continuity between BCM harness connector M42 terminal 5 and key switch harness connector M35 terminal 1.

#### 5 – 1

#### : Continuity should exist.

4. Check continuity between BCM harness connector M42 terminal 5 and ground.

#### 5 – Ground

: Continuity should not exist.

#### OK or NG

- OK >> GO TO 3.
- NG >> Repair or replace harness between key switch and BCM.

Key switch connector

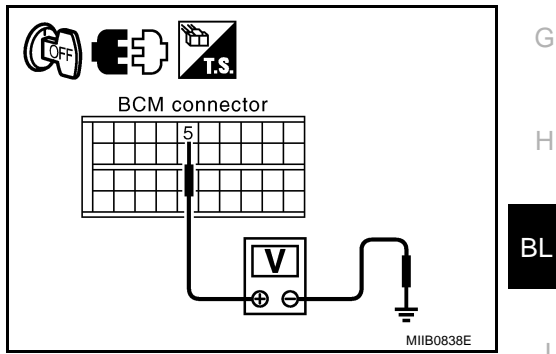

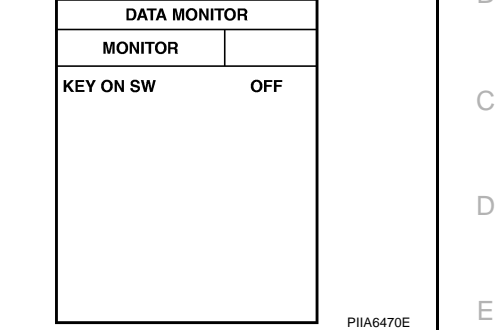

GIS0000S

\_

А

В

F

Κ

L

Μ

# 3. CHECK KEY SWITCH

Check continuity between key switch connector M35 terminals 1 and 2.

| Terminal |   | Condition                                  | Continuity |
|----------|---|--------------------------------------------|------------|
| 1        | 2 | Key is removed from ignition key cylinder. | No         |
|          | 2 | Key is inserted in ignition key cylinder.  | Yes        |

#### OK or NG

OK >> Check the following

- 10A fuse [No. 22, located in the fuse block (J/B)]
- Harness for open or short between key switch and fuse.
- NG >> Replace key cylinder assembly.

# **Check Door Key Cylinder Switch**

# 1. CHECK DOOR KEY CYLINDER SWITCH SIGNAL

- 1. Connect BCM connector and key cylinder switch.
- Check voltage between BCM and front door lock actuators D10 (driver side), D39 (passenger side) harness connector terminals 4, 6 and ground.

| Terminals |        | Condition of door key cylinder switch  | Voltage [V] |
|-----------|--------|----------------------------------------|-------------|
| (+)       | (—)    | Contaction of Good Rey Cylinder Switch | (Approx.)   |
| Λ         |        | Neutral or Lock                        | 5           |
| Ground    | Ground | Unlock                                 | 0           |
|           | Ground | Neutral or Unlock                      | 5           |
| 0         |        | Lock                                   | 0           |

#### OK or NG

- OK >> Door key cylinder switch circuit is OK.
- NG >> GO TO 2.

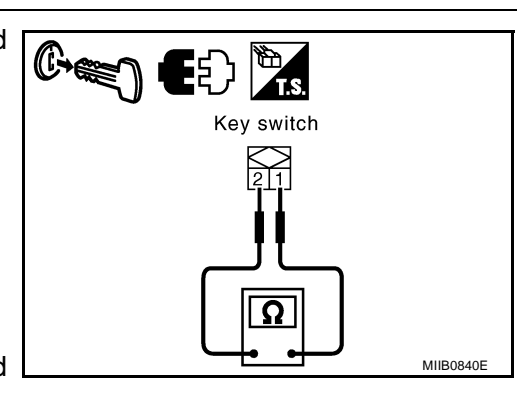

GIS0000T

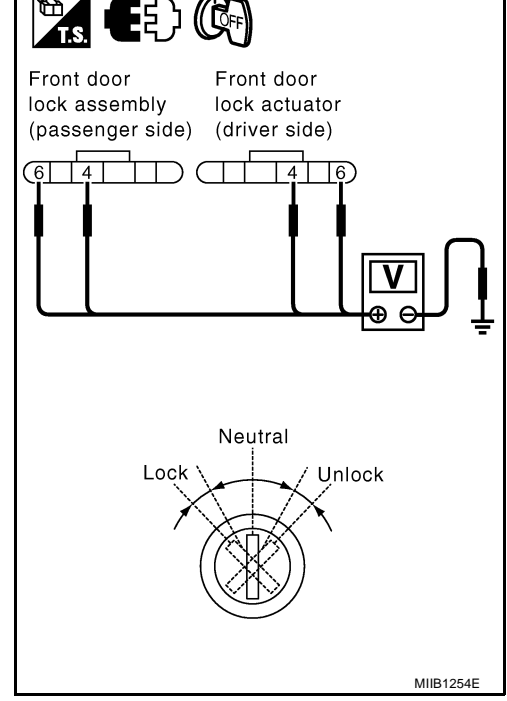

# $\overline{2}$ . CHECK DOOR KEY CYLINDER UNLOCK CIRCUIT

- 1. Turn ignition switch OFF.
- 2. Disconnect BCM connector and key cylinder switch connector.
- 3. Check continuity between BCM connector M42 terminal 32 and door key cylinder switch connector D10, D39 terminal 6.
  - **Driver side** 32 - 6
- : Continuity should exist.
- **Passenger side**
- 32 6

- : Continuity should exist.
- 4. Check continuity between BCM connector M42 terminal 32 and ground.

#### 32 - Ground

: Continuity should not exist.

#### OK or NG

- OK >> GO TO 3.
- NG >> Repair or replace harness.

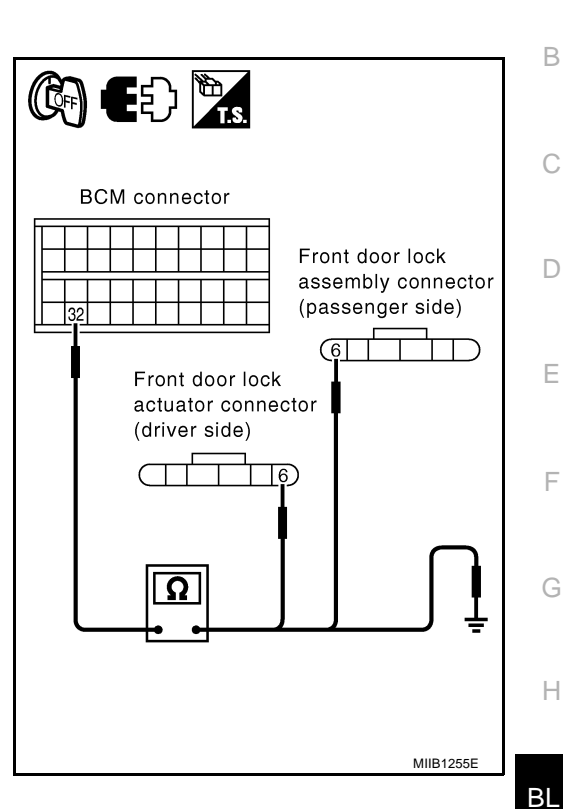

А

# 3. CHECK DOOR KEY CYLINDER LOCK CIRCUIT

#### Check continuity between BCM connector M42 terminal 34 and 1. door key cylinder switch connector D10, D39 terminal 4. **Driver side** 34 - 4 : Continuity should exist. BCM connector Κ **Passenger side** Front door lock 34 - 4 : Continuity should exist. assembly connector (passenger side) L 2. Check continuity between BCM connector M42 terminal 34 and ground. Λ Front door lock 34 - Ground : Continuity should not Μ actuator connector exist. (driver side) OK or NG OK >> GO TO 4. NG >> Repair or replace harness. MIIB1256E

# 4. CHECK DOOR KEY CYLINDER LOCK GROUND HARNESS

Check continuity between key cylinder switch connector D10, D39 terminal 5 and ground.

#### 5 - Ground

: Continuity should exist.

- OK or NG
  - OK >> GO TO 5.
  - NG >> Repair or replace harness.

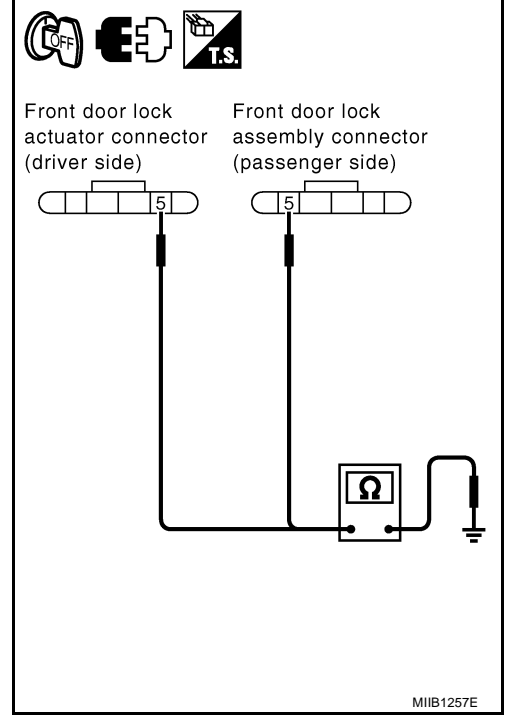

# 5. CHECK DOOR KEY CYLINDER SWITCH

Check continuity between door key cylinder switch connectors D10 and D39 driver and/or passenger side terminals 4, 5 and 6.

| Terminals |        | Condition of door kov cylindor | Continuity  |                   |  |
|-----------|--------|--------------------------------|-------------|-------------------|--|
|           |        | switch                         | Driver side | Passenger<br>side |  |
| 1         |        | Neutral or Unlock              | No          | Yes               |  |
| 4         | 4      | Lock                           | Yes         | No                |  |
| 6         | 5      | Neutral or Lock                | No          | Yes               |  |
| 0         | Unlock | Yes                            | No          |                   |  |

OK or NG

OK >> Check condition of harness and connector.

NG >> Replace door key cylinder switch.

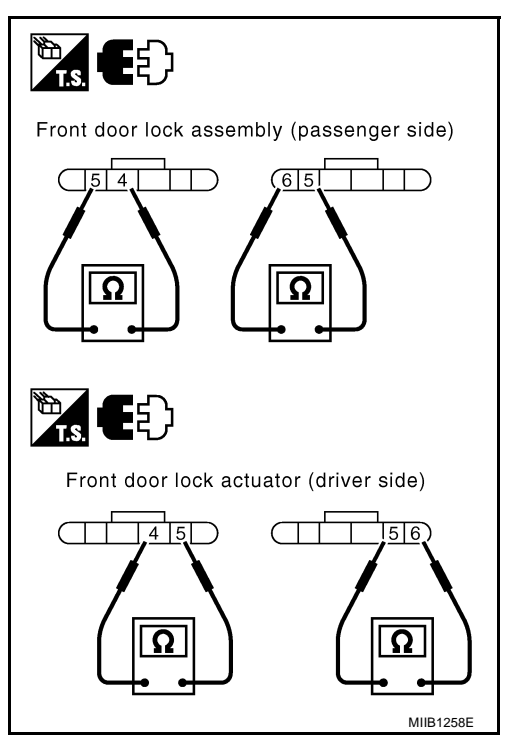

# POWER DOOR LOCK SYSTEM

# **Check Front Door Lock Actuator (Driver Side)**

#### 1. CHECK OUTPUT SIGNAL

- 1. Turn ignition switch OFF.
- 2. Check voltage between BCM connector and ground.

| Con-   | Terminal |        | Condition of door lock/ | Voltage [V]                                          |  |
|--------|----------|--------|-------------------------|------------------------------------------------------|--|
| nector | (+)      | ()     | unlock switch           | (Approx.)                                            |  |
| MAA    | 56       | Ground | Locked                  | $0 \rightarrow \text{Battery voltage} \rightarrow 0$ |  |
| 10144  | 60       | Ground | Unlocked                | $0 \rightarrow Battery \ voltage \rightarrow 0$      |  |

#### OK or NG

>> GO TO 2. OK

NG >> Replace BCM.

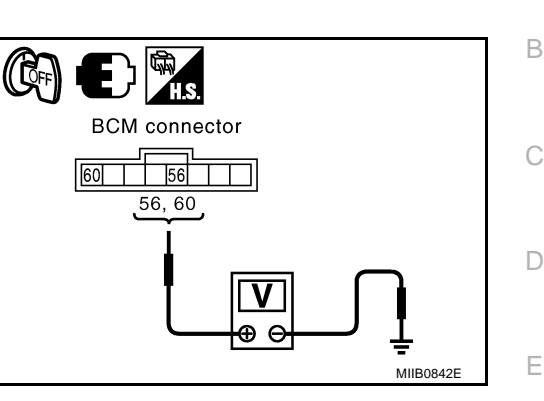

# 2. CHECK DOOR LOCK ACTUATOR CIRCUIT

- Disconnect BCM connector and front door lock actuator (driver side) connector. 1.
- Check continuity between BCM connector M44 terminals 56, 60 2. and front door lock actuator (driver side) connector D10 for LHD model or D39 for RHD model terminals 2, 3.
  - 56 3: Continuity should exist.
  - 60 2: Continuity should exist.
- 3. Check continuity between BCM connector M44 terminals 56, 60 and ground.
  - 56 Ground
- : Continuity should not exist.
- 60 Ground
- : Continuity should not exist.

#### OK or NG

- OK >> Replace front door lock actuator (driver side).
- NG >> Repair or replace harness.

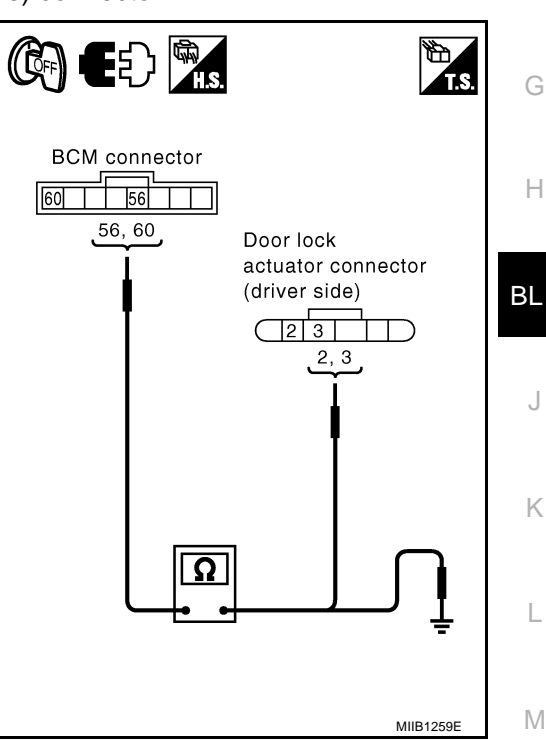

А

F

# **Check Front Door Lock Actuator (Passenger Side)**

## **1. CHECK OUTPUT SIGNAL**

- Turn ignition OFF. 1.
- 2. Check voltage between BCM connector and ground.

| Con-   | Terminal |        | Condition of door lock/ | Voltage [V]                                     |
|--------|----------|--------|-------------------------|-------------------------------------------------|
| nector | (+)      | (—)    | unlock switch           | (Approx.)                                       |
| MAA    | 54       | Ground | Unlocked                | $0 \rightarrow Battery \ voltage \rightarrow 0$ |
| 10144  | 56       | Ground | Locked                  | $0 \rightarrow Battery \ voltage \rightarrow 0$ |

#### OK or NG

OK >> GO TO 2.

NG >> Replace BCM.

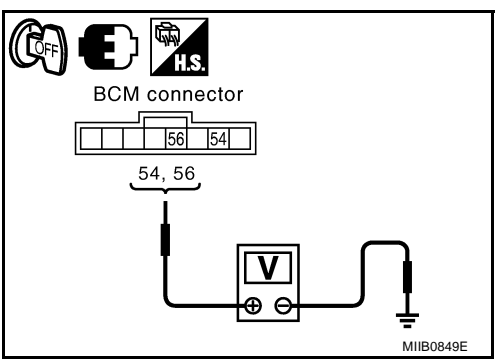

## 2. CHECK DOOR LOCK ACTUATOR CIRCUIT

- Disconnect BCM connector and front door lock actuator (driver side) connector. 1.
- 2. Check continuity between BCM connector M44 terminals 54, 56 and front door lock actuator (passenger side) connector D39 terminals 2, 3.

| st. |
|-----|
|     |

- 56 3: Continuity should exist.
- Check continuity between BCM connector M44 terminals 54, 56 3. and ground.
- - 54 Ground 56 – Ground
- : Continuity should not exist. : Continuity should not exist.

#### OK or NG

- OK >> Replace front door lock actuator (passenger side).
- NG >> Repair or replace harness.

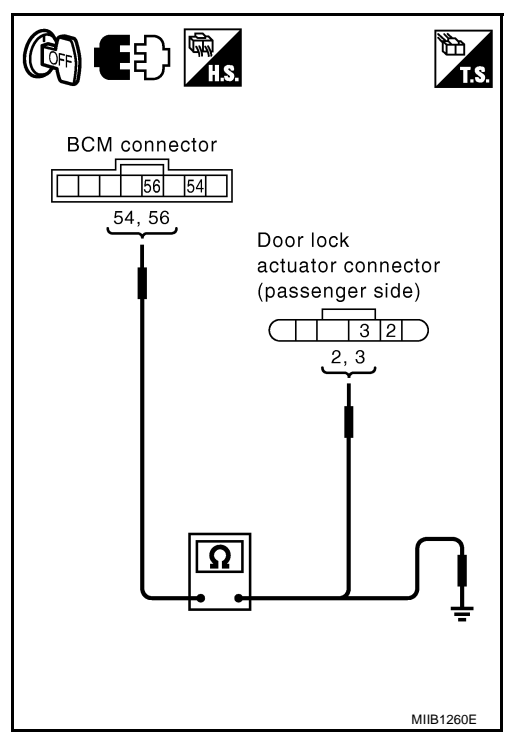

GIS0000V

# **Check Front Door Lock Actuator Switch**

# 1. CHECK FRONT DOOR LOCK ACTUATOR

Check continuity between front door lock actuator connectors D10 and D39 driver and/or passenger side terminals side terminals 2 and 3.

| Terminals |                 | Condition of front  | Continuity  |                |  |
|-----------|-----------------|---------------------|-------------|----------------|--|
|           |                 | door lock actuators | Driver side | Passenger side |  |
| 1         | 4               | Neutral or Unlock   | No          | Yes            |  |
|           | Б               | Lock                | Yes         | No             |  |
|           | Neutral or Lock | No                  | Yes         |                |  |
|           |                 | Unlock              | Yes         | No             |  |

#### OK or NG

OK >> Check condition of harness and connector.

NG >> Replace front door lock actuators.

# Check Rear Door Lock Actuator LH 1. CHECK DOOR LOCK ACTUATOR CIRCUIT

- 1. Turn ignition switch OFF.
- 2. Disconnect BCM connector and rear door lock actuator LH connector.
- 3 Check continuity between BCM connector M44 terminals 54, 56 and rear door lock actuator LH connector D65 terminals 2, 3.
  - 54 2: Continuity should exist. 56 - 3: Continuity should exist.
- Check continuity between BCM connector M44 terminals 54, 56 4 and ground.
  - 54 Ground 56 – Ground
- : Continuity should not exist.

: Continuity should not exist.

#### OK or NG

- OK >> Replace rear door lock actuator LH.
- NG >> Repair or replace harness.

# Check Rear Door Lock Actuator RH

# 1. CHECK DOOR LOCK ACTUATOR CIRCUIT

- 1. Turn ignition switch OFF.
- 2. Disconnect BCM connector and rear door lock actuator RH connector.
- Check continuity between BCM connector M44 terminals 54, 56 3. and rear door lock actuator RH connector D85 terminals 2, 3.
  - 54 2 : Continuity should exist.
  - 56 3: Continuity should exist.
- Check continuity between BCM connector M44 terminals 54, 56 4. and ground.
  - 54 Ground
- : Continuity should not exist.
- 56 Ground
- : Continuity should not exist.

**BL-43** 

- OK or NG
- OK >> Replace rear door lock actuator RH.
- NG >> Repair or replace harness.

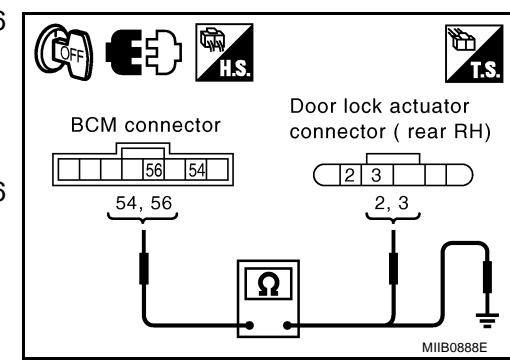

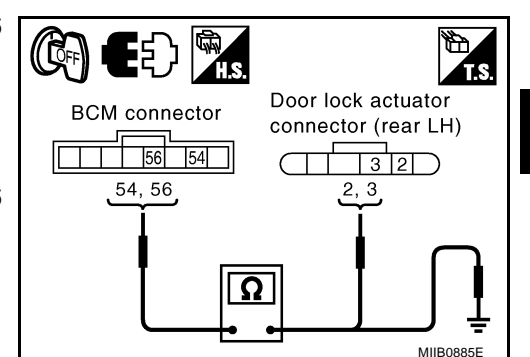

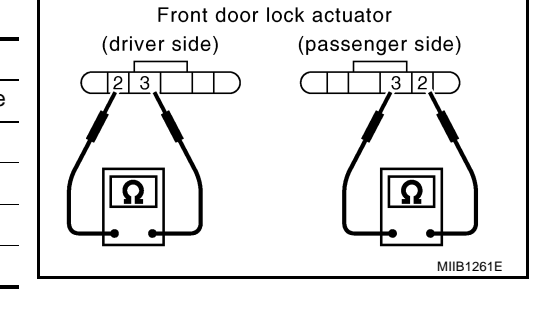

ES >

F

F

Н

ΒL

Κ

Μ

GI\$0000Y

GISODODX

GIS0000W

А

# Check RH and LH Rear Door Lock Actuator Switch 1. CHECK RH AND LH REAR DOOR LOCK ACTUATORS

Check continuity between rear door lock actuator RH connector D85 and rear door lock actuator LH connector D65, terminals 2 and 3.

| Torm  | ninale  | Condition of rear   | Continuity  |                |  |
|-------|---------|---------------------|-------------|----------------|--|
| Terri | IIIIais | door lock actuators | Driver side | Passenger side |  |
|       |         | Neutral or Unlock   | No          | Yes            |  |
| 2 3   | 2       | Lock                | Yes         | No             |  |
|       | 3       | Neutral or Lock     | No          | Yes            |  |
|       | -       | Unlock              | Yes         | No             |  |

OK or NG

- OK >> Check condition of harness and connector.
- NG >> Replace rear door lock actuators.

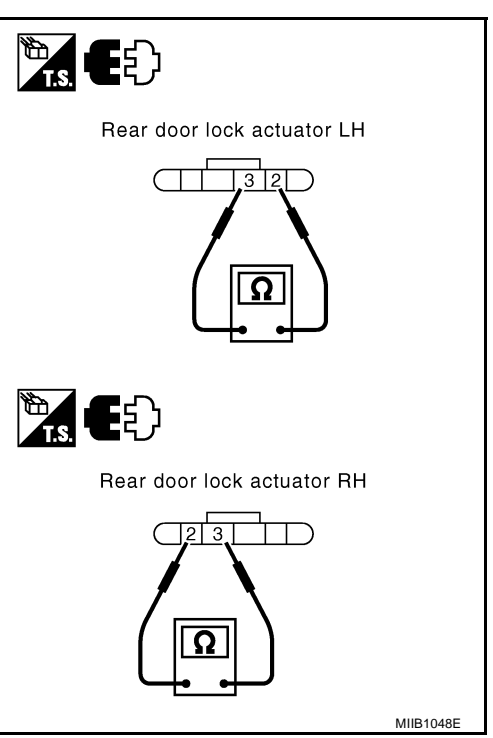

GIS0000Z

# POWER DOOR LOCK SYSTEM

# **Check Door Lock/Unlock Switch**

# 1. CHECK DOOR LOCK/UNLOCK SWITCH SIGNAL

#### (P) With CONSULT- II

Check door lock/unlock switch input signal ("CDL LOCK SW" CDL UNLOCK SW") in "DATA MONITOR" mode В with CONSULT-II

When door lock/unlock switch is turned to LOCK: CDL LOCK SW  $\Rightarrow$  ON When door lock/unlock switch is turned to UNLOCK: CDL UNLOCK SW  $\Rightarrow$  ON

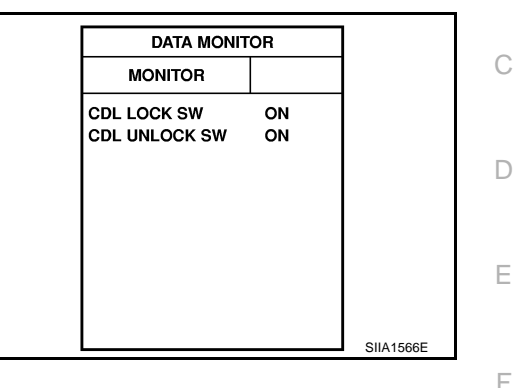

GIS00010

А

G

Н

ΒL

J

Κ

L

Μ

MIIB0852E

#### **Without CONSULT- II**

- Turn ignition switch OFF. 1.
- 2. Operate door lock/unlock switch, check voltage between BCM connector and ground.

| Connector | Connector |        | Condition        | Voltage (V) |
|-----------|-----------|--------|------------------|-------------|
| (+)       |           | (-)    | Condition        | (Approx.)   |
| M52 –     | 1         | Ground | Lock             | 0           |
|           | I         |        | Neutral / Unlock | 5           |
|           | 2         |        | Unlock           | 0           |
|           |           |        | Neutral / Lock   | 5           |

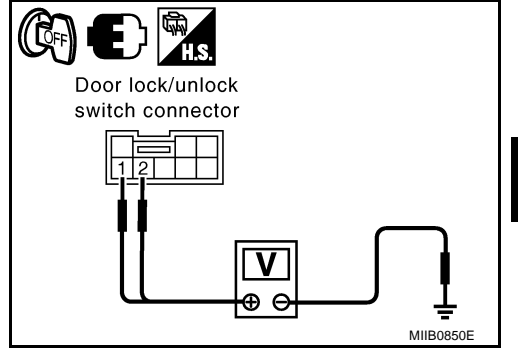

#### OK or NG

OK >> Door lock/unlock switch is OK.

NG >> GO TO 2.

# 2. CHECK DOOR LOCK/UNLOCK SWITCH CIRCUIT

- Disconnect BCM connector and door lock/unlock switch connector. 1.
- 2. Check continuity between BCM connector M42 terminals 32, 34 and door lock/unlock switch connector M52 terminals 1, 2.
  - 32 234 - 1

- : Continuity should exist.
- : Continuity should exist.
- 3. Check continuity between BCM connector M42 terminals 32, 34 and ground.
  - 32 Ground
  - 34 Ground
- : Continuity should not exist. : Continuity should not exist.

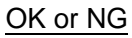

- OK >> GO TO 3.
- NG >> Repair or replace harness.

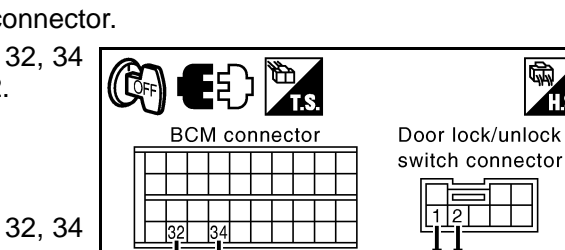

| • |                  |
|---|------------------|
| 0 | switch connector |
| 5 |                  |
| 0 |                  |
| 5 |                  |
|   |                  |
|   |                  |

Ω

# $\overline{3}$ . CHECK GROUND CIRCUIT

Check continuity between door lock/unlock switch connector M52 terminal 3 and ground.

3 – Ground

: Continuity should exist.

#### OK or NG

- OK >> GO TO 4.
- NG >> Replace harness.

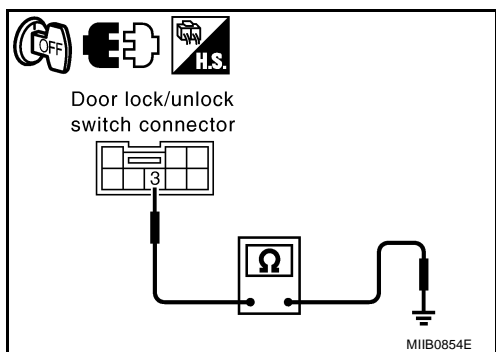

# 4. CHECK DOOR LOCK/UNLOCK SWITCH

- 1. Turn ignition switch OFF.
- 2. Check continuity between door lock/unlock switch terminals 1, 2 and 3.

| Term | ninals | Condition        | Continuity |
|------|--------|------------------|------------|
| 1    |        | Lock             | YES        |
| I    | 3      | Neutral / Unlock | NO         |
| 2    | 5      | Unlock           | YES        |
| 2    |        | Neutral / Lock   | NO         |

#### OK or NG

OK >> Check the condition of harness and connector.

NG >> Replace door lock/unlock switch.

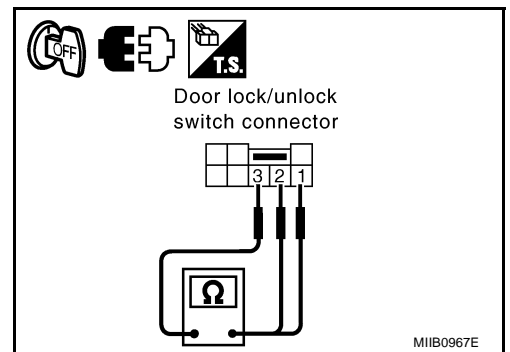

GIS00011

# Check Door Lock/Unlock Switch Indicator 1. CHECK DOOR LOCK/UNLOCK SWITCH INDICATOR SIGNAL

Operate door lock/unlock switch, check voltage between door lock/ unlock switch connector M52 terminal 5 and ground.

#### 5 – Ground

: Approx. 5V

OK or NG

OK >> GO TO 2. NG >> Replace BCM.

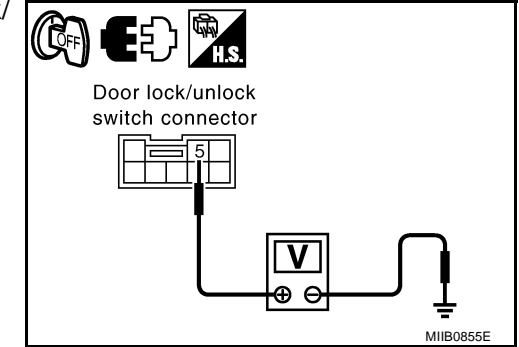

# $\overline{2}$ . CHECK DOOR LOCK/UNLOCK SWITCH INDICATOR CIRCUIT

- Turn ignition switch OFF 1.
- 2. Disconnect BCM connector and door lock/unlock switch connector.
- 3. Check continuity between BCM connector M42 terminal 17 and door lock/unlock switch connector M52 terminal 5.

#### : Continuity should exist.

4. Check continuity between BCM connector M42 terminal 17 and around.

#### 17 – Ground

17 - 5

#### : Continuity should not exist.

#### OK or NG

OK >> GO TO 3. NG >> Replace harness.

# 3. CHECK GROUND CIRCUIT

Check continuity between door lock/unlock switch connector M52 terminal 3 and ground.

#### 3 – Ground

: Continuity should exist.

#### OK or NG

- >> GO TO 4. OK NG
  - >> Replace harness.

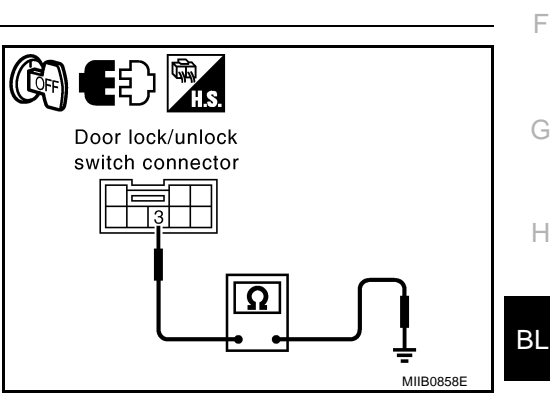

# 4. CHECK DOOR LOCK/UNLOCK SWITCH INDICATOR

Check continuity between door lock/unlock switch indicator harness connector B52 terminal 3 and 5.

| Tern | ninals | Continuity |
|------|--------|------------|
| (+)  | (-)    |            |
| 3    | 5      | Yes        |
| 5    | 3      | No         |

OK or NG

OK >> Check condition of harness and connector.

NG >> Replace door lock/unlock switch.

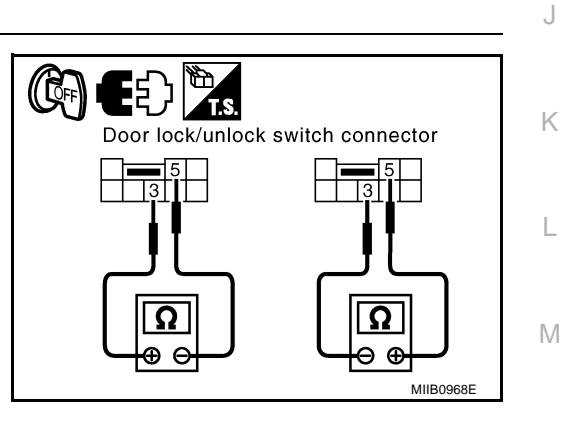

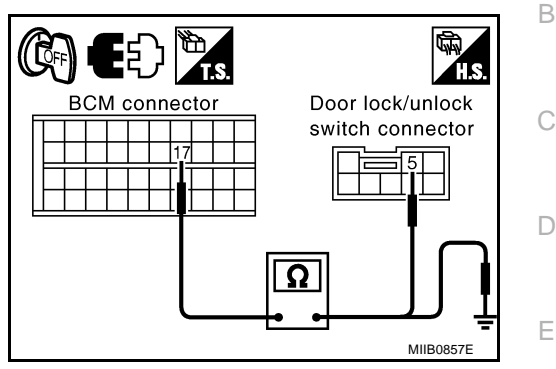

А

# MULTI-REMOTE CONTROL SYSTEM Component Parts and Harness Connector Location

GIS0001R

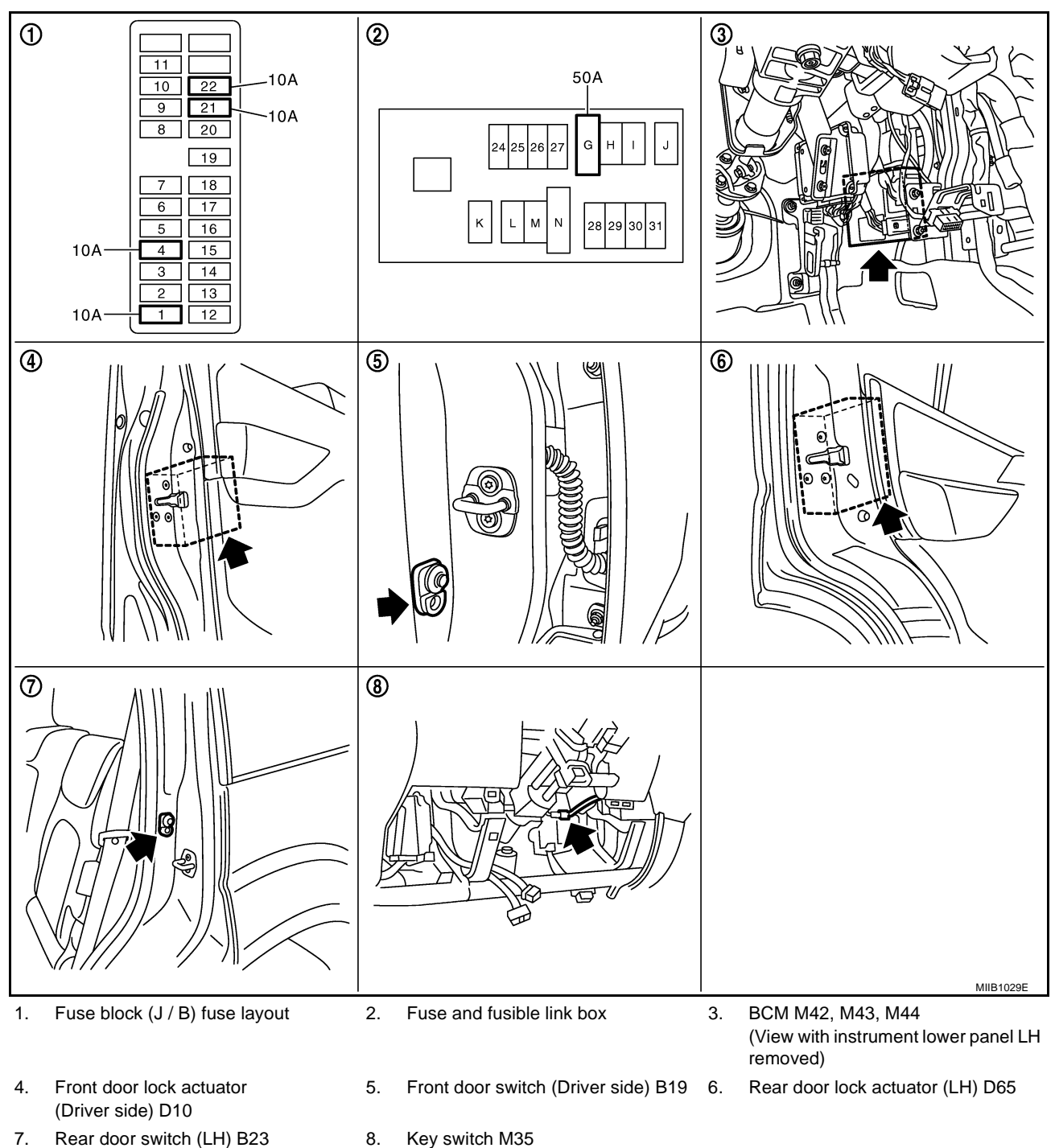

**BL-48** 

| System Description       A         NPURTS       A         Power is supplied at all times       B         • to BCM terminal 57       B         • through 50A fusible link (letter G , located in the fuse and fusible link box).       B         • to BCM terminal 41       C         • through 10A fuse [No. 21, located in the fuse block (J/B)].       C         When the key switch is ON (key is inserted in ignition key cylinder), power is supplied       C         • through to BCM terminal 5       D         • through 10A fuse [No. 22, located in the fuse block (J/B)].       D         When the ignition switch is ACC or ON, power is supplied       E         • through 10A fuse [No. 4, located in the fuse block (J/B)].       B         When the ignition switch is ON or START, power is supplied       E         • through 10A fuse [No. 1, located in the fuse block (J/B)].       F         • through 10A fuse [No. 1, located in the fuse block (J/B)].       When the front door switch (driver side) is ON (door is OPEN), ground is supplied       G         • to BCM terminal 3       • through front door switch (passenger side) is ON (door is OPEN), ground is supplied       H         • to ford toor switch (passenger side) erase ground.       H         When the front door switch (passenger side) is ON (door is OPEN), ground is supplied       J         • to BCM terminal 14<                                                                                                    |                                                                                                    |          |   |
|----------------------------------------------------------------------------------------------------|----------------------------------------------------------------------------------------------------|----------|---|
| Power is supplied at all times to BCM terminal 57 through 50A fusible link (letter <b>G</b> , located in the fuse and fusible link box). B B C bCM terminal 41 through 10A fuse [No. 21, located in the fuse block (J/B)]. When the key switch is ON (key is inserted in ignition key cylinder), power is supplied to BCM terminal 5 through 10A fuse [No. 22, located in the fuse block (J/B)]. When the key switch terminals 2 and 1 through 10A fuse [No. 22, located in the fuse block (J/B)]. When the ignition switch is ACC or ON, power is supplied to BCM terminal 4 through 10A fuse [No. 4, located in the fuse block (J/B)]. When the ignition switch is ACC or ON, power is supplied to BCM terminal 4 through 10A fuse [No. 4, located in the fuse block (J/B)]. When the ignition switch is ON or START, power is supplied to BCM terminal 3 through 10A fuse [No. 1, located in the fuse block (J/B)]. When the front door switch (driver side) is ON (door is OPEN), ground is supplied to BCM terminal 15 to BCM terminal 15 to BCM terminal 14 through front door switch (driver side) terminal 2 to fornt door switch (passenger side) is ON (door is OPEN), ground is supplied to BCM terminal 14 through front door switch (passenger side) is ON (door is OPEN), ground is supplied to BCM terminal 14 through front door switch (LH case ground. When the rear door switch LH terminal 2 to fornt door switch LH terminal 2 to rear door switch LH is ON (door is OPEN), ground is supplied to BCM terminal 16 through rear door switch RH is ON (door is OPEN), ground is supplied to BCM terminal 12 through rear door switch RH is ON (door is OPEN), ground is supplied to BCM terminal 12 to rear door switch RH terminal 2 to rear door switch RH is ON (door is OPEN), ground is supplied to BCM terminal 12 to rear door switch RH is ON (door is OPEN), ground is supplied to BCM terminal 12 to rear door switch RH case ground. When the rear door switch RH is ON (door is OPEN), ground is supplied to BCM terminal 12 to rear door switch RH case ground. When the rear door switch RH termin      | System Description                                                                                 | GIS0001S | A |
| to BCM terminal 57         • through 50A fusible link (letter G , located in the fuse and fusible link box).       B         • to BCM terminal 41       C         • through 10A fuse [No. 21, located in the fuse block (J/B)].       When the key switch is 0N (key is inserted in ignition key cylinder), power is supplied       C         • to BCM terminal 5       D       D         • through key switch terminals 2 and 1       D         • through 10A fuse [No. 22, located in the fuse block (J/B)].       When the ignition switch is ACC or ON, power is supplied         • to BCM terminal 4       E         • through 10A fuse [No. 4, located in the fuse block (J/B)].       When the ignition switch is ON or START, power is supplied         • to BCM terminal 3       F         • through 10A fuse [No. 4, located in the fuse block (J/B)].       When the ignition switch (driver side) is ON (door is OPEN), ground is supplied         • to BCM terminal 3       F         • through 10A fuse [No. 1, located in the fuse block (J/B)].       G         • through 10A fuse [No. 1, located in the fuse block (J/B)].       When the front door switch (driver side) terminal 2         • to front door switch (driver side) terminal 2       G       G         • through front door switch (passenger side) terminal 2       E         • to front door switch (passenger side) case ground.       H         When the rear door swi                                                                                                    | Power is supplied at all times                                                                     |          |   |
| through 50A fusible link (letter G , located in the fuse and fusible link box).       B         to BCM terminal 41       through 10A fuse [No. 21, located in the fuse block (J/B)].       C         When the key switch is ON (key is inserted in ignition key cylinder), power is supplied       C         to BCM terminal 5       through 10A fuse [No. 22, located in the fuse block (J/B)].       D         When the ignition switch is ACC or ON, power is supplied       E         to BCM terminal 4       E         through 10A fuse [No. 4, located in the fuse block (J/B)].       When the ignition switch is ACC or ON, power is supplied         to BCM terminal 4       E         through 10A fuse [No. 4, located in the fuse block (J/B)].       F         When the ignition switch is ON or START, power is supplied       F         to BCM terminal 3       F         through for door switch (driver side) is ON (door is OPEN), ground is supplied       F         to BCM terminal 15       F         through front door switch (passenger side) terminal 2       F         to front door switch (driver side) terminal 2       F         to front door switch (passenger side) terminal 2       F         to front door switch (passenger side) terminal 2       F         to front door switch (passenger side) case ground.       H         When the rear door switch LH terminal 2       <                                                                                                    | • to BCM terminal 57                                                                               |          |   |
| to BCM terminal 41         through 10A fuse [No. 21, located in the fuse block (J/B)].         When the key switch is ON (key is inserted in ignition key cylinder), power is supplied         to BCM terminal 5         through key switch terminals 2 and 1         through 10A fuse [No. 22, located in the fuse block (J/B)].         When the ignition switch is ACC or ON, power is supplied         to BCM terminal 4         E         through 10A fuse [No. 4, located in the fuse block (J/B)].         When the ignition switch is ON or START, power is supplied         to BCM terminal 3         through 10A fuse [No. 4, located in the fuse block (J/B)].         When the foriton or START, power is supplied         to BCM terminal 15         through floA fuse [No. 1, located in the fuse block (J/B)].         When the front door switch (driver side) is ON (door is OPEN), ground is supplied         to front door switch (driver side) case ground.         When the front door switch (passenger side) is ON (door is OPEN), ground is supplied         to BCM terminal 14         through front door switch (passenger side) case ground.         When the rear door switch (passenger side) case ground.         When the rear door switch (LH terminal 2         to front door switch (passenger side) case ground.         When the rear door switch LH case ground.         When th                                                                                                    | <ul> <li>through 50A fusible link (letter G, located in the fuse and fusible link box).</li> </ul> | E        | В |
| through 10A fuse [No. 21, located in the fuse block (J/B)].       C         when the key switch is ON (key is inserted in ignition key cylinder), power is supplied       C         to BCM terminal 5       Through key switch terminals 2 and 1       D         through 10A fuse [No. 22, located in the fuse block (J/B)].       D         When the ignition switch is ACC or ON, power is supplied       E         to BCM terminal 4       E         through 10A fuse [No. 4, located in the fuse block (J/B)].       When the ignition switch is ON or START, power is supplied         to BCM terminal 3       F         through 10A fuse [No. 1, located in the fuse block (J/B)].       When the front door switch (driver side) is ON (door is OPEN), ground is supplied         to BCM terminal 3       F         through front door switch (driver side) case ground.       H         When the front door switch (driver side) case ground.       H         When the front door switch (passenger side) is ON (door is OPEN), ground is supplied       D         to BCM terminal 14       through front door switch (passenger side) case ground.       H         When the rear door switch LH is ON (door is OPEN), ground is supplied       J         to front door switch (passenger side) terminal 2       I         to front door switch (passenger side) case ground.       J         When the rear door switch LH is ON (door is OPEN), g                                                                                                    | • to BCM terminal 41                                                                               |          |   |
| When the key switch is ON (key is inserted in ignition key cylinder), power is supplied       C         • to BCM terminal 5       through key switch terminals 2 and 1         • through 10A fuse [No. 22, located in the fuse block (J/B)].         When the ignition switch is ACC or ON, power is supplied         • to BCM terminal 4         • through 10A fuse [No. 4, located in the fuse block (J/B)].         When the ignition switch is ON or START, power is supplied         • to BCM terminal 3         • through 10A fuse [No. 1, located in the fuse block (J/B)].         When the front door switch (driver side) is ON (door is OPEN), ground is supplied         • to BCM terminal 15         • through front door switch (driver side) is ON (door is OPEN), ground is supplied         • to BCM terminal 14         • through front door switch (passenger side) is ON (door is OPEN), ground is supplied         • to front door switch (passenger side) terminal 2         • to front door switch (passenger side) terminal 2         • to front door switch LH is ON (door is OPEN), ground is supplied         • to front door switch LH is ON (door is OPEN), ground is supplied         • to front door switch LH is ON (door is OPEN), ground is supplied         • to front door switch LH terminal 2         • to rear door switch LH is ON (door is OPEN), ground is supplied         • to rear door switch RH is ON (door is OPEN), ground is supplied                                                                                                    | <ul> <li>through 10A fuse [No. 21, located in the fuse block (J/B)].</li> </ul>                    |          |   |
| <ul> <li>to BCM terminal 5</li> <li>through key switch terminals 2 and 1</li> <li>through 10A fuse [No. 22, located in the fuse block (J/B)].</li> <li>When the ignition switch is ACC or ON, power is supplied</li> <li>to BCM terminal 4</li> <li>through 10A fuse [No. 4, located in the fuse block (J/B)].</li> <li>When the ignition switch is ON or START, power is supplied</li> <li>to BCM terminal 3</li> <li>through 10A fuse [No. 1, located in the fuse block (J/B)].</li> <li>When the ignition switch (driver side) is ON (door is OPEN), ground is supplied</li> <li>to BCM terminal 15</li> <li>through front door switch (driver side) terminal 2</li> <li>to front door switch (passenger side) terminal 2</li> <li>to BCM terminal 14</li> <li>through front door switch (passenger side) case ground.</li> <li>When the rear door switch LH is ON (door is OPEN), ground is supplied</li> <li>to BCM terminal 16</li> <li>through rear door switch LH terminal 2</li> <li>to rear door switch RH is ON (door is OPEN), ground is supplied</li> <li>to BCM terminal 16</li> <li>through rear door switch RH terminal 2</li> <li>to rear door switch RH terminal 2</li> <li>to rear door switch RH terminal 2</li> <li>to rear door switch RH terminal 2</li> <li>to rear door switch RH case ground.</li> <li>When the rear door switch RH terminal 2</li> <li>to rear door switch RH terminal 2</li> <li>to rear door switch RH case ground.</li> <li>When the rear door switch RH terminal 2</li> <li>to rear door switch RH case ground.</li> <li>When the rear door switch RH terminal 2</li> <li>to rear door switch RH case ground.</li> <li>When the rear door switch RH terminal 2</li> <li>to rear door switch RH case ground.</li> <li>When the rear door switch RH terminal 2</li> <li>to rear door switch RH case ground.</li> <li>When the rear door switch RH terminal 2</li> <li>to rear door switch RH case ground.</li> <li>The multi-remote control system controls operation of the</li> <li>power door lock</li> <li>interior lamp and ignition keybole illumination</li> </ul>                   | When the key switch is ON (key is inserted in ignition key cylinder), power is supplied            | (        | Ċ |
| <ul> <li>through key switch terminals 2 and 1</li> <li>through 10A fuse [No. 22, located in the fuse block (J/B)].</li> <li>When the ignition switch is ACC or ON, power is supplied</li> <li>to BCM terminal 4</li> <li>through 10A fuse [No. 4, located in the fuse block (J/B)].</li> <li>When the ignition switch is ON or START, power is supplied</li> <li>to BCM terminal 3</li> <li>through 10A fuse [No. 1, located in the fuse block (J/B)].</li> <li>When the front door switch (driver side) is ON (door is OPEN), ground is supplied</li> <li>to BCM terminal 15</li> <li>through front door switch (driver side) terminal 2</li> <li>to front door switch (driver side) case ground.</li> <li>When the front door switch (passenger side) is ON (door is OPEN), ground is supplied</li> <li>to BCM terminal 14</li> <li>through front door switch (passenger side) terminal 2</li> <li>to front door switch (passenger side) case ground.</li> <li>When the rear door switch (LH terminal 2</li> <li>to Fornt door switch LH is ON (door is OPEN), ground is supplied</li> <li>to BCM terminal 16</li> <li>through rear door switch LH terminal 2</li> <li>to rear door switch LH terminal 2</li> <li>to rear door switch RH is ON (door is OPEN), ground is supplied</li> <li>to BCM terminal 16</li> <li>through rear door switch RH terminal 2</li> <li>to rear door switch RH terminal 2</li> <li>to rear door switch RH terminal 2</li> <li>to rear door switch RH terminal 2</li> <li>to rear door switch RH terminal 2</li> <li>to rear door switch RH terminal 2</li> <li>to rear door switch RH terminal 2</li> <li>to rear door switch RH case ground.</li> <li>When the rear door switch RH case ground.</li> <li>When the rear door switch RH case ground.</li> <li>through rear door switch RH terminal 2</li> <li>to rear door switch RH case ground.</li> <li>through rear door switch RH terminal 2</li> <li>to rear door switch RH case ground.</li> <li>through rear door switch RH case ground.</li> <li>through rear door switch RH case ground.</li> <li>through rear door switch RH case g</li></ul> | • to BCM terminal 5                                                                                |          |   |
| <ul> <li>through 10A fuse [No. 22, located in the fuse block (J/B)].</li> <li>When the ignition switch is ACC or ON, power is supplied</li> <li>to BCM terminal 4</li> <li>through 10A fuse [No. 4, located in the fuse block (J/B)].</li> <li>When the ignition switch is ON or START, power is supplied</li> <li>to BCM terminal 3</li> <li>through 10A fuse [No. 1, located in the fuse block (J/B)].</li> <li>When the front door switch (driver side) is ON (door is OPEN), ground is supplied</li> <li>to BCM terminal 15</li> <li>through front door switch (driver side) terminal 2</li> <li>to front door switch (driver side) case ground.</li> <li>When the front door switch (passenger side) is ON (door is OPEN), ground is supplied</li> <li>to BCM terminal 14</li> <li>through front door switch (passenger side) case ground.</li> <li>When the rear door switch (passenger side) case ground.</li> <li>When the rear door switch LH is ON (door is OPEN), ground is supplied</li> <li>to BCM terminal 16</li> <li>through rear door switch LH terminal 2</li> <li>to rear door switch LH terminal 2</li> <li>to BCM terminal 16</li> <li>through rear door switch RH is ON (door is OPEN), ground is supplied</li> <li>to BCM terminal 12</li> <li>to rear door switch RH terminal 2</li> <li>to rear door switch RH is ON (door is OPEN), ground is supplied</li> <li>to BCM terminal 12</li> <li>through rear door switch RH terminal 2</li> <li>to rear door switch RH terminal 2</li> <li>to rear door switch RH is ON (door is OPEN), ground is supplied</li> <li>to BCM terminal 12</li> <li>through rear door switch RH terminal 2</li> <li>to rear door switch RH terminal 2</li> <li>to rear door switch RH terminal 2</li> <li>to rear door switch RH terminal 2</li> <li>to rear door switch RH terminal 2</li> <li>to rear door switch RH terminal 2</li> <li>to rear door switch RH terminal 2</li> <li>to rear door switch RH terminal 2</li> <li>to rear door switch RH case ground.</li> <li>through rear door switch RH terminal 2</li> <li>to rear door switch RH terminal 2</li> <li>pow</li></ul> | <ul> <li>through key switch terminals 2 and 1</li> </ul>                                           | [        | D |
| When the ignition switch is ACC or ON, power is supplied       E         to BCM terminal 4       E         through 10A fuse [No. 4, located in the fuse block (J/B)].       When the ignition switch is ON or START, power is supplied         to BCM terminal 3       F         through 10A fuse [No. 1, located in the fuse block (J/B)].       F         When the front door switch (driver side) is ON (door is OPEN), ground is supplied       G         to front door switch (driver side) terminal 2       F         to front door switch (driver side) case ground.       H         When the front door switch (passenger side) is ON (door is OPEN), ground is supplied       To BCM terminal 14         When the rear door switch (passenger side) terminal 2       To front door switch (passenger side) terminal 2         to front door switch (passenger side) terminal 2       To front door switch (passenger side) terminal 2         to front door switch (passenger side) terminal 2       To front door switch (passenger side) terminal 2         to front door switch LH is ON (door is OPEN), ground is supplied       J         to rear door switch LH terminal 2       To BCM terminal 16         to BCM terminal 12       To rear door switch RH is ON (door is OPEN), ground is supplied       K         When the rear door switch RH terminal 2       To rear door switch RH terminal 2       L         to rear door switch RH terminal 2       To rear                                                                                                    | <ul> <li>through 10A fuse [No. 22, located in the fuse block (J/B)].</li> </ul>                    |          |   |
| <ul> <li>to BCM terminal 4</li> <li>through 10A fuse [No. 4, located in the fuse block (J/B)].</li> <li>When the ignition switch is ON or START, power is supplied</li> <li>to BCM terminal 3</li> <li>through 10A fuse [No. 1, located in the fuse block (J/B)].</li> <li>When the front door switch (driver side) is ON (door is OPEN), ground is supplied</li> <li>to BCM terminal 15</li> <li>through front door switch (driver side) terminal 2</li> <li>to front door switch (driver side) case ground.</li> <li>When the front door switch (passenger side) is ON (door is OPEN), ground is supplied</li> <li>to BCM terminal 14</li> <li>through front door switch (passenger side) terminal 2</li> <li>to front door switch (passenger side) terminal 2</li> <li>to fornt door switch (passenger side) case ground.</li> <li>When the rear door switch (LH is ON (door is OPEN), ground is supplied</li> <li>to BCM terminal 16</li> <li>through rear door switch LH terminal 2</li> <li>to rear door switch LH is ON (door is OPEN), ground is supplied</li> <li>to BCM terminal 16</li> <li>through rear door switch RH is ON (door is OPEN), ground is supplied</li> <li>to BCM terminal 12</li> <li>to rear door switch RH terminal 2</li> <li>to rear door switch RH terminal 2</li> <li>to rear door switch RH terminal 2</li> <li>to rear door switch RH terminal 2</li> <li>to rear door switch RH case ground.</li> </ul>                                                                                                    | When the ignition switch is ACC or ON, power is supplied                                           |          |   |
| <ul> <li>through 10A fuse [No. 4, located in the fuse block (J/B)].</li> <li>When the ignition switch is ON or START, power is supplied <ul> <li>to BCM terminal 3</li> <li>through 10A fuse [No. 1, located in the fuse block (J/B)].</li> </ul> </li> <li>When the front door switch (driver side) is ON (door is OPEN), ground is supplied <ul> <li>to BCM terminal 15</li> <li>through front door switch (driver side) terminal 2</li> <li>to front door switch (driver side) case ground.</li> <li>When the front door switch (passenger side) is ON (door is OPEN), ground is supplied</li> <li>to BCM terminal 14</li> <li>through front door switch (passenger side) terminal 2</li> <li>to front door switch (passenger side) terminal 2</li> <li>to front door switch (passenger side) case ground.</li> </ul> BL When the rear door switch (passenger side) terminal 2 <ul> <li>to BCM terminal 16</li> <li>through rear door switch LH is ON (door is OPEN), ground is supplied</li> </ul> J to BCM terminal 16 <ul> <li>to BCM terminal 16</li> <li>through rear door switch LH terminal 2</li> <li>to rear door switch RH is ON (door is OPEN), ground is supplied</li> <li>to BCM terminal 12</li> <li>to rear door switch RH terminal 2</li> <li>to rear door switch RH terminal 2</li> <li>to rear door switch RH tease ground.</li> </ul> </li> </ul>                                                  | to BCM terminal 4                                                                                  | I        | Ε |
| When the ignition switch is ON or START, power is supplied       F         to BCM terminal 3       F         through 10A fuse [No. 1, located in the fuse block (J/B)].         When the front door switch (driver side) is ON (door is OPEN), ground is supplied         •       to BCM terminal 15         •       through front door switch (driver side) terminal 2         •       to front door switch (driver side) terminal 2         •       to front door switch (driver side) case ground.         When the front door switch (passenger side) is ON (door is OPEN), ground is supplied         •       to BCM terminal 14         BL       through front door switch (passenger side) terminal 2         •       to front door switch (passenger side) case ground.         When the rear door switch LH is ON (door is OPEN), ground is supplied       J         •       to rear door switch LH terminal 2         •       to rear door switch LH terminal 2         •       to rear door switch RH is ON (door is OPEN), ground is supplied         •       to BCM terminal 12         •       to rear door switch RH is ON (door is OPEN), ground is supplied         •       to rear door switch RH terminal 2         •       to rear door switch RH terminal 2         •       to rear door switch RH case ground.         The multi-remo                                                                                                    | <ul> <li>through 10A fuse [No. 4, located in the fuse block (J/B)].</li> </ul>                     |          |   |
| <ul> <li>to BCM terminal 3</li> <li>through 10A fuse [No. 1, located in the fuse block (J/B)].</li> <li>When the front door switch (driver side) is ON (door is OPEN), ground is supplied</li> <li>to BCM terminal 15</li> <li>through front door switch (driver side) terminal 2</li> <li>to front door switch (driver side) case ground.</li> <li>When the front door switch (passenger side) is ON (door is OPEN), ground is supplied</li> <li>to BCM terminal 14</li> <li>through front door switch (passenger side) terminal 2</li> <li>to front door switch (passenger side) terminal 2</li> <li>to front door switch (passenger side) terminal 2</li> <li>to front door switch (passenger side) terminal 2</li> <li>to front door switch (passenger side) terminal 2</li> <li>to front door switch LH is ON (door is OPEN), ground is supplied</li> <li>J</li> <li>through rear door switch LH terminal 2</li> <li>to rear door switch RH is ON (door is OPEN), ground is supplied</li> <li>to BCM terminal 12</li> <li>through rear door switch RH terminal 2</li> <li>to rear door switch RH terminal 2</li> <li>to rear door lock</li> <li>interior lamp. and ignition keyhol</li></ul> | When the ignition switch is ON or START, power is supplied                                         |          | _ |
| <ul> <li>through 10A fuse [No. 1, located in the fuse block (J/B)].</li> <li>When the front door switch (driver side) is ON (door is OPEN), ground is supplied</li> <li>to BCM terminal 15</li> <li>through front door switch (driver side) terminal 2</li> <li>to front door switch (driver side) case ground.</li> <li>When the front door switch (passenger side) is ON (door is OPEN), ground is supplied</li> <li>to BCM terminal 14</li> <li>through front door switch (passenger side) terminal 2</li> <li>to front door switch (passenger side) terminal 2</li> <li>to front door switch (passenger side) case ground.</li> <li>When the rear door switch (passenger side) case ground.</li> <li>When the rear door switch LH is ON (door is OPEN), ground is supplied</li> <li>to BCM terminal 16</li> <li>through rear door switch LH terminal 2</li> <li>to rear door switch RH is ON (door is OPEN), ground is supplied</li> <li>to BCM terminal 12</li> <li>to rear door switch RH is ON (door is OPEN), ground is supplied</li> <li>to BCM terminal 12</li> <li>to rear door switch RH is ON (door is OPEN), ground is supplied</li> <li>to BCM terminal 12</li> <li>to rear door switch RH is ON (door is OPEN), ground is supplied</li> <li>to BCM terminal 12</li> <li>through rear door switch RH terminal 2</li> <li>to rear door switch RH is ON (door is OPEN), ground is supplied</li> <li>to BCM terminal 12</li> <li>through rear door switch RH terminal 2</li> <li>to rear door switch RH case ground.</li> </ul>                                                                                                    | to BCM terminal 3                                                                                  | l        | F |
| When the front door switch (driver side) is ON (door is OPEN), ground is supplied       G         • to BCM terminal 15       through front door switch (driver side) terminal 2         • to front door switch (driver side) case ground.       H         When the front door switch (passenger side) is ON (door is OPEN), ground is supplied       H         • to BCM terminal 14       Experimental 14         • through front door switch (passenger side) terminal 2       Experimental 2         • to front door switch (passenger side) terminal 2       Experimental 2         • to front door switch (passenger side) case ground.       H         When the rear door switch (passenger side) case ground.       When the rear door switch LH is ON (door is OPEN), ground is supplied         • to BCM terminal 16       J         • through rear door switch LH terminal 2       J         • to rear door switch RH is ON (door is OPEN), ground is supplied       J         • to rear door switch RH is ON (door is OPEN), ground is supplied       K         When the rear door switch RH terminal 2       L         • to rear door switch RH terminal 2       L         • to rear door switch RH case ground.       K         The multi-remote control system controls operation of the       Power door lock         • power door lock       M         • interior lamp and ionition keyhole illumination       M<                                                                                                    | <ul> <li>through 10A fuse [No. 1, located in the fuse block (J/B)].</li> </ul>                     |          |   |
| <ul> <li>to BCM terminal 15</li> <li>through front door switch (driver side) terminal 2</li> <li>to front door switch (driver side) case ground.</li> <li>When the front door switch (passenger side) is ON (door is OPEN), ground is supplied</li> <li>to BCM terminal 14</li> <li>through front door switch (passenger side) terminal 2</li> <li>to front door switch (passenger side) terminal 2</li> <li>to front door switch (passenger side) case ground.</li> <li>When the rear door switch LH is ON (door is OPEN), ground is supplied</li> <li>to BCM terminal 16</li> <li>through rear door switch LH terminal 2</li> <li>to rear door switch RH is ON (door is OPEN), ground is supplied</li> <li>to BCM terminal 12</li> <li>to rear door switch RH is ON (door is OPEN), ground is supplied</li> <li>to BCM terminal 12</li> <li>through rear door switch RH terminal 2</li> <li>to rear door switch RH terminal 2</li> <li>to rear door switch RH terminal 2</li> <li>to rear door switch RH case ground.</li> </ul>                                                                                                    | When the front door switch (driver side) is ON (door is OPEN), ground is supplied                  | (        | G |
| <ul> <li>through front door switch (driver side) terminal 2</li> <li>to front door switch (driver side) case ground.</li> <li>When the front door switch (passenger side) is ON (door is OPEN), ground is supplied</li> <li>to BCM terminal 14</li> <li>through front door switch (passenger side) terminal 2</li> <li>to front door switch (passenger side) case ground.</li> <li>When the rear door switch LH is ON (door is OPEN), ground is supplied</li> <li>to BCM terminal 16</li> <li>through rear door switch LH terminal 2</li> <li>to rear door switch LH case ground.</li> <li>When the rear door switch RH is ON (door is OPEN), ground is supplied</li> <li>to BCM terminal 12</li> <li>to rear door switch RH is ON (door is OPEN), ground is supplied</li> <li>to BCM terminal 12</li> <li>through rear door switch RH terminal 2</li> <li>to rear door switch RH case ground.</li> <li>When the rear door switch RH terminal 2</li> <li>to rear door switch RH case ground.</li> <li>Muther through rear door switch RH terminal 2</li> <li>to rear door switch RH case ground.</li> </ul>                                                                                                    | to BCM terminal 15                                                                                 |          |   |
| <ul> <li>to front door switch (driver side) case ground.</li> <li>When the front door switch (passenger side) is ON (door is OPEN), ground is supplied</li> <li>to BCM terminal 14</li> <li>through front door switch (passenger side) terminal 2</li> <li>to front door switch (passenger side) case ground.</li> <li>When the rear door switch LH is ON (door is OPEN), ground is supplied</li> <li>to BCM terminal 16</li> <li>through rear door switch LH terminal 2</li> <li>to rear door switch LH case ground.</li> <li>When the rear door switch RH is ON (door is OPEN), ground is supplied</li> <li>to BCM terminal 16</li> <li>through rear door switch RH is ON (door is OPEN), ground is supplied</li> <li>to BCM terminal 12</li> <li>to rear door switch RH terminal 2</li> <li>to rear door switch RH terminal 2</li> <li>to rear door switch RH case ground.</li> </ul>                                                                                                    | <ul> <li>through front door switch (driver side) terminal 2</li> </ul>                             |          |   |
| When the front door switch (passenger side) is ON (door is OPEN), ground is supplied<br>• to BCM terminal 14<br>• through front door switch (passenger side) terminal 2<br>• to front door switch (passenger side) case ground.<br>When the rear door switch LH is ON (door is OPEN), ground is supplied<br>• to BCM terminal 16<br>• through rear door switch LH terminal 2<br>• to rear door switch LH case ground.<br>When the rear door switch RH is ON (door is OPEN), ground is supplied<br>• to BCM terminal 12<br>• to rear door switch RH is ON (door is OPEN), ground is supplied<br>• to BCM terminal 12<br>• through rear door switch RH terminal 2<br>• to rear door switch RH terminal 2<br>• to rear door switch RH terminal 2<br>• to rear door switch RH case ground.<br>The multi-remote control system controls operation of the<br>• power door lock<br>• interior lamp and ignition keyhole illumination                                                                                                    | <ul> <li>to front door switch (driver side) case ground.</li> </ul>                                | ŀ        | Н |
| <ul> <li>to BCM terminal 14</li> <li>through front door switch (passenger side) terminal 2</li> <li>to front door switch (passenger side) case ground.</li> <li>When the rear door switch LH is ON (door is OPEN), ground is supplied</li> <li>to BCM terminal 16</li> <li>through rear door switch LH terminal 2</li> <li>to rear door switch LH case ground.</li> <li>When the rear door switch RH is ON (door is OPEN), ground is supplied</li> <li>to BCM terminal 12</li> <li>through rear door switch RH terminal 2</li> <li>to rear door switch RH terminal 2</li> <li>to rear door switch RH case ground.</li> </ul>                                                                                                    | When the front door switch (passenger side) is ON (door is OPEN), ground is supplied               |          |   |
| <ul> <li>through front door switch (passenger side) terminal 2</li> <li>to front door switch (passenger side) case ground.</li> <li>When the rear door switch LH is ON (door is OPEN), ground is supplied</li> <li>to BCM terminal 16</li> <li>through rear door switch LH terminal 2</li> <li>to rear door switch LH case ground.</li> <li>When the rear door switch RH is ON (door is OPEN), ground is supplied</li> <li>to BCM terminal 12</li> <li>to BCM terminal 12</li> <li>to rear door switch RH terminal 2</li> <li>to rear door switch RH terminal 2</li> <li>to rear door switch RH terminal 2</li> <li>to rear door switch RH terminal 2</li> <li>to rear door switch RH terminal 2</li> <li>to rear door switch RH terminal 2</li> <li>to rear door switch RH terminal 2</li> <li>to rear door switch RH terminal 2</li> <li>to rear door switch RH terminal 2</li> <li>to rear door switch RH terminal 2</li> <li>to rear door switch RH case ground.</li> </ul>                                                                                                    | to BCM terminal 14                                                                                 | D        |   |
| <ul> <li>to front door switch (passenger side) case ground.</li> <li>When the rear door switch LH is ON (door is OPEN), ground is supplied</li> <li>to BCM terminal 16</li> <li>through rear door switch LH terminal 2</li> <li>to rear door switch LH case ground.</li> <li>When the rear door switch RH is ON (door is OPEN), ground is supplied</li> <li>to BCM terminal 12</li> <li>through rear door switch RH terminal 2</li> <li>to rear door switch RH terminal 2</li> <li>to rear door switch RH terminal 2</li> <li>to rear door switch RH terminal 2</li> <li>to rear door switch RH terminal 2</li> <li>to rear door switch RH terminal 2</li> <li>to rear door switch RH terminal 2</li> <li>to rear door switch RH terminal 2</li> <li>to rear door switch RH case ground.</li> </ul>                                                                                                    | through front door switch (passenger side) terminal 2                                              | Ы        |   |
| <ul> <li>When the rear door switch LH is ON (door is OPEN), ground is supplied</li> <li>to BCM terminal 16</li> <li>through rear door switch LH terminal 2</li> <li>to rear door switch LH case ground.</li> <li>When the rear door switch RH is ON (door is OPEN), ground is supplied</li> <li>to BCM terminal 12</li> <li>through rear door switch RH terminal 2</li> <li>to rear door switch RH terminal 2</li> <li>to rear door switch RH case ground.</li> </ul>                                                                                                    | • to front door switch (passenger side) case ground.                                               |          |   |
| <ul> <li>to BCM terminal 16</li> <li>through rear door switch LH terminal 2</li> <li>to rear door switch LH case ground.</li> <li>When the rear door switch RH is ON (door is OPEN), ground is supplied</li> <li>to BCM terminal 12</li> <li>through rear door switch RH terminal 2</li> <li>to rear door switch RH case ground.</li> <li>The multi-remote control system controls operation of the</li> <li>power door lock</li> <li>interior lamp and ignition keyhole illumination</li> </ul>                                                                                                    | When the rear door switch LH is ON (door is OPEN), ground is supplied                              |          | J |
| <ul> <li>through rear door switch LH terminal 2</li> <li>to rear door switch LH case ground.</li> <li>When the rear door switch RH is ON (door is OPEN), ground is supplied</li> <li>to BCM terminal 12</li> <li>through rear door switch RH terminal 2</li> <li>to rear door switch RH case ground.</li> <li>The multi-remote control system controls operation of the</li> <li>power door lock</li> <li>interior lamp and ignition keyhole illumination</li> </ul>                                                                                                    | • to BCM terminal 16                                                                               |          |   |
| <ul> <li>to rear door switch LH case ground.</li> <li>When the rear door switch RH is ON (door is OPEN), ground is supplied</li> <li>to BCM terminal 12</li> <li>through rear door switch RH terminal 2</li> <li>to rear door switch RH case ground.</li> <li>The multi-remote control system controls operation of the</li> <li>power door lock</li> <li>interior lamp and ignition keyhole illumination</li> </ul>                                                                                                    | through rear door switch LH terminal 2                                                             |          |   |
| <ul> <li>to BCM terminal 12</li> <li>through rear door switch RH terminal 2</li> <li>to rear door switch RH case ground.</li> <li>The multi-remote control system controls operation of the</li> <li>power door lock</li> <li>interior lamp and ignition keyhole illumination</li> </ul>                                                                                                    | • to rear door switch LH case ground.                                                              |          | K |
| <ul> <li>to BOM terminal 12</li> <li>through rear door switch RH terminal 2</li> <li>to rear door switch RH case ground.</li> <li>The multi-remote control system controls operation of the</li> <li>power door lock</li> <li>interior lamp and ignition keyhole illumination</li> </ul>                                                                                                    | to RCM terminel 12                                                                                 |          |   |
| <ul> <li>through real door switch RH terminal 2</li> <li>to rear door switch RH case ground.</li> <li>The multi-remote control system controls operation of the</li> <li>power door lock</li> <li>interior lamp and ignition keyhole illumination</li> </ul>                                                                                                    | • to bow terminal 12                                                                               |          |   |
| <ul> <li>The multi-remote control system controls operation of the</li> <li>power door lock</li> <li>interior lamp and ignition keyhole illumination</li> </ul>                                                                                                    | through real door switch RH terminal 2                                                             | I        |   |
| <ul> <li>power door lock</li> <li>interior lamp and ignition keyhole illumination</li> </ul>                                                                                                    | to real door switch KH case ground. The multi-remote control system controls operation of the      |          |   |
| <ul> <li>interior lamp and ignition keyhole illumination</li> </ul>                                                                                                    | nower door lock                                                                                    | ľ        | M |
|                                                                                                    | interior lamp and ignition keyhole illumination                                                    |          |   |

- hazard reminder
- auto door lock operation

#### **OPERATING PROCEDURE**

#### **Power Door Lock Operation**

BCM receives a LOCK signal from keyfob. BCM locks all doors with input of LOCK signal from keyfob. When an UNLOCK signal is sent from keyfob once, driver's door is unlocked. Then, if an UNLOCK signal is sent from keyfob again within 5 seconds, all doors are unlocked.

#### Hazard Reminder

When the doors are locked or unlocked by keyfob, power is supplied to hazard warning lamp.

Hazard reminder does not operate if any door switches are ON (any doors are OPEN).

# How to change hazard and horn reminder mode

Hazard and horn reminder can be changed using "WORK SUPPORT" mode in "MULTI ANSWER BACK SET". Refer to <u>BL-54, "CONSULT-II Function (BCM)"</u>.

#### **Auto Re-lock Function**

The BCM is equipped with an auto re-lock function, when no further user action occurs after an full or partial unlock, the doors will automatically re-lock after 2 minutes (default value). The auto re-lock function will not be activated under the following state.

- Key switch is On
- Mechanical key is inserted
- Any door is opened

#### NOTE:

The 2 minutes timer of auto re-lock will be reset if unlock button from the key fob is pressed. Auto relock function can be changed using "WORK SUPPORT" mode in "AUTO LOCK SET". Refer to <u>BL-56, "Work Support"</u>.

#### **Room Lamp Operation**

When the following conditions are met:

- condition of room lamp switch is DOOR position;
- door switch OFF (when all the doors are closed);

With input of UNLOCK signal from keyfob multi-remote control system turns on interior lamp (for 30 seconds).

# **CAN Communication System Description**

Refer to LAN-21, "CAN COMMUNICATION" .

GIS0001T

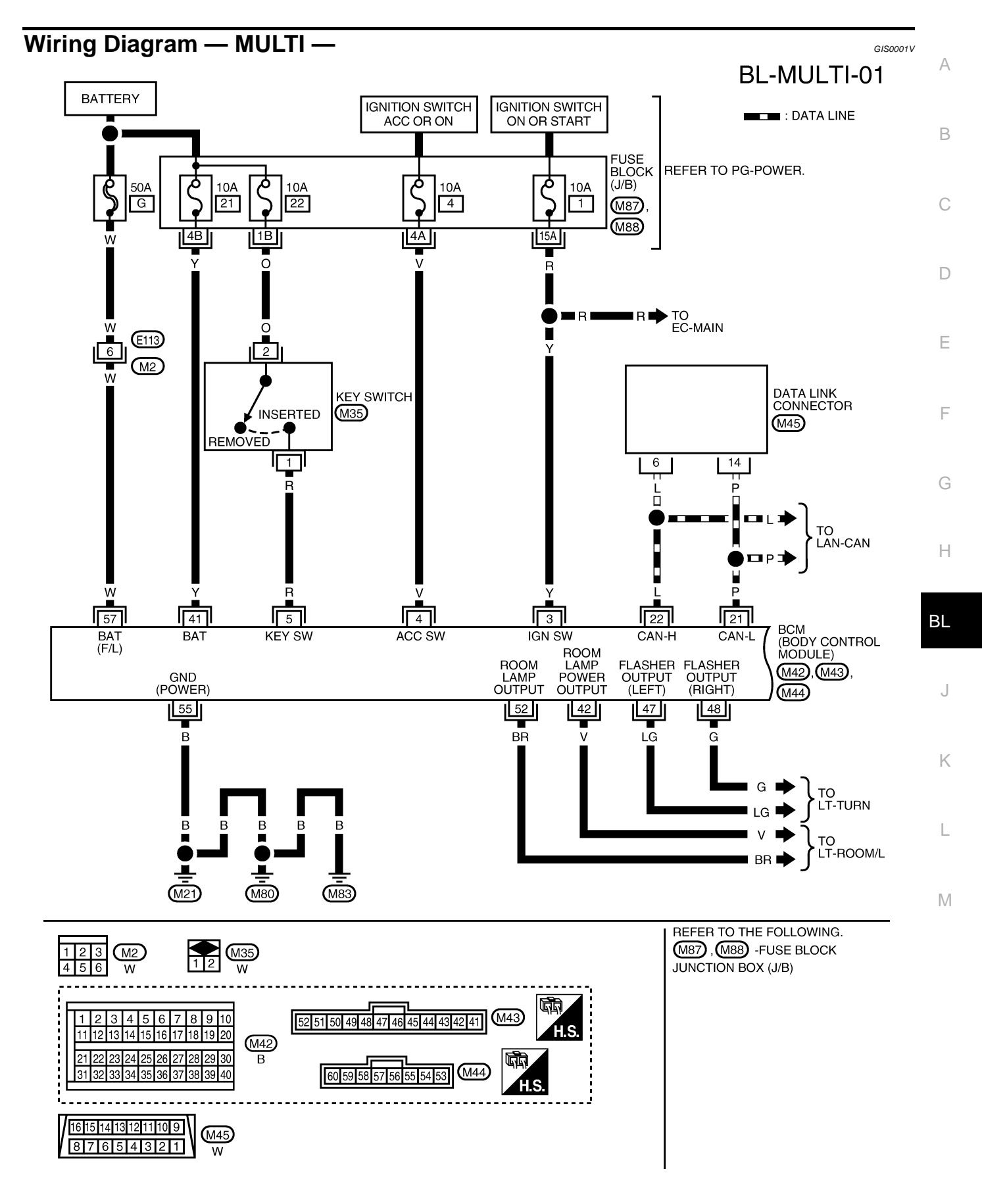

MIWA0214E

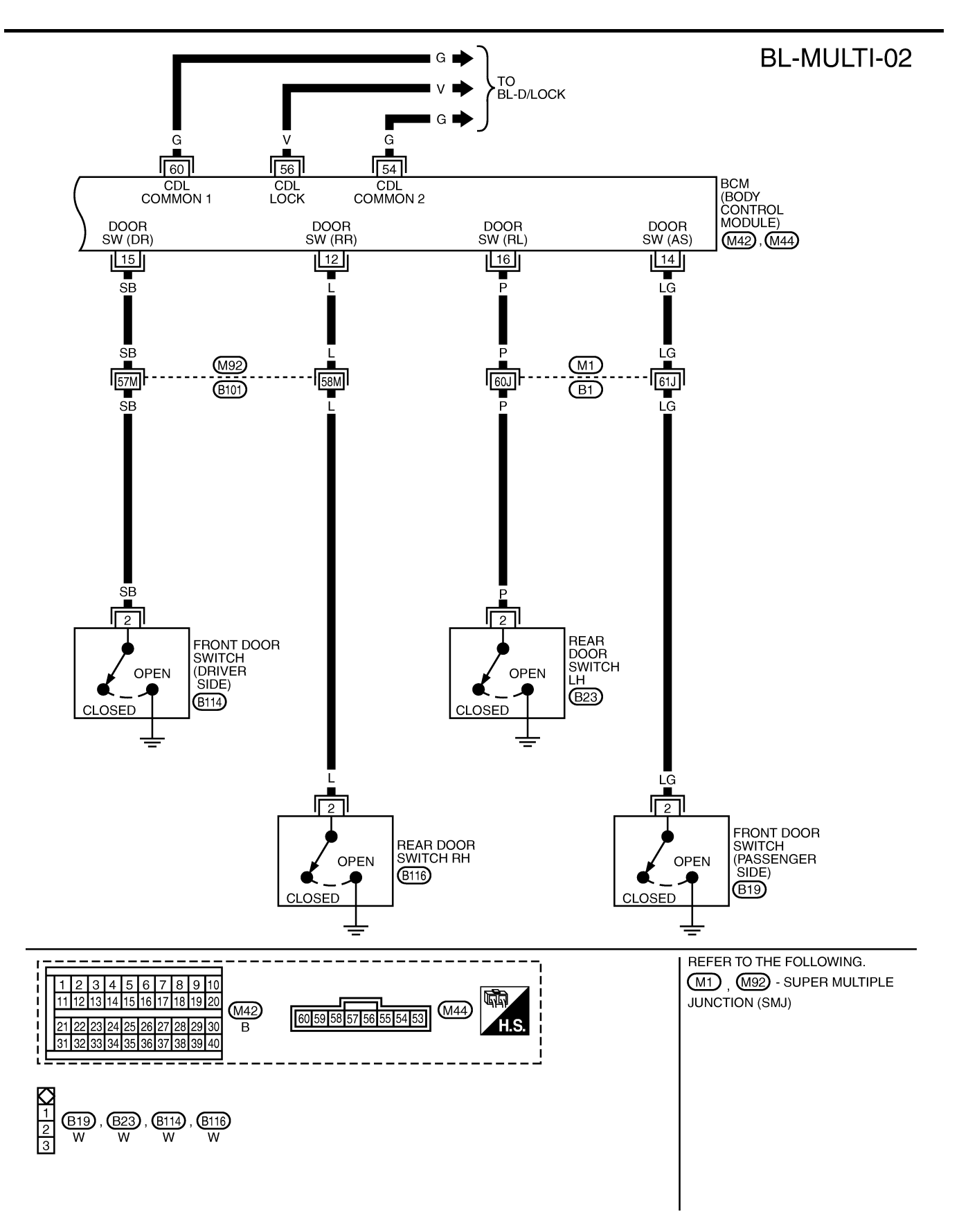

MIWA0653E

# Terminals and Reference Value for BCM

|          |                  |                             |                                        |                          | A      |
|----------|------------------|-----------------------------|----------------------------------------|--------------------------|--------|
| Terminal | Wire<br>Color    | Item                        | Condition                              | Voltage (V)<br>(Approx.) | -      |
| 3        | Y                | Ignition switch ON or START | Ignition switch ON or START            | Battery voltage          | B      |
| 4        | V                | Ignition switch ACC or ON   | Ignition switch ACC or ON              | Battery voltage          | -      |
| F        | D                | Kau awitah                  | ON (Key is inserted in key cylinder)   | Battery voltage          | -      |
| Э        | ĸ                | Key Switch                  | OFF (Key is removed from key cylinder) | 0                        |        |
| 40       | 1                | Deer deer switch DLL        | ON (door open)                         | 0                        | -      |
| 12       | L                | Rear door switch RH         | OFF (door closed)                      | Battery voltage          | _<br>  |
| 4.4      |                  | Front door switch           | ON (door open)                         | 0                        | -      |
| 14       | (Passenger side) | OFF (door closed)           | Battery voltage                        | -                        |        |
| 15       | <b>CD</b>        | Front door switch           | ON (door open)                         | 0                        | - E    |
| 15       | 30               | (Driver side)               | OFF (door closed)                      | Battery voltage          | -      |
| 16       | Р                | Door door quitch I H        | ON (door open)                         | 0                        | -<br>F |
| 16       | Р                |                             | OFF (door closed)                      | Battery voltage          |        |
| 21       | Р                | CAN L                       |                                        | _                        | -      |
| 22       | L                | CAN H                       |                                        | _                        | G      |
| 41       | Y                | Power source (Fuse)         |                                        | Battery voltage          | -      |
| 55       | В                | Ground                      | -                                      | 0                        | -      |
| 57       | W                | Power source (Fusible link) | _                                      | Battery voltage          | _ !!   |

ΒL

GIS0001W

J

Κ

L

Μ

# **CONSULT-II Function (BCM)**

CONSULT-II can display each diagnostic item using the diagnostic test modes shown following.

| BCM diagnostic<br>test item | Diagnostic mode | Description                                                                                                    |
|-----------------------------|-----------------|----------------------------------------------------------------------------------------------------|
| MULTI REMOTE                | WORK SUPPORT    | Supports inspections and adjustments. Commands are transmitted to the BCM for setting the status suitable for required operation, input/output signals are received from the BCM and received data is displayed. |
| ENI                         | DATA MONITOR    | Displays BCM input/output data in real time.                                                                                                    |
|                             | ACTIVE TEST     | Operation of electrical loads can be checked by sending drive signal to them.                                                                                                    |

#### **CONSULT-II Inspection Procedure** "MULTI REMOTE ENT"

Touch "START (NISSAN BASED VHCL)".

#### **CAUTION:**

4.

If CONSULT-II is used with no connection of CONSULT-II CONVERTER, malfunctions might be detected in self-diagnosis depending on control unit which carry out CAN communication.

- 1. Turn ignition switch OFF.
- 2. Connect CONSULT-II and CONSULT-II CONVERTER to the data link connector.

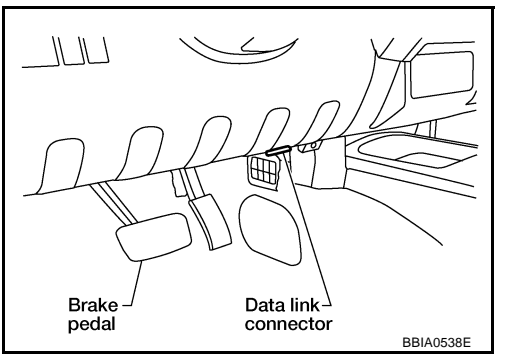

GIS0001X

GIS0001Y

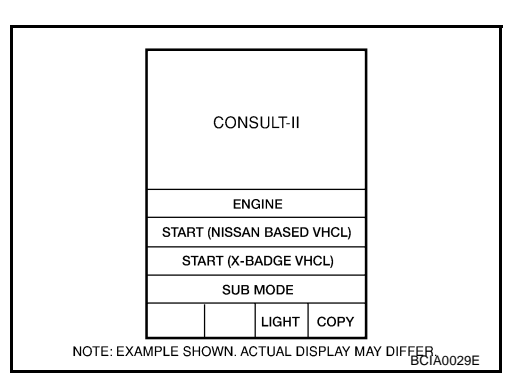

3. Turn ignition switch ON.

5. Touch "BCM".

If "BCM" is not indicated, refer to <u>GI-47, "CONSULT-II Data Link</u> <u>Connector (DLC) Circuit"</u>.

|                                                             | :               | SELECT | SYSTEM | 1 |  |
|-------------------------------------------------------------|-----------------|--------|--------|---|--|
|                                                             |                 | ENC    | GINE   |   |  |
|                                                             | A/T             |        |        |   |  |
|                                                             |                 | A      | BS     |   |  |
|                                                             |                 | AIR    | BAG    |   |  |
|                                                             | IPDM E/R        |        |        |   |  |
|                                                             | ВСМ             |        |        |   |  |
|                                                             |                 |        |        |   |  |
|                                                             | Page Down       |        |        |   |  |
|                                                             | BACK LIGHT COPY |        |        |   |  |
| NOTE: EXAMPLE SHOWN. ACTUAL DISPLAY MAY DIFFER<br>BCIA0030E |                 |        |        |   |  |

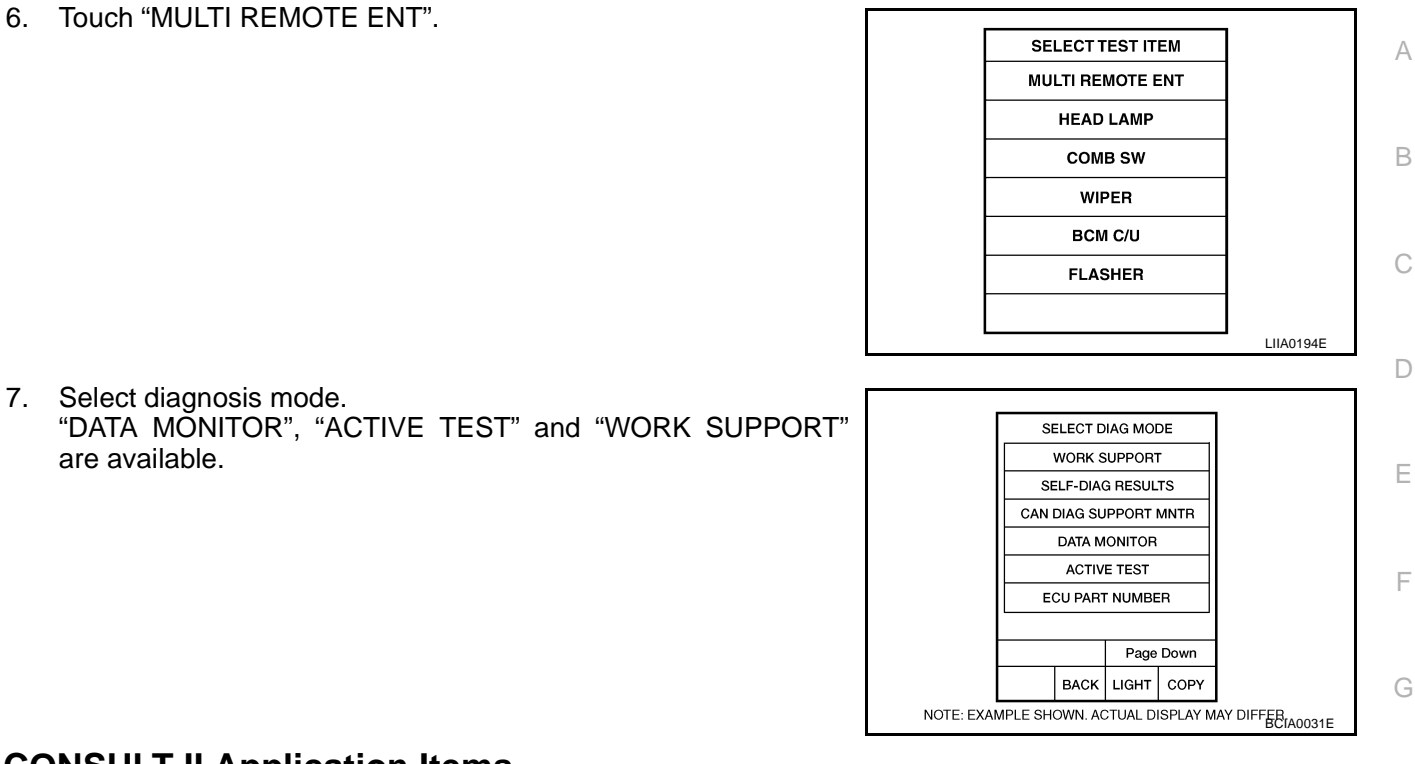

#### CONSULT-II Application Items "MULTI REMOTE ENT" Data Monitor

Monitored Item Description BL DOOR SW-AS Indicates [ON/OFF] condition of front door switch passenger side. DOOR SW-RR Indicates [ON/OFF] condition of rear door switch RH. DOOR SW-RL Indicates [ON/OFF] condition of rear door switch LH. DOOR SW-DR Indicates [ON/OFF] condition of front door switch driver side. BACK DOOR SW Indicates [ON/OFF] condition of back door switch. K **KEY ON SW** Indicates [ON/OFF] condition of key switch. ACC ON SW Indicates [ON/OFF] condition of ignition switch in ACC position. IGN ON SW Indicates [ON/OFF] condition of ignition switch in ON position. **KEYLESS PANIC** This is display even when it is not equipped. **KEYLESS UNLOCK** Indicates [ON/OFF] condition of unlock signal from keyfob. Μ **KEYLESS LOCK** Indicates [ON/OFF] condition of lock signal from keyfob. **KEY CYL LK-SW** Indicates [ON/OFF] condition of lock signal from door key cylinder switch. CDL UNLOCK SW Indicates [ON/OFF] condition of unlock signal from lock/unlock switch. CDL LOCK SW Indicates [ON/OFF] condition of lock signal from lock/unlock switch. **RKE LCK-UNLCK** Indicates [ON/OFF] condition of lock/unlock signal at the same time from keyfob. RKE KEEP UNLK Indicates [ON/OFF] condition of unlock signal from keyfob. TRNK OPEN MNTR This is display even when it is not equipped.

#### **Active Test**

| Test Item | Description                                                                                                    |
|-----------|----------------------------------------------------------------------------------------------------|
| FLASHER   | This test is able to check right and left hazard reminder operation. The right hazard lamp turns on when "RH" on CONSULT-II screen is touched and the left hazard lamp turns on when "LH" on CON-SULT-II screen is touched. |
| DOOR LOCK | This test is able to check door lock operation. The doors lock and unlock based on the item on CON-SULT-II screen is touched.                                                                                               |

GIS0001Z

#### Work Support

| Test Item           | Description                                                                                                    |
|---------------------|----------------------------------------------------------------------------------------------------|
| REMO CONT ID CONFIR | It can be checked whether keyfob ID code is registered or not in this mode.                                                                    |
| HAZARD LAMP SET     | Hazard lamp function mode can be changed in this mode. The function mode will be changed when "CHANG SETT" on CONSULT-II screen is touched.    |
| HAZARD LAMP SET     | Hazard reminder mode can be changed in this mode. The hazard reminder mode will be changed when "CHANGE SETT" on CONSULT-II screen is touched. |
| AUTO LOCK SET       | Auto locking function mode can be changed in this mode. The function mode will be changed when "CHANG SETT" on CONSULT-II screen is touched.   |

#### HORN CHIRP SET

Horn chirp function

#### HAZARD LAMP SET

|                            | MODEI   | MODEZ       | MODES     | MODE4           |
|----------------------------|---------|-------------|-----------|-----------------|
| Hazard lamp operation mode | Nothing | Unlock only | Lock only | Lock and Unlock |

ON

OFF

GIS00020

#### AUTO LOCK SET

|                       | MODE 1    | MODE 2  | MODE 3    |
|-----------------------|-----------|---------|-----------|
| Auto locking function | 1 minutes | Nothing | 5 minutes |

## **Trouble Diagnosis Procedure**

1. Check the trouble symptom and customer's requests.

- 2. Understand outline of system. Refer to <u>BL-49, "System Description"</u>.
- 3. Confirm the power door lock system operates normally. Refer to <u>BL-20, "POWER DOOR LOCK SYSTEM"</u>.
- 4. Refer to trouble diagnosis chart by symptom, repair or replace any malfunctioning parts. Refer to <u>BL-57</u>, <u>"Trouble Diagnosis Chart by Symptom"</u>.
- 5. Inspection End.

# Trouble Diagnosis Chart by Symptom

#### NOTE:

- Always check the "Trouble Diagnosis Procedure" before troubleshooting. Refer to <u>BL-56, "Trouble Diagnosis Procedure"</u>.
- Always check keyfob battery before replacing keyfob. Refer to <u>BL-65, "Remote Controller Battery</u> <sup>B</sup> <u>Replacement"</u>.

GIS00021

А

| Symptom                                                                                                    | Diagnoses/service procedure                                                                                                    | Reference<br>page |
|----------------------------------------------------------------------------------------------------|----------------------------------------------------------------------------------------------------|-------------------|
|                                                                                                    | 1. Check keyfob battery and function.                                                                                                    | <u>BL-58</u>      |
| All function of remote multi-remote control system do not operate.                                          | <ol> <li>Replace keyfob. Refer to ID Code Entry Procedure.</li> <li>NOTE:<br/>If the result of keyfob function with CONSULT-II is OK, keyfob is<br/>not malfunctioning.</li> <li>Deplace DOM</li> </ol> | BL-64             |
|                                                                                                    |                                                                                                    | <u>BCS-15</u>     |
|                                                                                                    | 1. Check keyfob battery and function.                                                                                                    | <u>BL-58</u>      |
|                                                                                                    | 2. Check key switch.                                                                                                    | <u>BL-62</u>      |
|                                                                                                    | 3. Check door switch.                                                                                                    | <u>BL-60</u>      |
| The new ID of keyfoh cannot be registered                                                                   | 4. Check ACC switch.                                                                                                    | <u>BL-59</u>      |
| The new ID of keyfob cannot be registered.                                                                  | <ol> <li>Replace keyfob. Refer to ID Code Entry Procedure.</li> <li>NOTE:</li> <li>If the result of keyfob function with CONSULT-II is OK, keyfob is not malfunctioning.</li> </ol>                     | <u>BL-64</u>      |
|                                                                                                    | 6. Replace BCM.                                                                                                    | BCS-15            |
|                                                                                                    | 1. Check keyfob battery and function.                                                                                                    | <u>BL-58</u>      |
| Door lock or unlock does not function with keyfob.<br>(Power door lock system is "OK".)                     | <ol> <li>Replace keyfob. Refer to ID Code Entry Procedure.</li> <li>NOTE:</li> <li>If the result of keyfob function check with CONSULT-II is OK, keyfob is not malfunctioning.</li> </ol>               | <u>BL-64</u>      |
|                                                                                                    | 3. Replace BCM.                                                                                                    | BCS-15            |
| Hazard reminder does not activate properly when pressing lock or unlock button of keyfob.                   | <ol> <li>Check hazard reminder mode.*</li> <li>*: Hazard reminder mode can be changed.</li> <li>First check the hazard reminder setting.</li> </ol>                                                     | <u>BL-54</u>      |
| (Horn reminder is "OK".)                                                                                    | 2. Check hazard function.                                                                                                    | <u>BL-63</u>      |
|                                                                                                    | 3. Replace BCM.                                                                                                    | BCS-15            |
| Auto door lock operation does not activate properly.<br>(All other remote multi-remote control system func- | <ol> <li>Check auto door lock operation mode.*</li> <li>*: Auto door lock operation mode can be changed.</li> <li>First check the auto door lock operation setting.</li> </ol>                          | <u>BL-54</u>      |
| IION IS UK.)                                                                                                | 2. Replace BCM.                                                                                                    | BCS-15            |
|                                                                                                    | 1. Check map lamp and ignition keyhole illumination operation.                                                                                                    | <u>BL-63</u>      |
| Map lamp and ignition keyhole illumination opera-                                                           | 2. Check door switch.                                                                                                    | <u>BL-60</u>      |
|                                                                                                    | 3. Replace BCM.                                                                                                    | BCS-15            |

# Check Keyfob Battery and Function

# 1. CHECK KEYFOB BATTERY

- 1. Remove keyfob battery. Refer to <u>BL-65, "Remote Controller Battery Replacement"</u>.
- 2. Measure voltage between battery positive and negative terminals, (+) and (-).

Voltage : 2.5 - 3.0V

#### NOTE:

Keyfob does not function if battery is not set correctly.

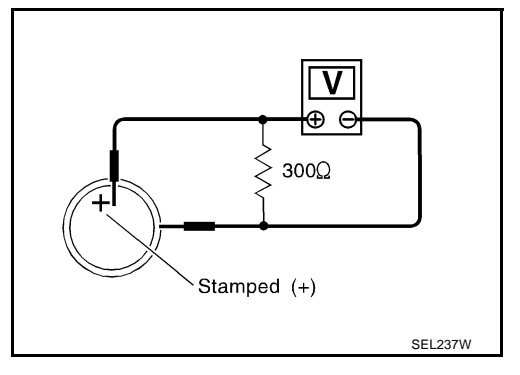

#### OK or NG

OK >> GO TO 2. NG >> Replace battery.

# 2. CHECK KEYFOB FUNCTION

#### With CONSULT-II

Check keyfob function in "DATA MONITOR" mode with CONSULT-II. When pushing each button of keyfob, the corresponding monitor item should be turned as follows.

| Condition                                | Monitor item                                |          |
|------------------------------------------|---------------------------------------------|----------|
| Pushing LOCK                             | KEYLESS LOCK                                | : ON     |
| Pushing UNLOCK                           | KEYLESS UNLOCK                              | : ON     |
|                                          | RKE KEEP UNLK*                              | : ON     |
| Press and hold UNLOCK                    | *: Press and hold the unlock butto seconds. | on for 3 |
| Pushing LOCK and UNLOCK at the same time | RKE LCK-UNLOCK                              | : ON     |
|                                          |                                             |          |

|        | DATA MONIT                                                                         |                          |           |
|--------|------------------------------------------------------------------------------------|--------------------------|-----------|
|        | MONITOR                                                                            |                          |           |
| F<br>F | KEYLESS LOCK<br>KEYLESS UNLOCK<br>RKE KEEP UNLK<br>RKE LCK-UNLOCK<br>KEYLESS PANIC | OFF<br>OFF<br>OFF<br>OFF |           |
|        |                                                                                    |                          | PIIA6468E |

#### OK or NG

OK >> Keyfob is OK.

NG >> Replace keyfob.

# **Check ACC Switch**

# 1. CHECK ACC SWITCH

#### With CONSULT-II

Check ACC switch ("ACC ON SW") in "DATA MONITOR" mode with CONSULT-II.

| Monitor item | Condition                             |       |
|--------------|---------------------------------------|-------|
|              | Ignition switch position is ACC or ON | : ON  |
|              | Ignition switch position is OFF       | : OFF |

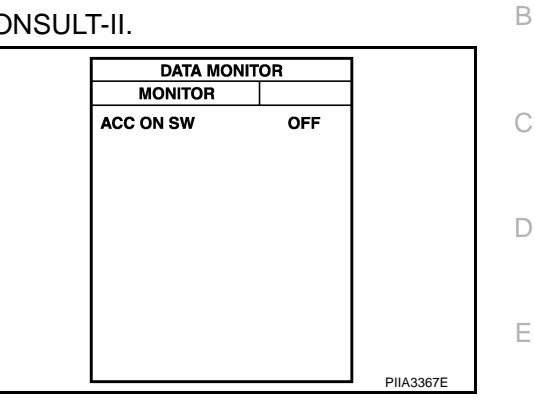

GIS00023

А

F

G

Н

J

Κ

## **Without CONSULT-II**

Check voltage between fuse block (J/B) connector and ground.

| Connector | Terr      | ninal  | Ignition switch | Voltage [V] |
|-----------|-----------|--------|-----------------|-------------|
|           | (+)       | (-)    | position        | (Approx.)   |
| M88       | 4A Ground | ACC    | Battery voltage |             |
| Wioo      | ТЛ        | Ground | OFF             | 0           |

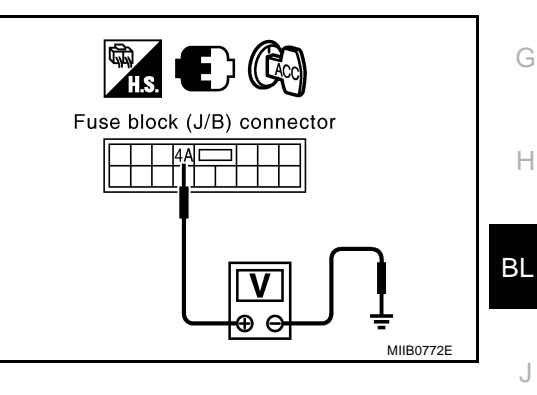

#### OK or NG

- OK >> ACC switch is OK.
- NG >> Check the following.
  - 10A fuse [No. 4, located in the fuse block (J/B)]
  - Harness for open or short between BCM and fuse block (J/B)

Μ

L

#### Check Door Switch CHECK DOOR SWITCH

# 1. CHECK DOOR SWITCH INPUT SIGNAL

#### With CONSULT-II

Check door switches ("DOOR SW-DR", "DOOR SW-AS", "DOOR SW-RL" and "DOOR SW-RR") in "DATA MONITOR" mode with CONSULT-II.

| Monitor item | Condition          | DATA MONITOR |
|--------------|--------------------|--------------|
| DOOR SW-DR   |                    |              |
| DOOR SW-AS   | CLOSE<br>↓<br>OPEN | OFF          |
| DOOR SW-RL   |                    | ŎŇ           |
| DOOR SW-RR   |                    |              |

| DATA MONT  |     |           |
|------------|-----|-----------|
| MONITOR    |     |           |
| DOOR SW-DR | OFF |           |
| DOOR SW-AS | OFF |           |
| DOOR SW-RL | OFF |           |
| DOOR SW-RR | OFF |           |
|            |     |           |
|            |     |           |
|            |     |           |
|            |     |           |
|            |     |           |
|            |     | DUACACOE  |
|            |     | PIIA0469E |

#### **Without CONSULT-II**

Check voltage between each door switch connector and ground.

| ltem           | Connector |     | ninals | Door      | Voltage [V]     |  |
|----------------|-----------|-----|--------|-----------|-----------------|--|
| nem            | Connector | (+) | (-)    | condition | (Approx.)       |  |
| Driver side    | B114      | 2   |        |           |                 |  |
| Rear LH        | B23       | 2   | Ground | CLOSE     | Battery voltage |  |
| Passenger side | B19       | 2   | Giouna | OPEN      | ů<br>0          |  |
| Rear RH        | B116      | 2   |        |           |                 |  |

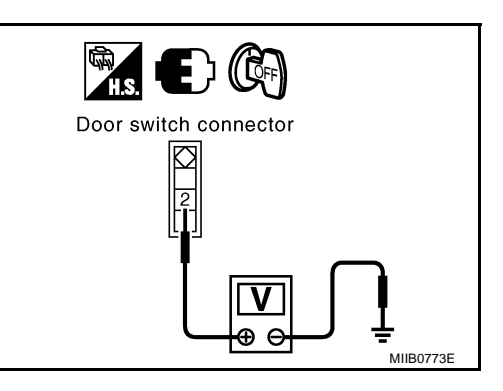

#### OK or NG

- OK >> Door switch circuit is OK.
- NG >> GO TO 2.

# $2. \ \mathsf{CHECK} \ \mathsf{DOOR} \ \mathsf{SWITCH}$

- 1. Turn ignition switch OFF.
- 2. Disconnect door switch connector.
- 3. Check continuity between door switch terminal 2 and ground part of door switch.

|   | Terminal                     | Door switch condition | Continuity |
|---|------------------------------|-----------------------|------------|
| 2 | 2 Cround part of door owitch | Pushed                | No         |
| 2 | Cround part of door switch   | Released              | Yes        |

#### OK or NG

OK >> GO TO 3.

NG >> Replace door switch.

# $\overline{3}$ . CHECK DOOR SWITCH CIRCUIT

- Disconnect BCM connector. 1.
- 2. Check continuity between door switch connector B19, B23, B114, B116 terminals 2 and BCM connector M42 terminals 12, 14, 15, 16.

| ltom              | Connector | Terminals |     | Door       | Continuity    |
|-------------------|-----------|-----------|-----|------------|---------------|
| Item              | Connector | (+)       | (-) | condition  | Continuity    |
| Driver side       | B114      | 2         | 15  |            |               |
| Rear LH           | B23       | 2         | 16  | CLOSE      | Continuity    |
| Passenger<br>side | B19       | 2         | 14  | to<br>OPEN | should exist. |
| Rear RH           | B116      | 2         | 12  | 1          |               |

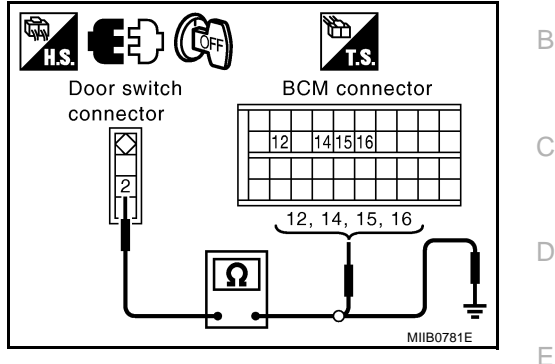

А

В

F

F

G

Н

ΒL

J

#### Check continuity between door switch connector B19, B23, B114, B116 terminal 2 and ground. 3.

| ltom              | Connector | Tern | Terminals |            | Continuity           |  |
|-------------------|-----------|------|-----------|------------|----------------------|--|
| nem               | Connector | (+)  | ()        | condition  | Continuity           |  |
| Driver side       | B114      | 2    |           |            |                      |  |
| Rear LH           | B23       | 2    |           | CLOSE      | Continuity           |  |
| Passenger<br>side | B19       | 2    | Ground    | to<br>OPEN | should not<br>exist. |  |
| Rear RH           | B116      | 2    |           |            |                      |  |

#### OK or NG

OK >> GO TO 4.

NG >> Repair or replace harness.

#### 4. CHECK BCM OUTPUT SIGNAL

- Connect BCM connector. 1.
- Check voltage between each door switch connector B19, B23, 2. B114, B116 terminal 2 and ground.

| ltem              | Connector | Terminals |        | Door       | Voltage [V] |
|-------------------|-----------|-----------|--------|------------|-------------|
| item              | Connector | (+)       | (-)    | condition  | (Approx.)   |
| Driver side       | B114      | 2         |        |            |             |
| Rear LH           | B23       | 2         |        | CLOSE      | Battony     |
| Passenger<br>side | B19       | 2         | Ground | to<br>OPEN | voltage     |
| Rear RH           | B116      | 2         |        |            |             |

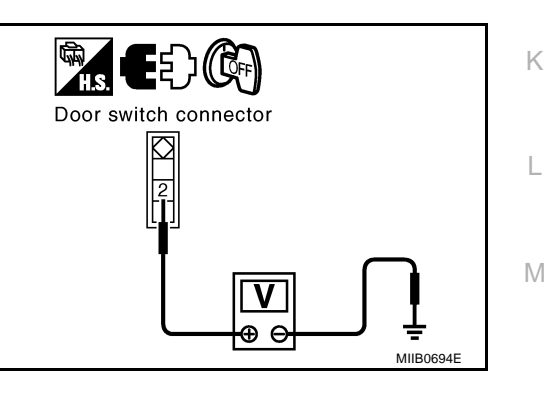

OK or NG

OK >> Check harness condition or door switch installation condition.

NG >> Replace BCM.

# Check Key Switch

# 1. CHECK KEY SWITCH INPUT SIGNAL

#### With CONSULT-II

Check ignition key switch "KEY ON SW" in "DATA MONITOR" mode with CONSULT-II.

• When key is inserted in ignition key cylinder

KEY ON SW : ON

• When key is removed from ignition key cylinder

KEY ON SW : OFF

# DATA MONITOR MONITOR KEY ON SW OFF PIIA6470E

## **Without CONSULT-II**

Check voltage between key switch connector and ground.

| Connector | onnector (+) (-) Condition of key switch |        | Condition of key switch                        | Voltage [V]     |
|-----------|------------------------------------------|--------|------------------------------------------------|-----------------|
| Connector |                                          |        | (Approx.)                                      |                 |
| M25       | 2                                        | Ground | Key is inserted in igni-<br>tion key cylinder. | Battery voltage |
| Wioo      | L                                        | Clound | Key is removed from ignition key cylinder.     | 0               |

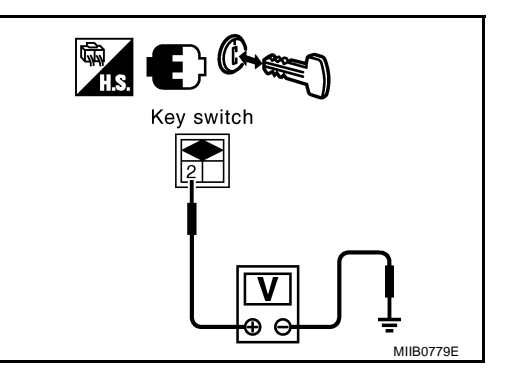

OK or NG

- OK >> Key switch circuit is OK.
- NG >> GO TO 2.

# 2. снеск кеу switch

- 1. Turn ignition switch OFF.
- 2. Disconnect key switch connector.
- 3. Check continuity between key switch terminals 1 and 2.

| Key switch condition                                         | Continuity |
|--------------------------------------------------------------|------------|
| Key switch is "ON". (Key is inserted in IGN key cylinder.)   | Yes        |
| Key switch is "OFF". (Key is removed from IGN key cylinder.) | No         |

#### OK or NG

OK >> Check the following.

- 10A fuse [No. 22, located in fuse block (J/B)]
- Harness for open or short between key switch and fuse
- Harness for open or short between BCM and key switch
- NG >> Replace key switch.

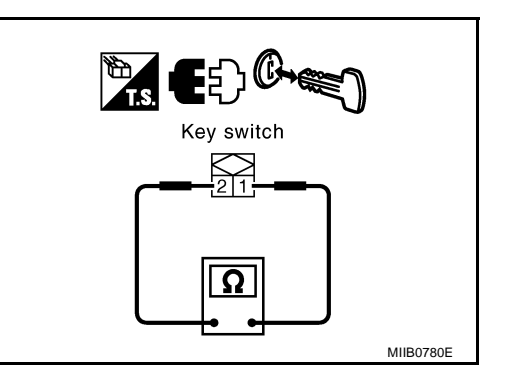

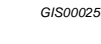

| Check Hazard Function 1. CHECK HAZARD WARNING LAMP                                                                                                    | GIS00026<br>A   |
|----------------------------------------------------------------------------------------------------|-----------------|
| Does hazard warning lamp flash while hazard switch is pressed?<br><u>YES or NO</u><br><u>YES</u> >> Hazard warning lamp circuit is OK                                                                    | В               |
| NO >> Check hazard circuit. Refer to <u>LT-52, "TURN SIGNAL AND HAZARD WARNING</u>                                                                                                    | B LAMPS" .<br>C |
| Check Map Lamp and Ignition Keyhole Illumination Function           1. CHECK MAP LAMP AND IGNITION KEYHOLE ILLUMINATION FUNCTION                                                                         | GIS00027        |
| When map lamp switch is in "DOOR" position, open the front door (LH or RH).                                                                                                    |                 |
| Map lamp and ignition keyhole illumination should illuminate.                                                                                                    | F               |
| OK or NG                                                                                                    |                 |
| <ul> <li>OK &gt;&gt; Map lamp and ignition switch key hole illumination circuit is OK.</li> <li>NG &gt;&gt; Check ignition illumination circuit. Refer to <u>LT-93, "INTERIOR ROOM LAMP"</u>.</li> </ul> | F               |
|                                                                                                    | G               |
|                                                                                                    | Н               |

ΒL

J

L

Κ

M

#### ID Code Entry Procedure KEYFOB ID SET UP

#### NOTE:

Keyfob ID setup procedure is same as ignition key registration (NATS initialization) procedure.

When the registration of the ignition key (NATS initialization) is performed with a NATS program card, the registration of keyfob ID is done at the same time.

Regarding the procedures of NATS initialization and ignition key ID registration, refer to CONSULT-II operation manual, NATS.

If additional key or key replacement is demanded, request all registed key fobs to be brought to the dealer.

During the NATS initialization process, all registered key IDs will be deleted, thus, it is necessary to reregister all keys.

#### **CONSULT-II INSPECTION PROCEDURE**

- 1. Turn ignition switch OFF.
- 2. Insert NATS program card into CONSULT-II.

#### Program card

#### : NATS (AEN04A-1)

 Connect CONSULT-II and CONSULT-II CONVERTER to data link connector.

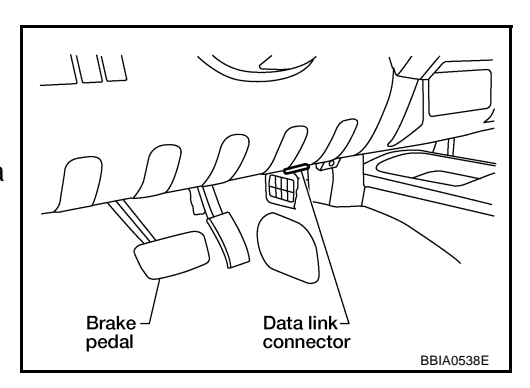

- 4. Turn ignition switch ON.
- 5. Touch "START".

6. Touch "OTHER".

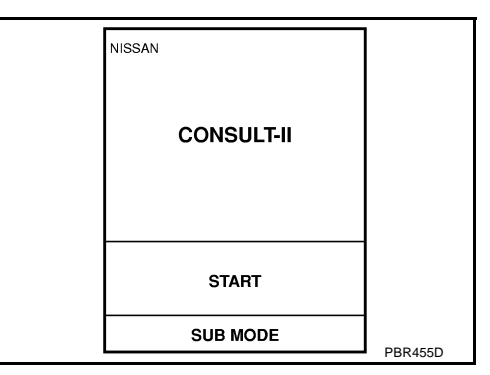

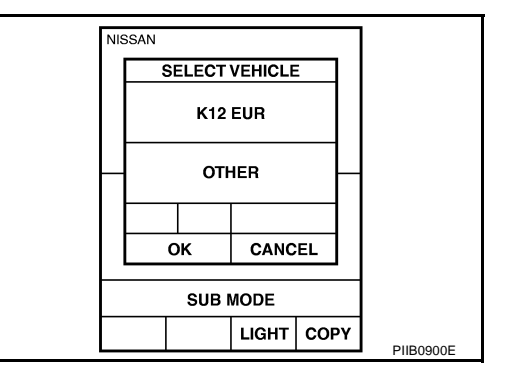

GIS00028

 Select "NATS V.5.0". If "NATS V5.0" is not indicated, go to <u>GI-47, "CONSULT-II Data</u> <u>Link Connector (DLC) Circuit</u>".

8. Perform each diagnostic test mode according to each service procedure.

For further information, see the CONSULT-II Operation Manual NATS.

# **Remote Controller Battery Replacement**

- 1. Remove installation screw(5) on the rear of remote controller.
- Place the key with the lower housing(4) facing up. Set a screwdriver A wrapped with tape into illustration of the lower housing (4) and separate the lower housing(4) from the upper housing(1).

#### CAUTION:

# Please use only a small slotted screwdriver A for opening the key housing.

 When replacing the circuit board assembly, remove circuit board assembly(2) from the upper housing(1). (Circuit board assembly(2): Switch rubber + Board surface)

#### CAUTION:

#### Be careful not to touch the printed circuits directly.

4. When replacing the battery. Remove battery(3) from the lower housing(4) and replace it.

> Battery replacement : Coin-type lithium battery (CR2016)

#### **CAUTION:**

When replacing battery, be sure to keep dirt, grease and other foreign materials off the electrode contact area.

5. After replacement, fit the lower and upper housing together, part and tighten with the screw(5).

#### CAUTION:

After replacing the battery, be sure to check that door locking operates normally using the remote controller.

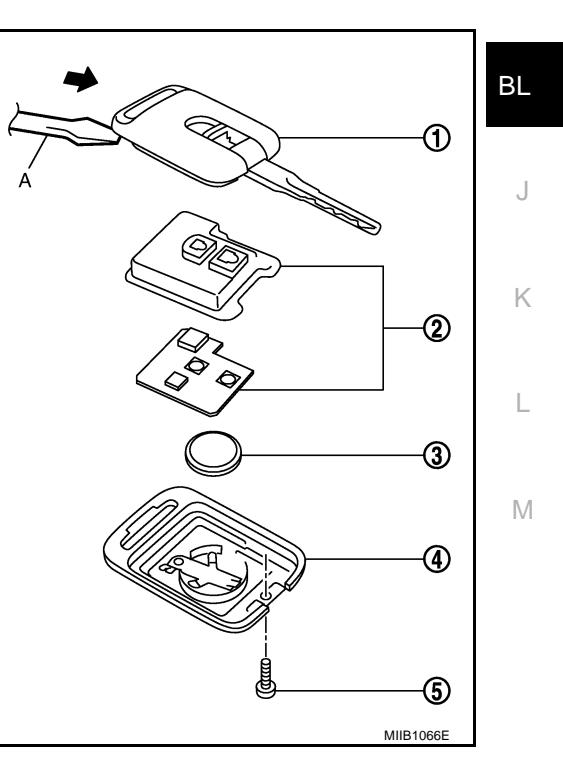

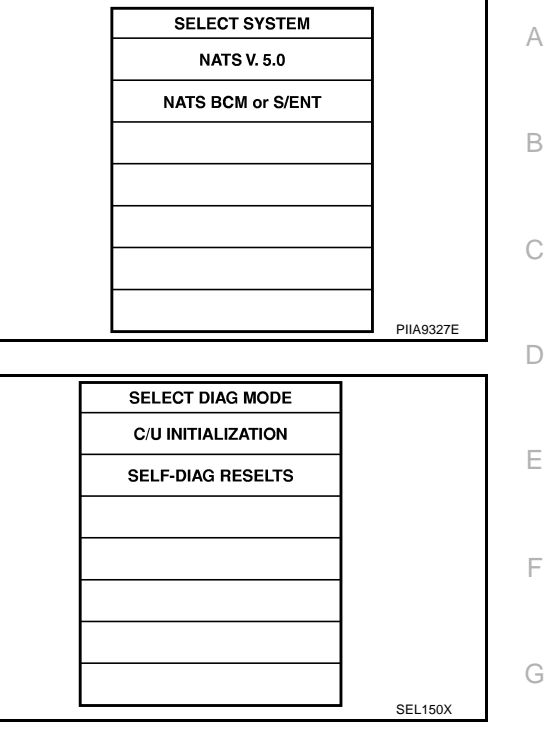

GIS00029

# DOOR

# DOOR **Fitting Adjustment**

PFP:80100

GIS0002B

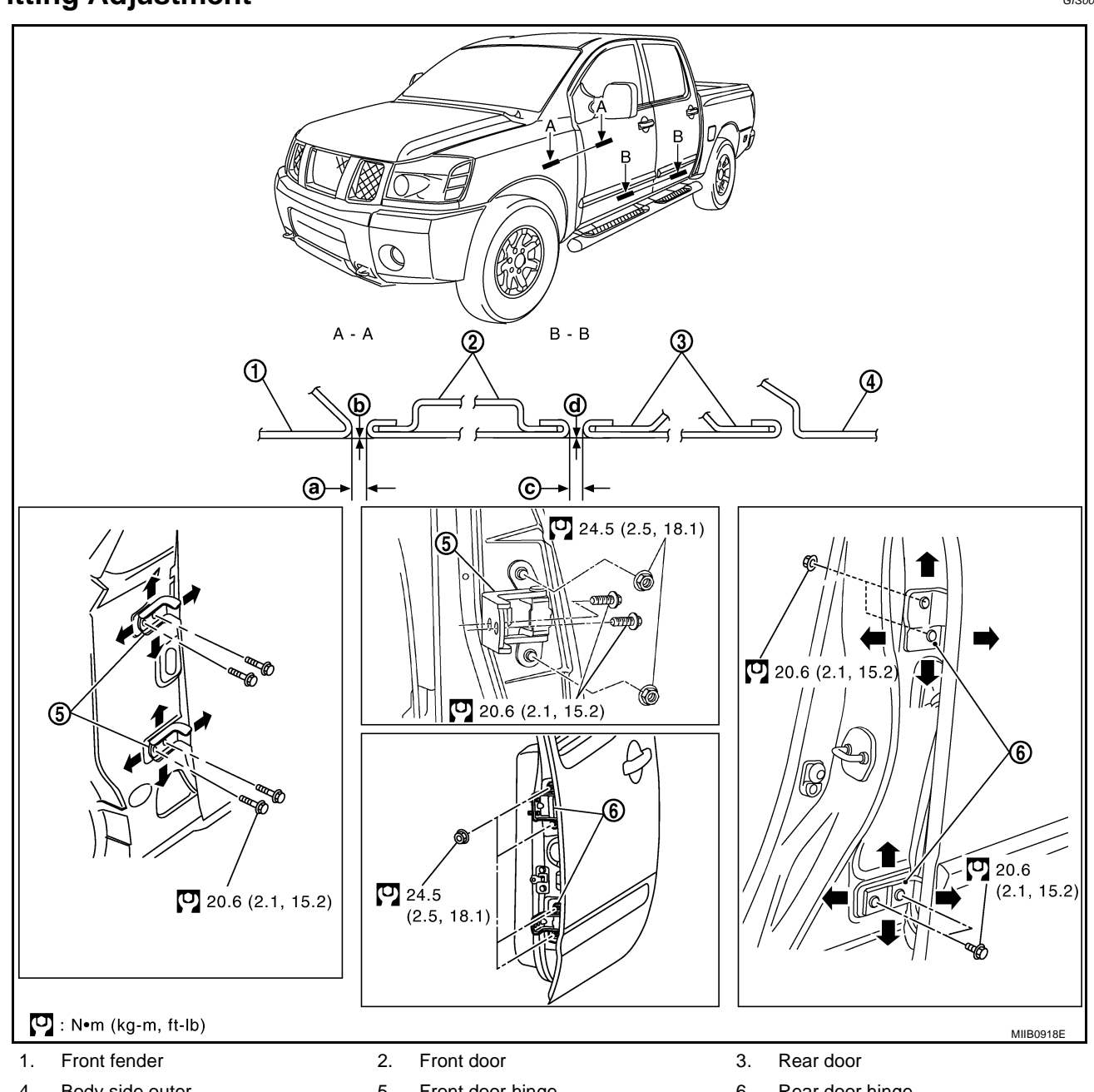

4. Body side outer

- 5. Front door hinge
- 6. Rear door hinge

| FR  | ONT DOOR                                                                                                    |                     |                                            |  |  |
|-----|----------------------------------------------------------------------------------------------------|---------------------|--------------------------------------------|--|--|
| Loi | ngitudinal Clearance and Su                                                                                                    | urface Heig         | ht Adjustment at Front End                 |  |  |
| 1.  | Remove the front fender. Refer                                                                                                    | to <u>BL-19, "R</u> | temoval and Installation".                 |  |  |
| 2.  | Loosen the hinge mounting bol                                                                                                    | ts. Raise or l      | ower the front door at rear end to adjust. |  |  |
| RE  | AR DOOR                                                                                                    |                     |                                            |  |  |
| Loi | ngitudinal Clearance and Su                                                                                                    | urface Heig         | ht Adjustment at Front End                 |  |  |
| 1.  | Remove the center pillar upper finisher. Refer to EI-31, "CENTER PILLAR UPPER FINISHER".                                          |                     |                                            |  |  |
| 2.  | Loosen the lower hinge mounting bolts.                                                                                            |                     |                                            |  |  |
| 3.  | . From inside the vehicle, loosen the upper hinge mounting nuts. Open the door, and raise or lower the end of the door to adjust. |                     |                                            |  |  |
|     |                                                                                                    | Portion             | Clearance                                  |  |  |
|     | Front fender- Front door outer                                                                                                    | A - A (a)           | 3.5 - 5.5 mm (0.138 - 0.217 in)            |  |  |
|     | Front door outer - Rear door outer                                                                                                | B - B (c)           | 3.5 - 5.5 mm (0.138 - 0.217 in)            |  |  |

|                                    | Portion   | Surface height                      |
|------------------------------------|-----------|-------------------------------------|
| Front fender- Front door outer     | A - A (b) | - 1.0 - 1.0 mm (- 0.039 - 0.039 in) |
| Front door outer - Rear door outer | B - B (d) | - 1.0 - 1.0 mm (- 0.039 - 0.039 in) |

#### **CAUTION:**

After installing, apply touch-up paint (the body color) onto the head of the hinge mounting nuts and mounting bolts.

#### STRIKER ADJUSTMENT

Adjust the striker so that it becomes parallel with the lock insertion direction.

O : 16.7 N·m (1.7 kg-m, 12.4 ft-lb)

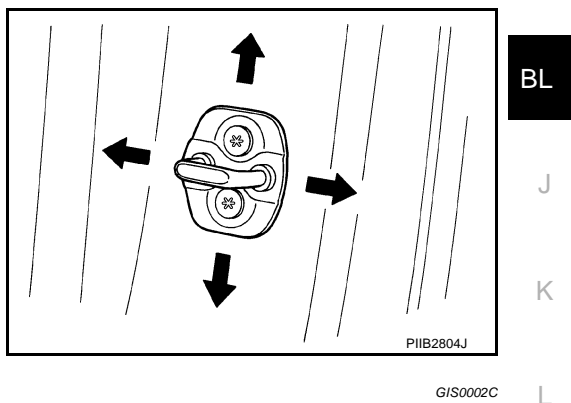

#### **Removal and Installation of Front Door**

#### **CAUTION:**

- When removing and installing the front door assembly, support the door with a jack and cloth to
  protect the door and body.
- When removing and installing front door assembly, be sure to carry out the fitting adjustment. Refer to <u>BL-66, "Fitting Adjustment"</u>.
- Check the hinge rotating part for poor lubrication. If necessary, apply "body grease".
- After installing, apply touch-up paint (the body color) onto the head of the hinge mounting nuts.
- Operate with two workers, because of its heavy weight.
- After installing, check operation.

#### REMOVAL

1. Remove the front kicking plate and the dash side finisher. Refer to EI-30, "BODY SIDE TRIM" .

Н

Μ

G

А

В

С

D

F

2. Disconnect the front door harness connector.

- 3. Grommet is pulled out, and the front door harness is pulled out.
- 4. Remove the mounting bolts of the check link on the vehicle.
  - O : 14.7 N·m (1.5 kg-m, 11 ft-lb)

- 5. Remove the door-side hinge mounting nuts, and the remove the door assembly.
  - : 24.5 N·m (2.5 kg-m, 18 ft-lb)

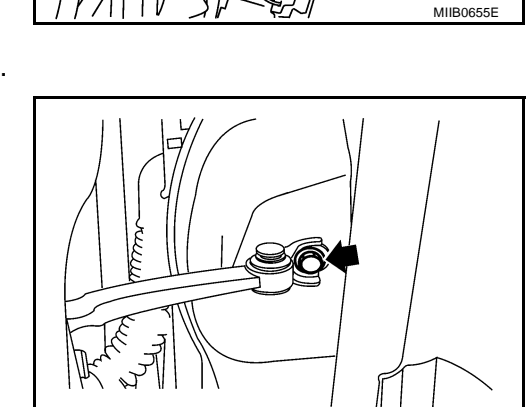

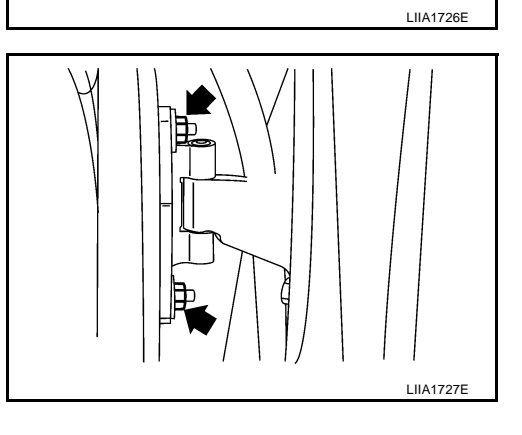

#### INSTALLATION

Install in the reverse order of removal.

# Removal and Installation of Rear Door

#### **CAUTION:**

- When removing and installing the rear door assembly, support the door with a jack and cloth to protect the door and body.
- When removing and installing rear door assembly, be sure to carry out the fitting adjustment. Refer to BL-66, "Fitting Adjustment" .
- Check the hinge rotating part for poor lubrication. If necessary, apply "body grease".
- After installing, apply touch-up paint (the body color) onto the head of the hinge mounting nuts.
- Operate with two workers, because of its heavy weight.
- After installing, check operation.

#### REMOVAL

- 1. Remove the center pillar lower finisher. Refer to EI-30, "BODY SIDE TRIM" .
- 2. Disconnect the rear door harness connector.

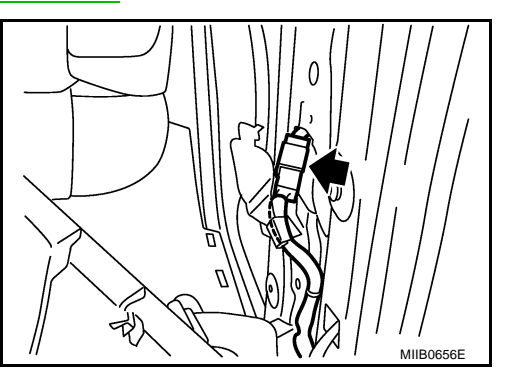

GIS0002E

А

В

D

F

E

Н

Κ

L

Μ

- 3. Grommet is pulled out, and the rear door harness is pulled out.
- 4. Remove the mounting bolts of the check link on the vehicle.
  - : 14.7 N·m (1.5 kg-m, 11 ft-lb) U

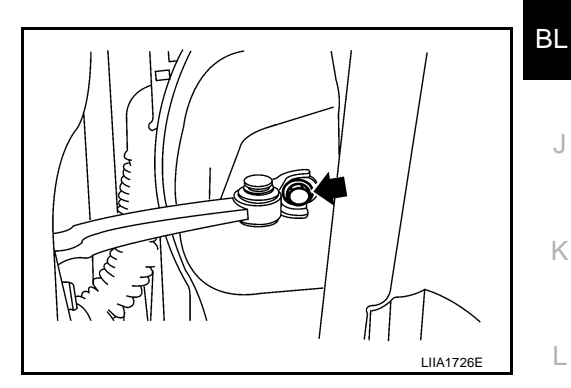

5. Remove the door-side hinge mounting nuts, and the remove the door assembly.

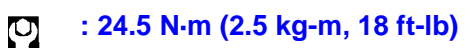

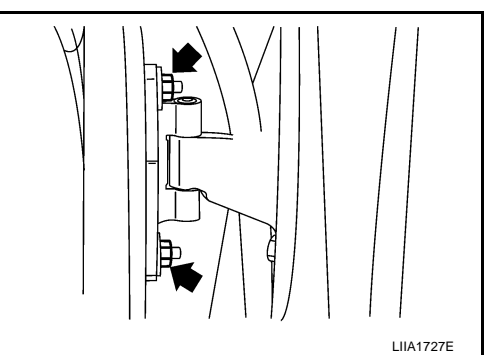

#### **INSTALLATION**

Install in the reverse order of removal.

# DOOR

# **Removal and Installation of Door Weather-strip**

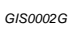

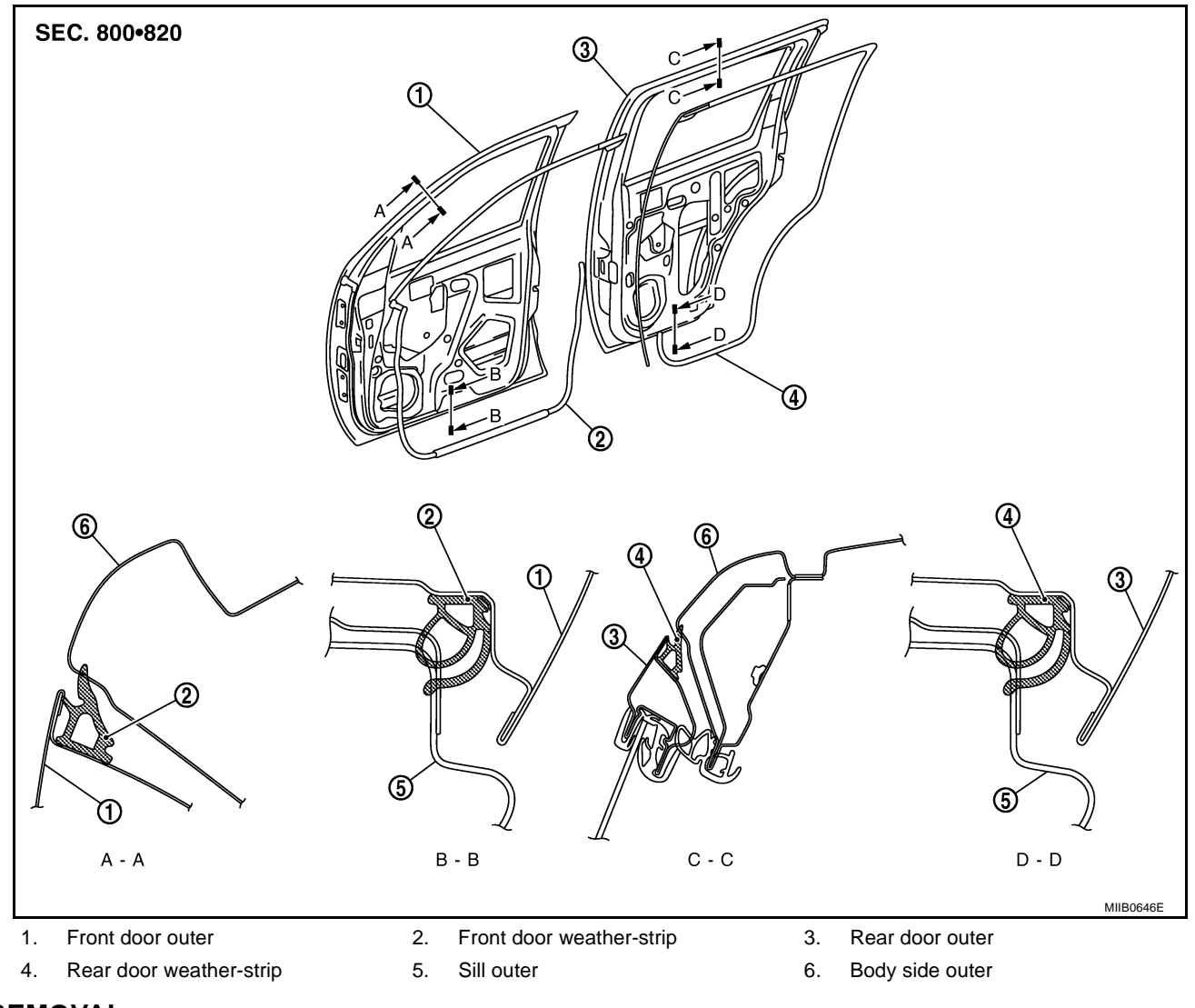

#### REMOVAL

#### **CAUTION:**

After removal, do not pull strongly on the weather-strip. Remove the weather-strip clips, and remove weather-strip.

#### INSTALLATION

Install in the reverse order of removal.

# FRONT DOOR LOCK

# FRONT DOOR LOCK Removal and Installation

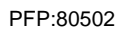

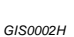

А

Μ

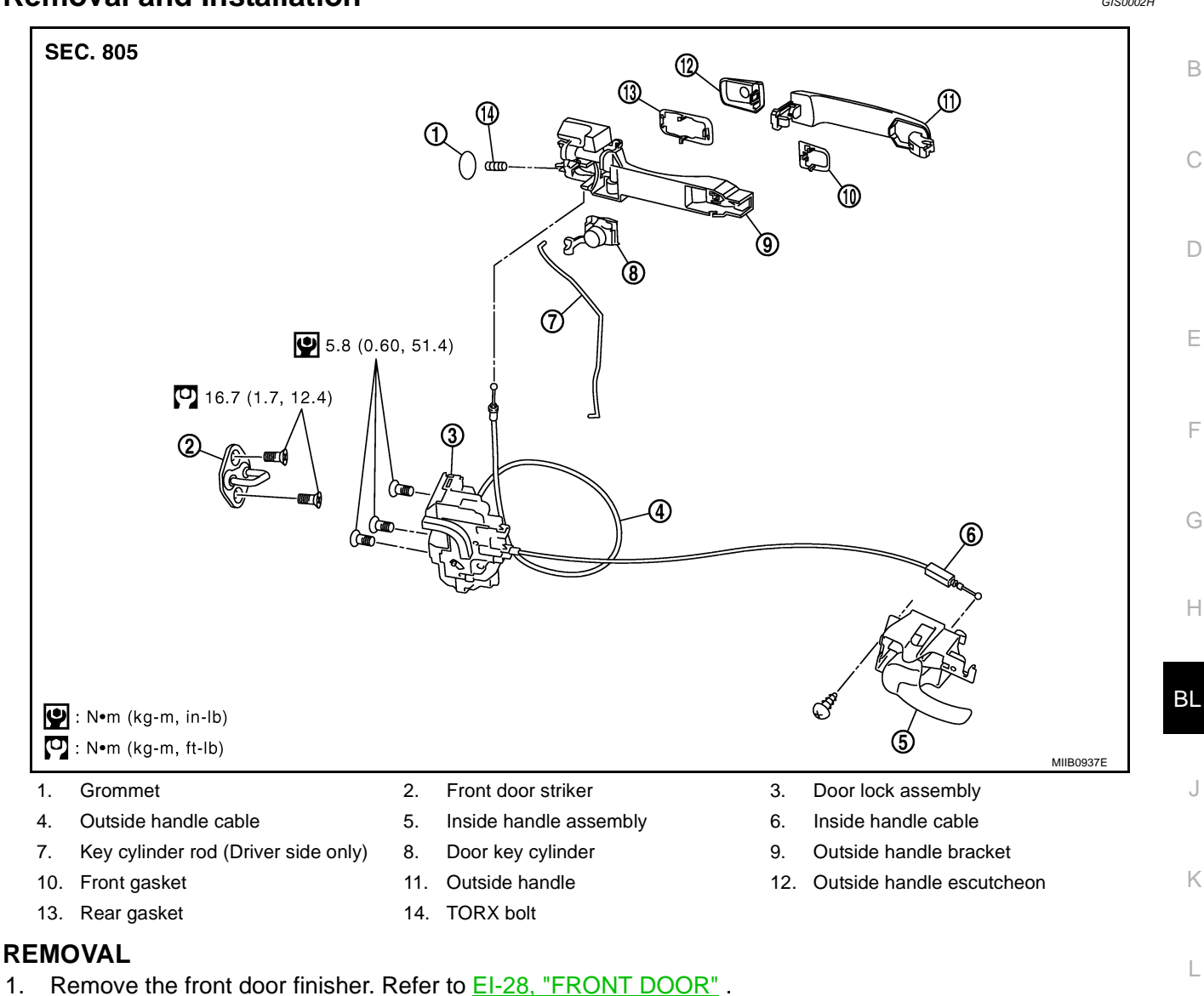

- 2. Fully close the front door window.
- 3. Remove the front door sealing screen.

#### NOTE:

If sealing screen is reused, cut butyl-tape in a way that leaves it on the sealing screen.

- 4. Remove the lower sash (rear). Refer to <u>GW-35, "Removal and Installation"</u>.
- 5. Remove the inside handle assembly.
- 6. Disconnect the inside handle knob cable from the back side of the inside handle in order of (1) and (2).

#### **CAUTION:**

During removal and installation, work so as not to bend the ends of the inside handle.

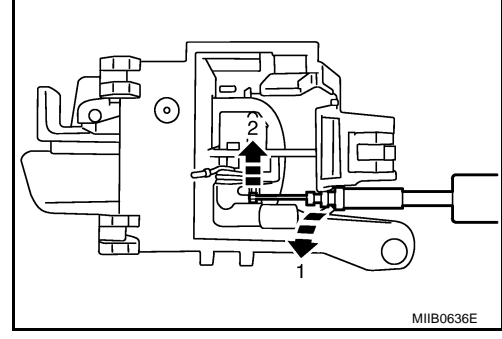

 Remove the door side grommet, and remove the outside handle bracket bolt from grommet hole.
 CAUTION:

Do not forcibly remove the TORX bolt.

• : 6.1 N·m (0.63 kg-m, 54.0 in-lb)

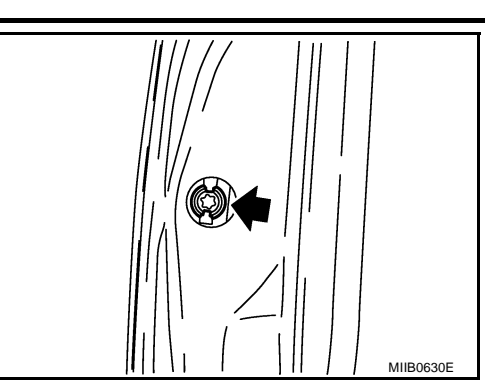

- 8. Reach to separate the key cylinder rod and outside handle rod connection (on the handle). If no door key cylinder is found, go to 10.
- 9. Remove the door side grommet, and door key cylinder is decomposed into (1) and (2).

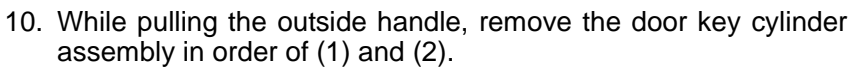

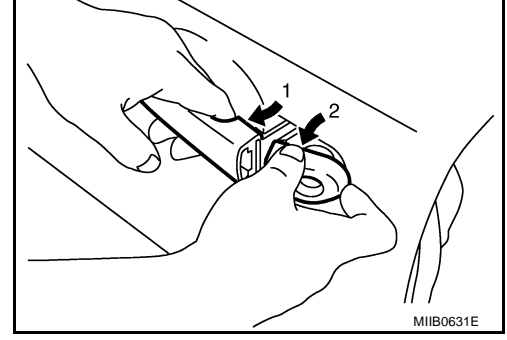

11. While pulling outside handle, slide toward rear of vehicle to remove the outside handle in order of (1) and (2).

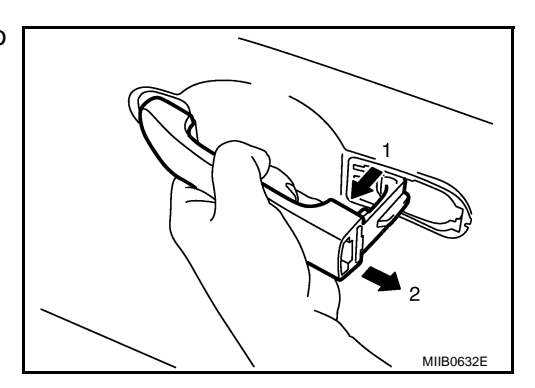
## FRONT DOOR LOCK

12. Remove the front gasket and rear gasket.

13. Remove the TORX bolts (T30), remove the door lock assembly.

• : 5.8 N·m (0.60 kg-m, 51.4 in-lb)

14. While pulling outside handle bracket, slide toward rear of vehicle to remove the outside handle bracket and door lock assembly.

- 15. Disconnect the door lock actuator connector.
- 16. Reach in to separate the key cylinder rod and outside handle cable connection.

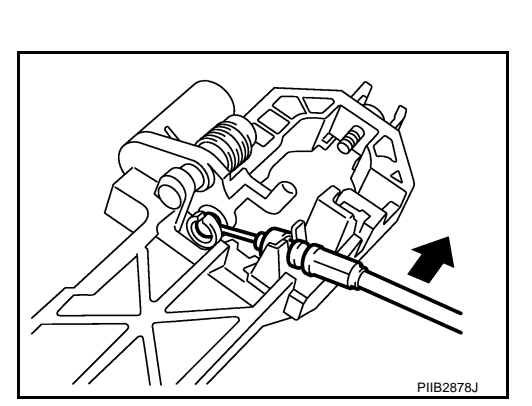

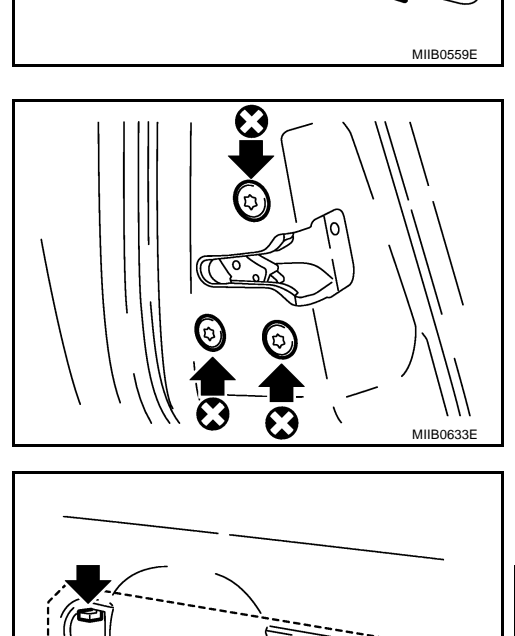

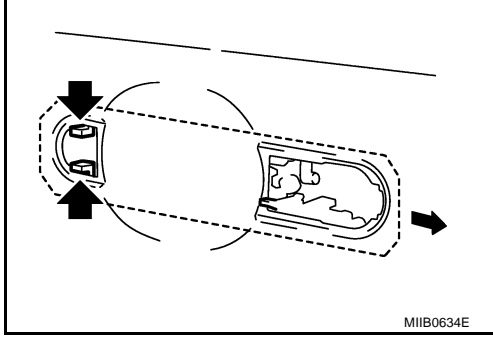

C

А

В

Е

F

G

Н

ΒL

J

Κ

L

Μ

#### INSTALLATION

Note the following, and install in the reverse order of removal.

- **CAUTION:**
- Install each rod by rotating the rod holder until it engages with a tactile feel.
- When installing door lock assembly, be careful so that the outside handle cable bends as shown in the figure.
- Place the outside handle cable on the front of door lock assembly before installing.

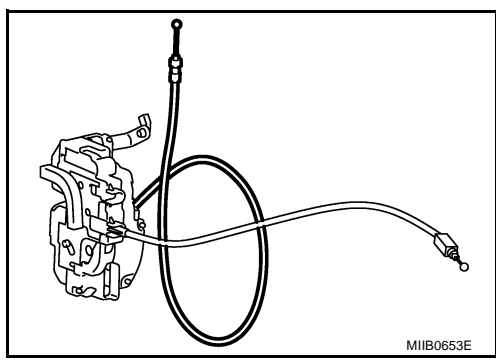

### **REAR DOOR LOCK**

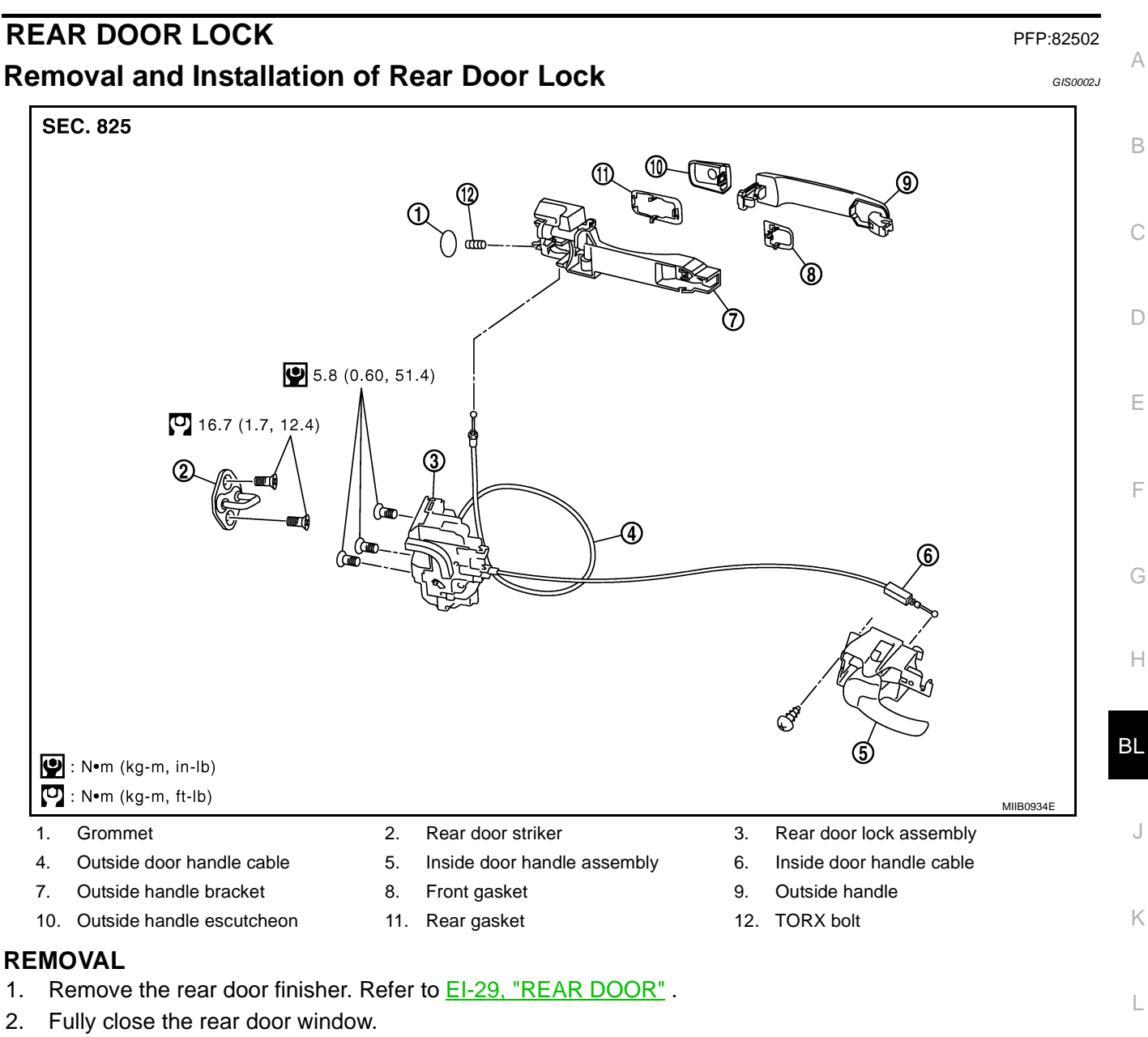

3. Remove the rear door sealing screen.

#### NOTE:

If searing screen is reused, cut butyl-tape in a way that leaves it on the sealing screen.

- 4. Remove the inside door handle.
- 5. Disconnect the door lock and inside door handle cables from the inside door handle in order of (1) and (2).

#### **CAUTION:**

During removal and installation, work so as not to bend the ends of the inside handle cable.

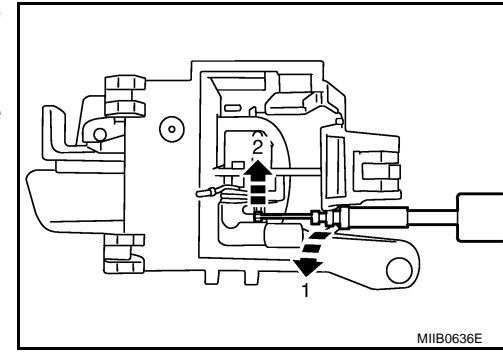

Μ

6. Remove the rear door sealing screen.

 Remove the door side grommet, and remove the outside handle bracket bolt from grommet hole.
 CAUTION:

Do not forcibly remove the TORX bolt.

● : 6.1 N·m (0.63 kg-m, 54.0 in-lb)

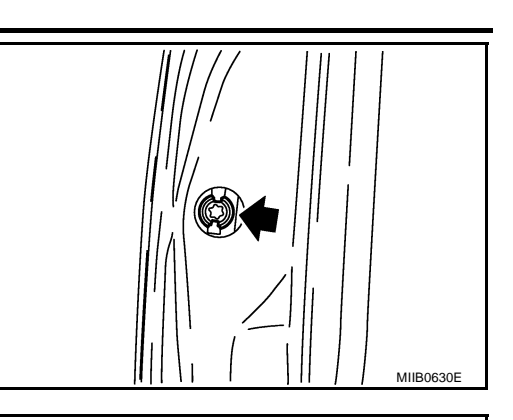

8. While pulling the outside handle, remove outside handle escutcheon in order of (1) and (2).

9. While pulling outside handle, slide toward rear of vehicle to remove the outside handle in order of (1) and (2).

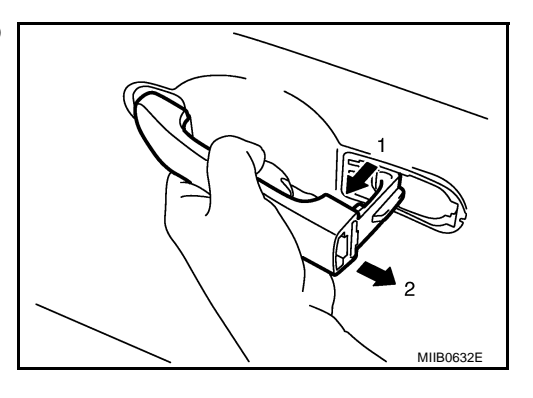

LIIA1971E

- MIBOSSE

10. Remove the front gasket and rear gasket.

11. Remove the TORX bolts (T30), remove the door lock assembly.
: 5.8 N·m (0.60 kg-m, 51.4 in-lb)

12. While pulling outside handle bracket, slide toward rear of vehicle to remove the outside handle bracket and door lock assembly.

- 13. Disconnect the door lock actuator connector.
- 14. Reach in to separate the key cylinder rod and outside handle cable connection.

#### INSTALLATION

Note the following, and install in the reverse order of removal. **CAUTION:** 

- To install each rod, be sure to rotate the rod holder until a click is felt.
- Place the outside handle bracket cable on the rear of door lock assembly before installing.

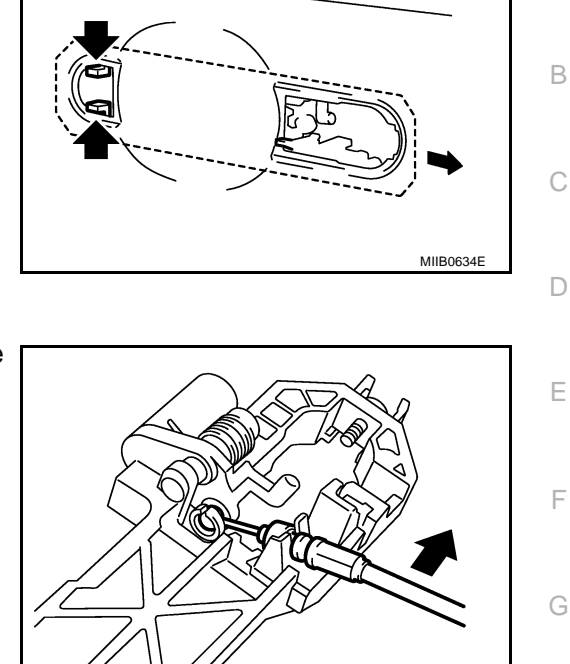

Н

PIIB2878.

А

K

L

Μ

J

### **TAIL GATE**

# TAIL GATE

## **Component Parts Location**

PFP:93400

GIS0002K

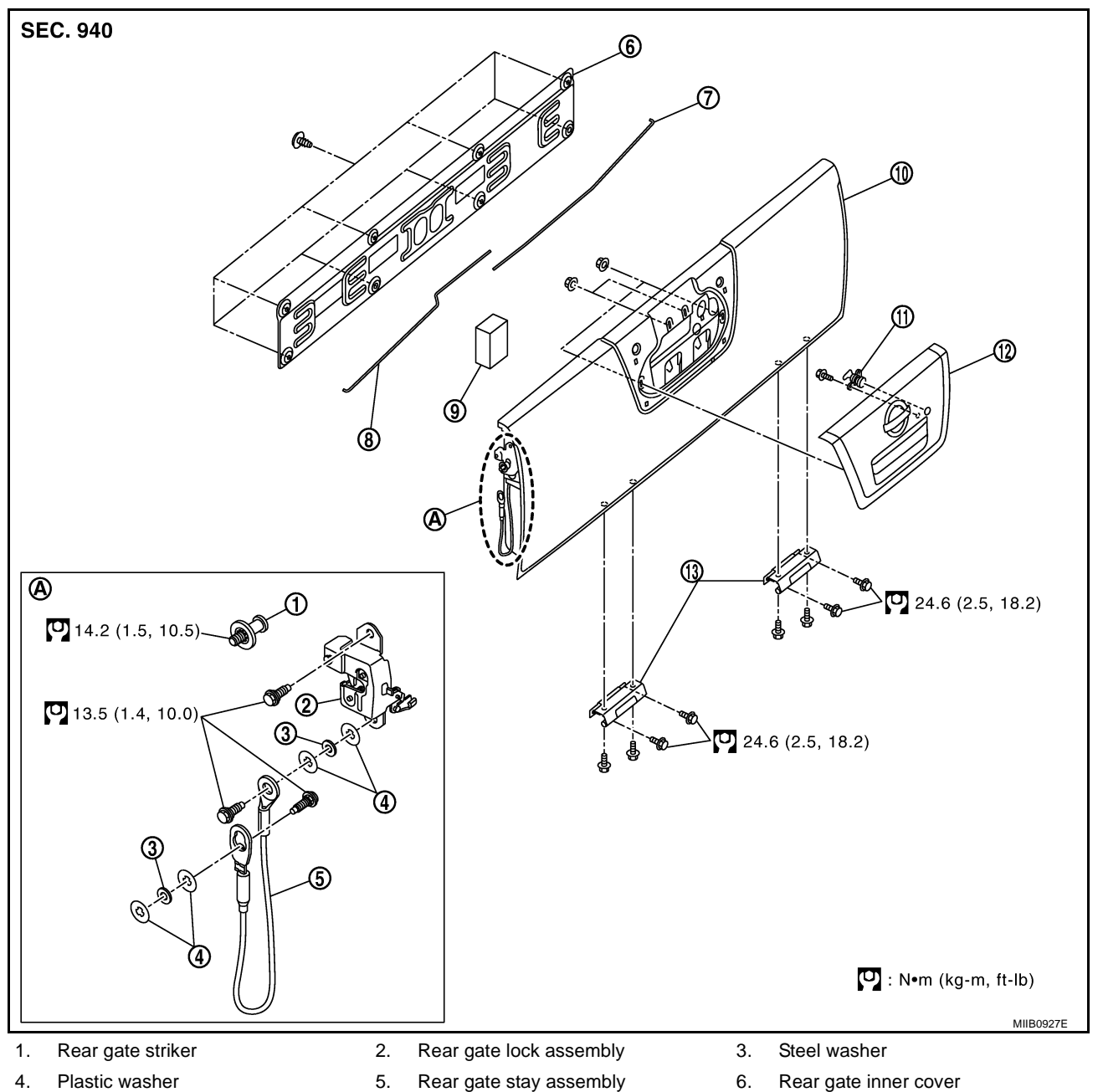

- 4. Plastic washer
- 7. Rear gate lock connecting lod (RH)
- 10. Rear gate assembly
- 13. Rear gate hinge assembly (RH/LH)
- Rear gate stay assembly
- Rear gate lock connecting lod (LH)
- 11. Rear gate lock cylinder

8.

- 6. Rear gate inner cover
- 9. Lock lod protector
- 12. Rear gate finisher assembly

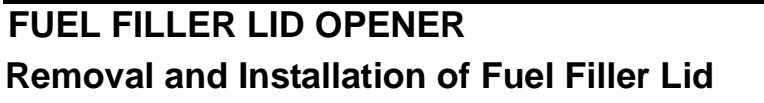

PFP:78820 GIS0002L

MIIB0650E

А

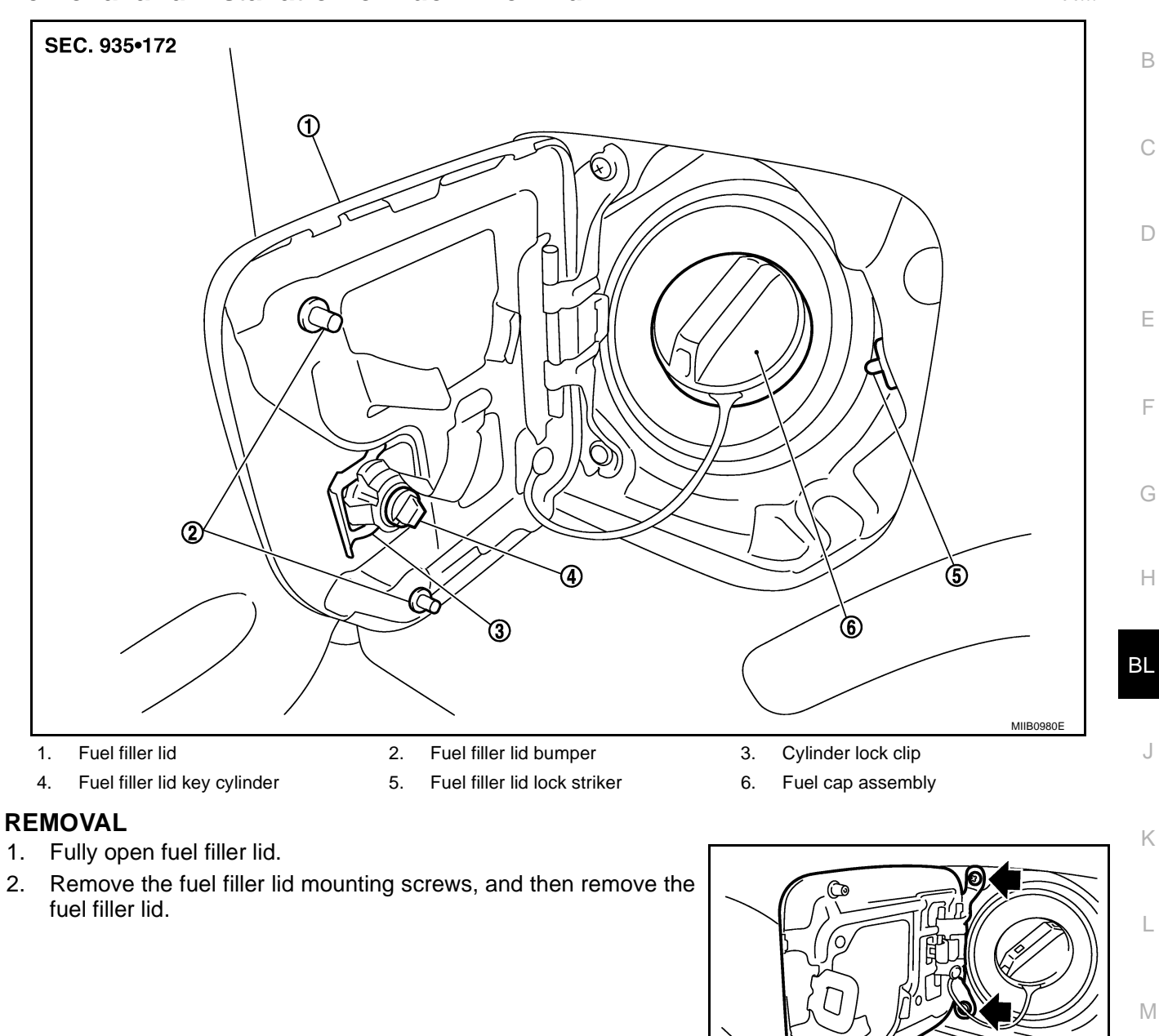

#### INSTALLATION

Install in the reverse order of removal.

#### **CAUTION:**

After installing, apply touch-up paint (the body color) onto the head of the mounting screws.

#### Removal and Installation of Fuel Lid Lock Striker REMOVAL

- 1. Fully open the fuel filler lid.
- 2. Turn and pull to detach fuel lid lock striker in order of (1) and (2).

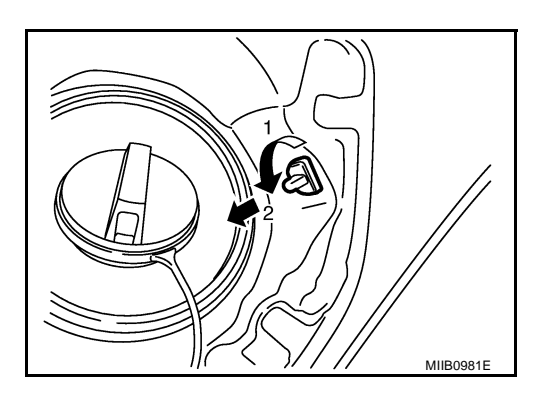

#### INSTALLATION

Install in the reverse order of removal.

## NATS(NISSAN ANTI-THEFT SYSTEM) Component Parts and Harness Connector Location

PFP:28591

А

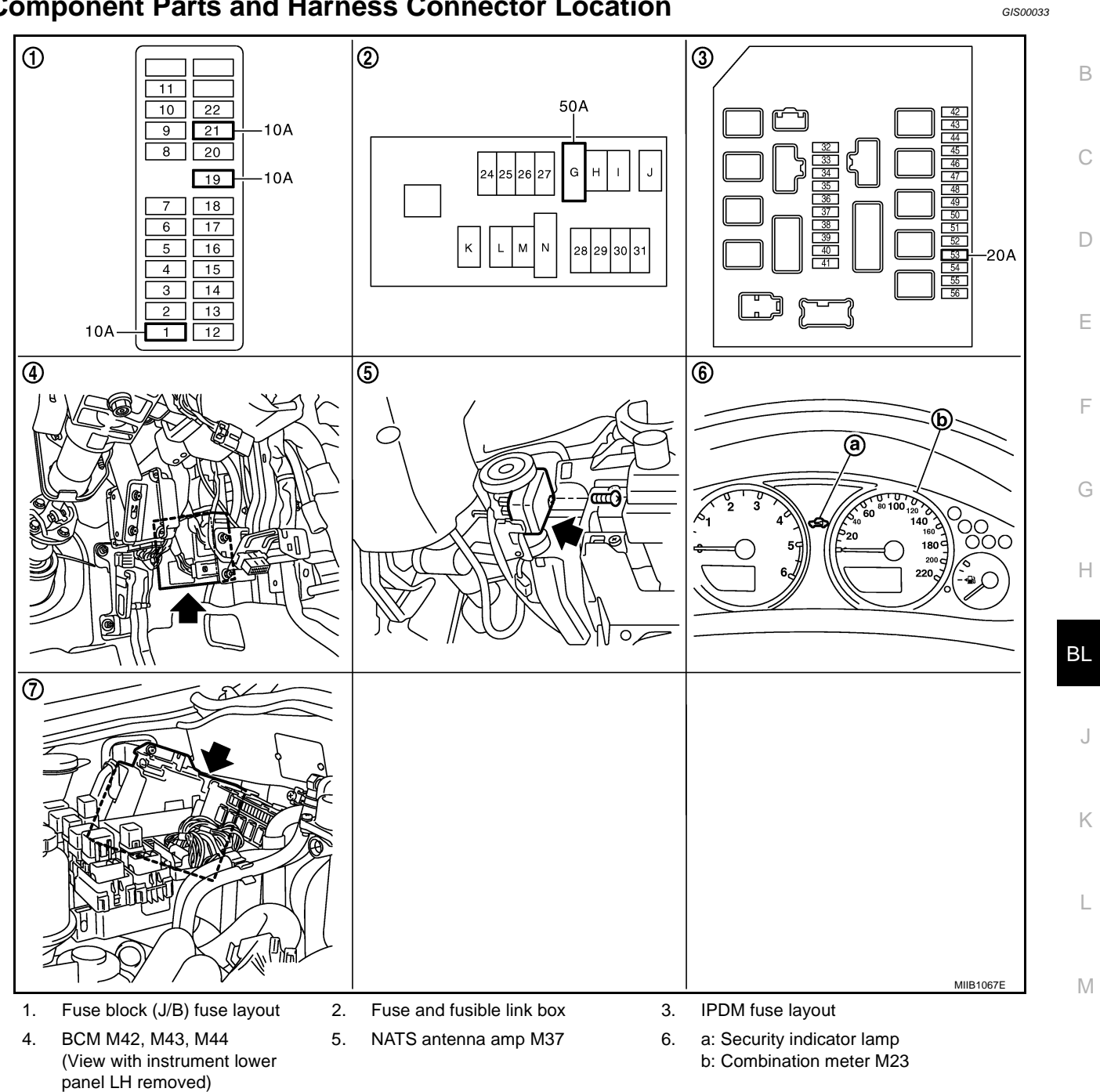

#### 7. ECM E20 (Engine room)

#### NOTE:

If customer reports a "No start" condition, request ALL KEYS to be brought to an NISSAN dealer in case of a NATS malfunction.

### **System Description**

GIS000FA

NVIS (Nissan Vehicle Immobilizer System-NATS) has the following immobilizer functions:

- Since only NATS ignition keys, whose ID No. have been registered into the ECM and BCM, allow the engine to run, operation of a stolen vehicle without a NATS registered key is prevented by NATS. That is to say, NATS will immobilize the engine if someone tries to start it without the registered key of NATS.
- All of the originally supplied ignition key IDs have been NATS registered.
   If requested by the vehicle owner, a maximum of five key IDs can be registered into the NATS components.
- The security indicator blinks when the ignition switch is in "OFF" or "ACC" position. Therefore, NATS warns outsiders that the vehicle is equipped with the anti-theft system.
- When NATS detects trouble, the security indicator lamp lights up while ignition key is in the "ON" position.
- NATS trouble diagnoses, system initialization and additional registration of other NATS ignition key IDs must be carried out using CONSULT-II hardware and CONSULT-II NATS software.
   When NATS initialization has been completed, the ID of the inserted ignition key is automatically NATS registered. Then, if necessary, additional registration of other NATS ignition key IDs can be carried out. Regarding the procedures of NATS initialization and NATS ignition key ID registration, refer to CONSULT-II Operation Manual NATS.
- When servicing a malfunction of the NATS (indicated by lighting up of Security Indicator Lamp) or registering another NATS ignition key ID no., it may be necessary to re-register original key identification. Therefore, be sure to receive ALL KEYS from vehicle owner.

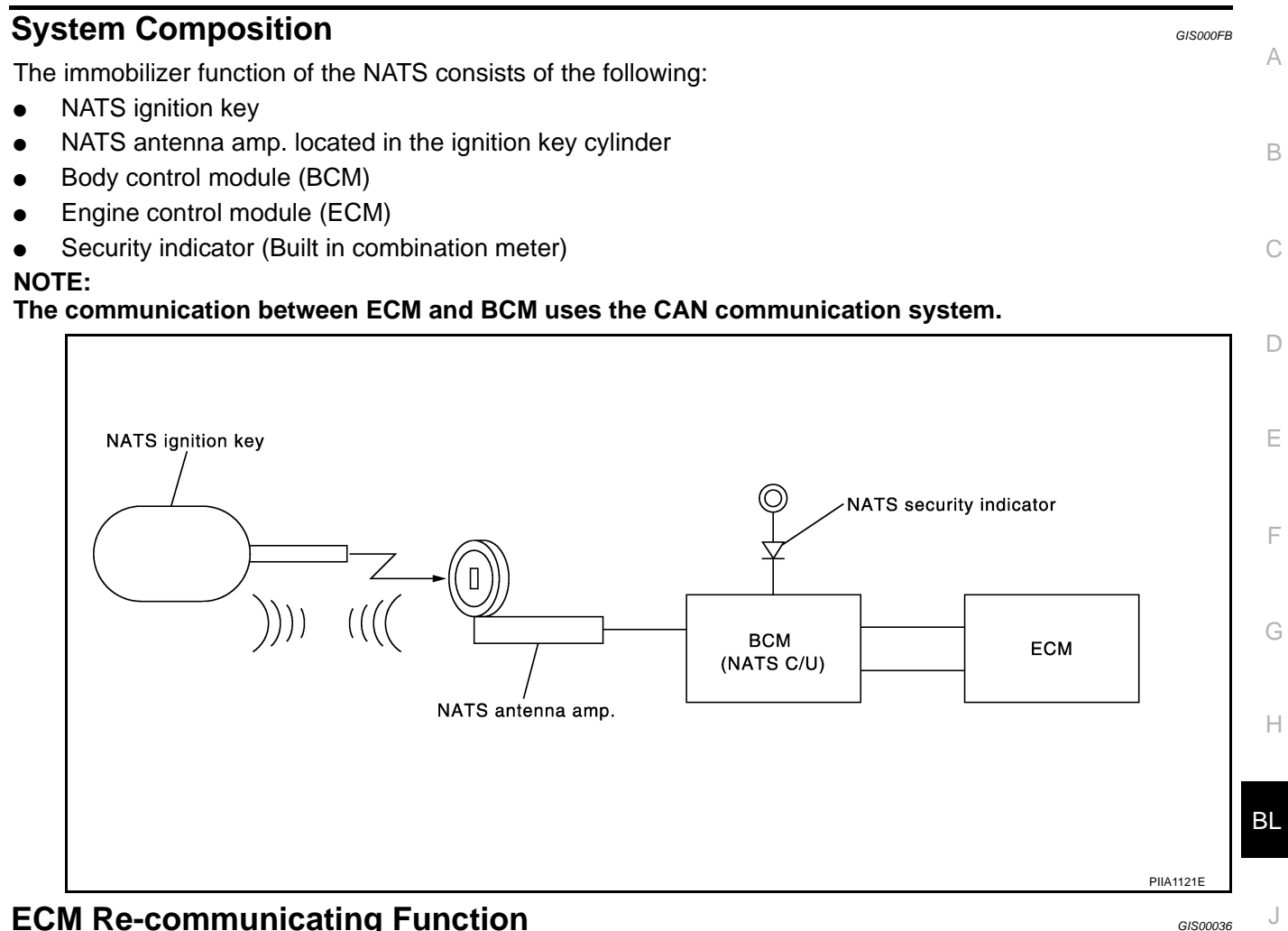

### **ECM Re-communicating Function**

Κ

Μ

Performing following procedure can automatically perform re-communication of ECM and BCM or Intelligent Key unit, but only when the ECM has been replaced with a new one (\*1).

\*1: New one means a virgin ECM which has never been energized on-board.

(In this step, initialization procedure by CONSULT-II is not necessary)

NOTE:

- L When registering new Key IDs or replacing the ECM other than brand new, refer to CONSULT-II **Operation Manual NATS.**
- If multiple keys are attached to the key holder, separate them before work.
- Distinguish keys with unregistered key ID from those with registered ID.
- 1. Install ECM.

2. Using a registered key (\*2), turn ignition switch to "ON". \*2: To perform this step, use the key (except for card plate key) that has been used before performing ECM replacement.

- Maintain ignition switch in "ON" position for at least 5 seconds. 3.
- Turn ignition switch to "OFF". 4.
- 5. Start engine. If engine can be started, procedure is completed. If engine cannot be started, refer to CONSULT-II Operation Manual NATS and initialize control unit.

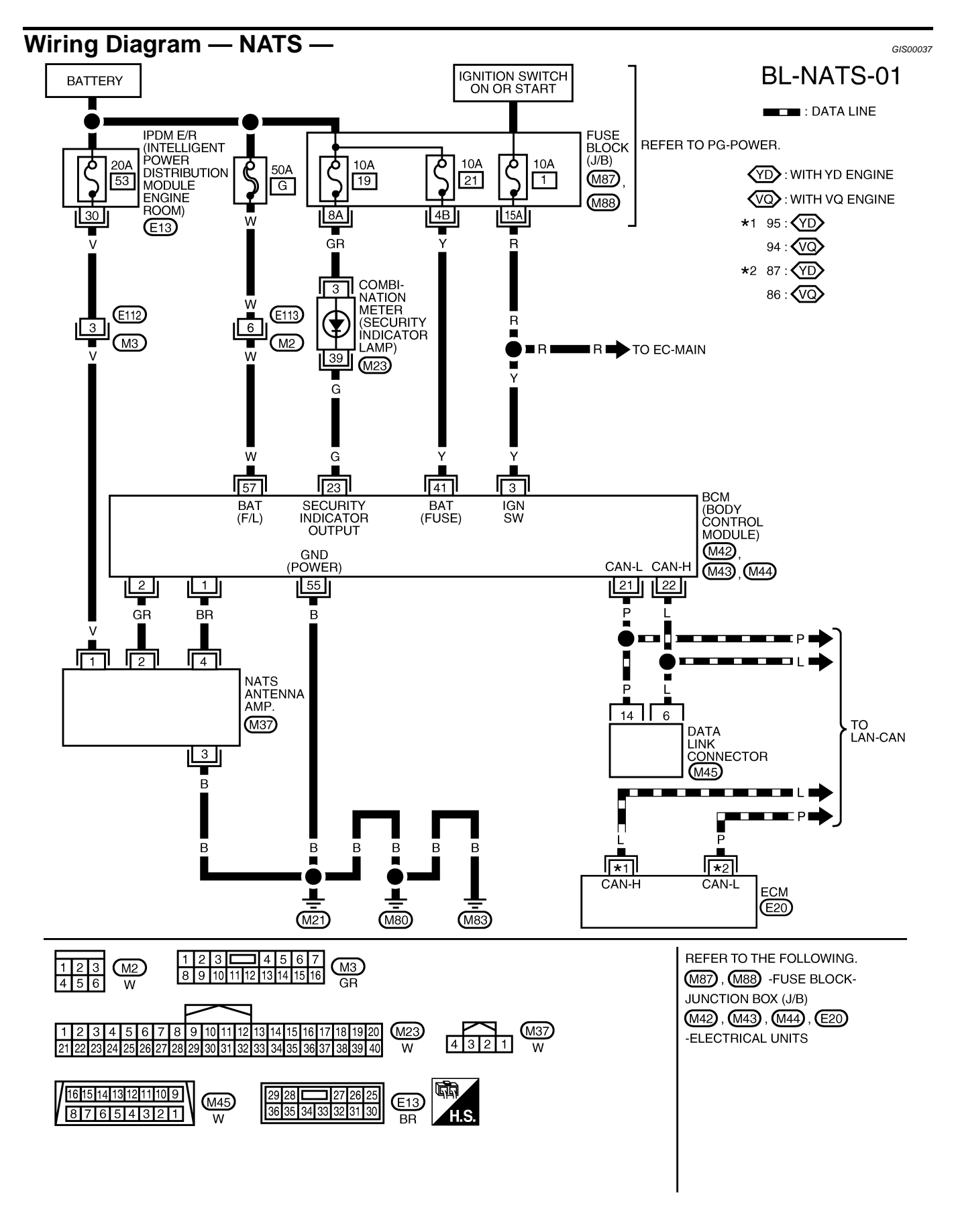

MIWA0654E

### **Terminals and Reference Value for BCM**

| Ter-<br>minal | Wire<br>Color | Item                          | Condition                                              | Voltage [V]<br>(Approx.)                                                   |
|---------------|---------------|-------------------------------|--------------------------------------------------------|----------------------------------------------------------------------------|
| 1             | BR            | NATS antenna amp.             | Ignition switch (OFF $\rightarrow$ ON)                 | Just after turning ignition switch "ON":<br>Pointer of tester should move. |
| 2             | GR            | NATS antenna amp.             | Ignition switch (OFF $\rightarrow$ ON)                 | Just after turning ignition switch "ON":<br>Pointer of tester should move. |
| 3             | Y             | Ignition switch (ON or START) | Ignition switch (ON or START position)                 | Battery voltage                                                            |
| 21            | Р             | CAN-L                         |                                                        | _                                                                          |
| 22            | L             | CAN-H                         |                                                        | _                                                                          |
| 23            | G             | Security indicator lamp       | Goes OFF $\rightarrow$ illuminates (Every 2.6 seconds) | Battery voltage $\rightarrow 0$                                            |
| 41            | Y             | Power source (Fuse)           | —                                                      | Battery voltage                                                            |
| 55            | В             | Ground                        | _                                                      | 0                                                                          |
| 57            | W             | Power source (Fusible link)   |                                                        | Battery voltage                                                            |

#### **CONSULT-II** Function CONSULT-II INSPECTION PROCEDURE

- 1. Turn ignition switch OFF.
- 2. Insert NATS program card into CONSULT-II.

#### Program card

#### : NATS (AEN04A-1)

3. Connect CONSULT-II and CONSULT-II CONVERTER to data link connector.

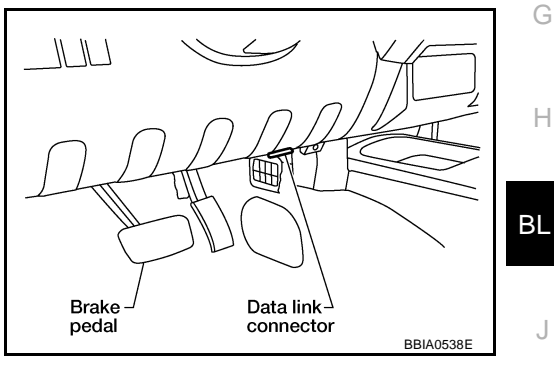

GIS00038

GIS00039

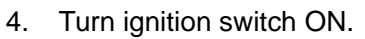

5. Touch "START".

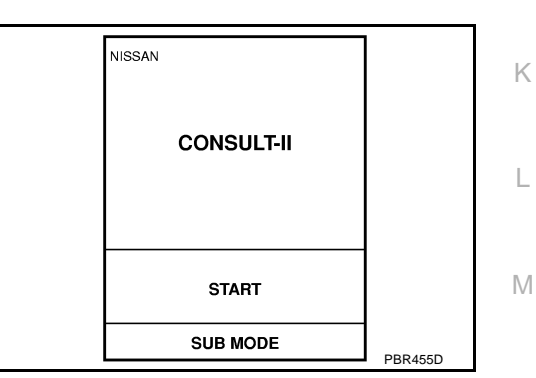

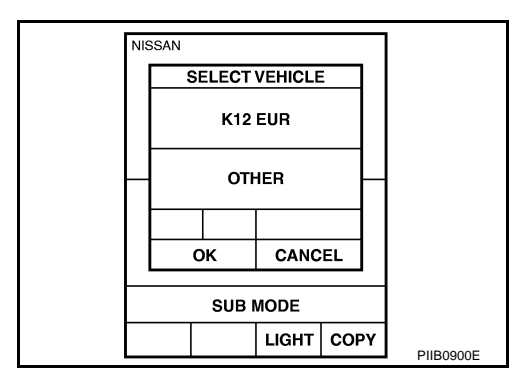

6. Touch "OTHER".

7. Select "NATS V.5.0". If "NATS V5.0" is not indicated, go to <u>GI-47, "CONSULT-II Data</u> <u>Link Connector (DLC) Circuit"</u>.

8. Perform each diagnostic test mode according to each service

For further information, see the CONSULT-II Operation Manual

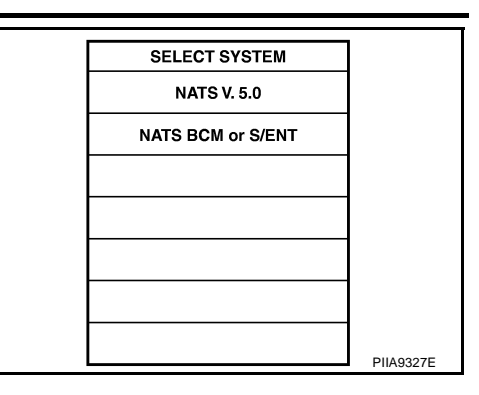

| SELECT DIAG MODE   |         |
|--------------------|---------|
| C/U INITIALIZATION |         |
| SELF-DIAG RESELTS  |         |
|                    |         |
|                    |         |
|                    |         |
|                    |         |
|                    |         |
|                    | SEL150X |
|                    |         |

#### CONSULT-II DIAGNOSTIC TEST MODE FUNCTION

| CONSULT-II DIAGNOSTIC TEST<br>MODE | Description                                                                                                    |
|------------------------------------|----------------------------------------------------------------------------------------------------|
| C/U INITIALIZATION                 | When replacing any of the following components, C/U initialization and re-registration of all NATS ignition keys are necessary. [NATS ignition key/ BCM/ ECM*] |
| SELF-DIAG RESULTS                  | Detected items (screen terms) are as shown in the chart.<br>Refer to <u>BL-87, "NATS SELF-DIAGNOSTIC RESULTS ITEM CHART"</u> .                                 |

\*: When replace ECM, refer to BL-83, "ECM Re-communicating Function" .

#### NOTE:

procedure.

NATS.

- When any initialization is performed, all ID previously registered will be erased and all NATS ignition keys
  must be registered again.
- The engine cannot be started with an unregistered key. In this case, the system will show "DIFFERENCE OF KEY" or "LOCK MODE" as a self-diagnostic result on the CONSULT-II screen.
- In rare case, "CHAIN OF ECM-IMMU" might be stored as a self-diagnostic result during key registration procedure, even if the system is not malfunctioning.

#### HOW TO READ SELF-DIAGNOSTIC RESULTS

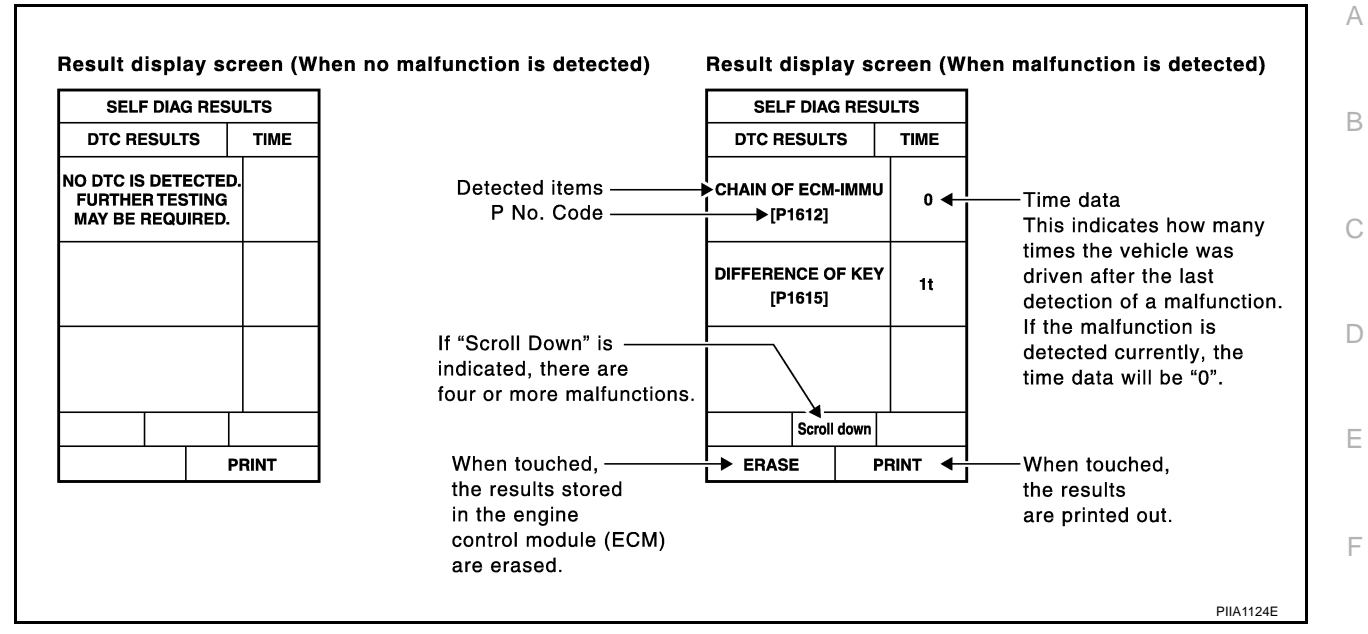

G

#### NATS SELF-DIAGNOSTIC RESULTS ITEM CHART

| Detected items<br>[NATS program card screen terms] | P No. Code<br>(Self-diagnostic<br>result of<br>"ENGINE") | Malfunction is detected when                                                                                                    | Reference<br>page | Н  |
|----------------------------------------------------|----------------------------------------------------------|----------------------------------------------------------------------------------------------------|-------------------|----|
| CHAIN OF ECM-IMMU<br>[P1612]                       | NATS MAL-<br>FUNCTION<br>P1612                           | Communication impossible between ECM and BCM<br>In rare case, "CHAIN OF ECM-IMMU" might be stored<br>during key registration procedure, even if the system is<br>not malfunctioning.                                                                      | <u>BL-90</u>      | BL |
| DIFFERENCE OF KEY<br>[P1615]                       | NATS MAL-<br>FUNCTION<br>P1615                           | BCM can receive the key ID signal but the result of ID verification between key ID and BCM is NG.                                                                                                    | <u>BL-92</u>      | J  |
| CHAIN OF IMMU-KEY<br>[P1614]                       | NATS MAL-<br>FUNCTION<br>P1614                           | BCM cannot receive the key ID signal.                                                                                                    | <u>BL-92</u>      | K  |
| ID DISCORD, IMM-ECM<br>[P1611]                     | NATS MAL-<br>FUNCTION<br>P1611                           | The result of ID verification between BCM and ECM is NG. System initialization is required.                                                                                                    | <u>BL-95</u>      | L  |
| LOCK MODE<br>[P1610]                               | NATS MAL-<br>FUNCTION<br>P1610                           | <ul> <li>When the starting operation is carried out five or more times consecutively under the following conditions, NATS will shift the mode to one which prevents the engine from being started.</li> <li>Unregistered ignition key is used.</li> </ul> | <u>BL-98</u>      | M  |
|                                                    |                                                          | <ul> <li>BCM or ECM's malfunctioning.</li> </ul>                                                                                                    |                   |    |
| ECM<br>[P1616]                                     | ECM<br>P1616                                             | ECM ROM is malfunctioning.                                                                                                    | EC-1257           |    |
| DON'T ERASE BEFORE CHECK-<br>ING ENG DIAG          | _                                                        | All engine trouble codes except NATS trouble code has been detected in ECM.                                                                                                    | <u>BL-88</u>      |    |

#### Trouble Diagnosis Procedure WORK FLOW

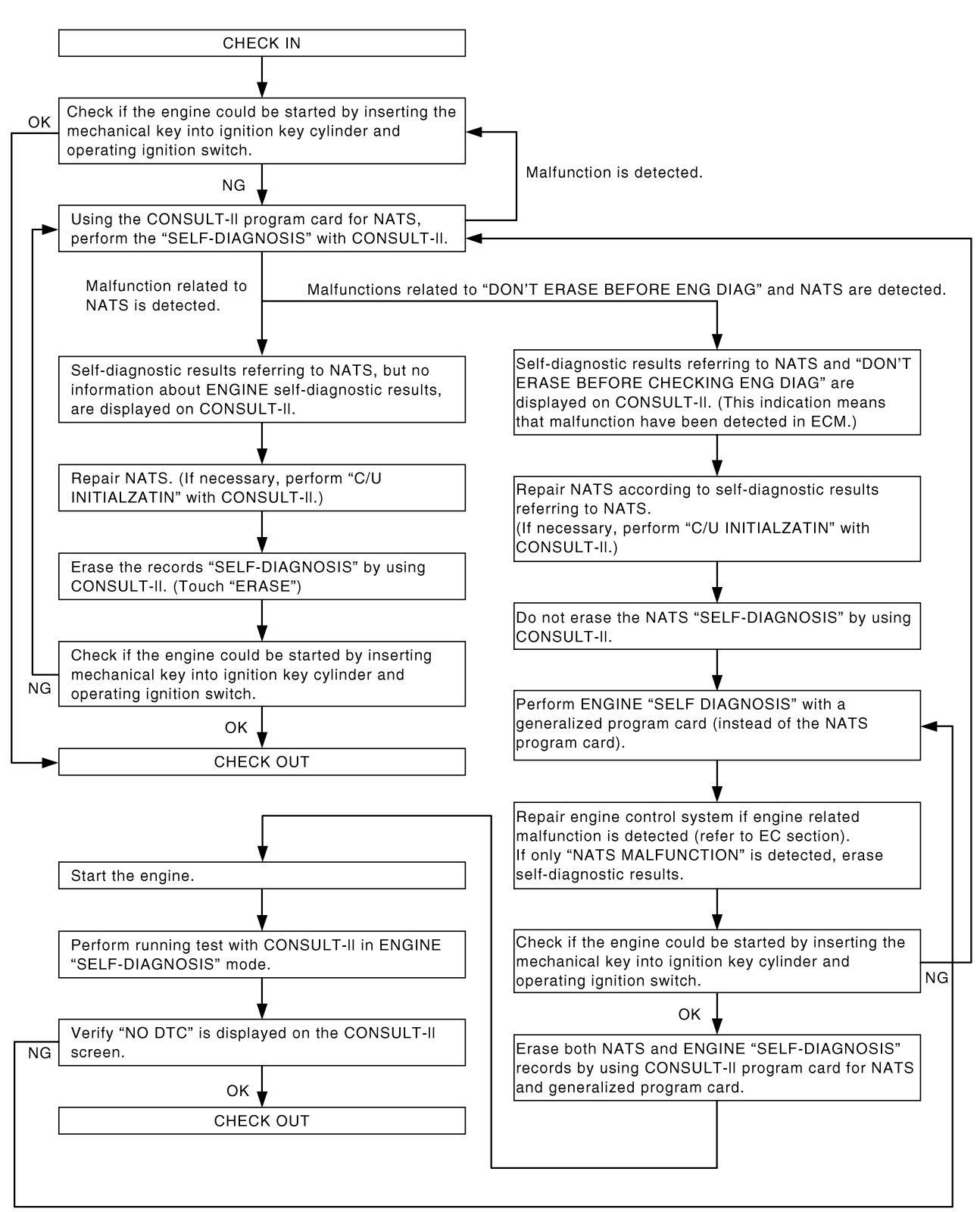

MIIB0944E

GIS0003A

#### Trouble Diagnoses SYMPTOM MATRIX CHART 1 Self-diagnosis related item

GIS0003B

A

| SYMPTOM                                                                                                   | Displayed "SELF-DIAG<br>RESULTS" on CON-<br>SULT-II screen. | DIAGNOSTIC PROCE-<br>DURE<br>(Reference page) | SYSTEM<br>(Malfunctioning part or mode)                                                                                                    | В  |
|----------------------------------------------------------------------------------------------------|-------------------------------------------------------------|-----------------------------------------------|----------------------------------------------------------------------------------------------------|----|
|                                                                                                    |                                                             |                                               | In rare case, "CHAIN OF ECM-IMMU" might be stored during key registration procedure, even if the system is not malfunctioning.                                                                                                    | С  |
|                                                                                                    |                                                             |                                               | Open circuit in battery voltage line of BCM circuit                                                                                                    |    |
|                                                                                                    | CHAIN OF ECM-IMMU                                           | PROCEDURE 1                                   | Open circuit in ignition line of BCM circuit                                                                                                    | D  |
|                                                                                                    | [P1612]                                                     | ( <u>BL-90</u> )                              | Open circuit in ground line of BCM circuit                                                                                                    |    |
|                                                                                                    |                                                             |                                               | Open or short circuit between BCM and ECM communi-<br>cation line                                                                                                    | E  |
|                                                                                                    |                                                             |                                               | ECM                                                                                                    |    |
|                                                                                                    |                                                             |                                               | BCM                                                                                                    | F  |
| - Coourity indicator                                                                                      | DIFFERENCE OF KEY                                           | PROCEDURE 2                                   | Unregistered key                                                                                                    | 1  |
| <ul> <li>Security indicator<br/>lighting up*<sup>1</sup></li> </ul>                                       | [P1615]                                                     | ( <u>BL-92</u> )                              | BCM                                                                                                    |    |
| <ul> <li>Engine cannot be</li> </ul>                                                                      |                                                             |                                               | Malfunction of key ID chip                                                                                                    | G  |
| started                                                                                                   |                                                             |                                               | Communication line between ANT/ AMP and BCM:<br>Open circuit or short circuit of battery voltage line or<br>ground line                                                                                                    | Н  |
|                                                                                                    | [P1614]                                                     | ( <u>BL-92</u> )                              | Open circuit in power source line of ANT/ AMP circuit                                                                                                    |    |
|                                                                                                    |                                                             | ,, ,                                          | Open circuit in ground line of ANT/ AMP circuit                                                                                                    |    |
|                                                                                                    |                                                             |                                               | NATS antenna amp.                                                                                                    | BL |
|                                                                                                    |                                                             |                                               | BCM                                                                                                    |    |
|                                                                                                    | ID DISCORD, IMM-                                            | PROCEDURE 4                                   | System initialization has not yet been completed.                                                                                                    | J  |
|                                                                                                    | ECM<br>[P1611]                                              | ( <u>BL-95</u> )                              | ECM                                                                                                    |    |
|                                                                                                    | ECM<br>[P1616]                                              | <u>EC-1257, "DTC P1616</u><br><u>ECM"</u>     | ECM                                                                                                    | Κ  |
| <ul> <li>Security indicator<br/>lighting up*<sup>1</sup></li> <li>Engine cannot be<br/>started</li> </ul> | LOCK MODE<br>[P1610]                                        | PROCEDURE 6<br>( <u>BL-98</u> )               | <ul> <li>When the starting operation is carried out five or more times consecutively under the following conditions, NATS will shift the mode to one which prevents the engine from being started.</li> <li>Unregistered ignition key is used.</li> <li>BCM or ECM's malfunctioning.</li> </ul> | L  |
| Security indicator<br>lighting up* <sup>1</sup>                                                           | DON'T ERASE<br>BEFORE CHECKING<br>ENG DIAG                  | WORK FLOW<br>( <u>BL-88</u> )                 | Engine trouble data and NATS trouble data have been detected in ECM                                                                                                    |    |

\*1: When NATS detects trouble, the security indicator lights up while ignition key is in the "ON" position.

### SYMPTOM MATRIX CHART 2 Non self-diagnosis related item

| SYMPTOM                                | DIAGNOSTIC PROCEDURE<br>(Reference page) | SYSTEM<br>(Malfunctioning part or mode) |
|----------------------------------------|------------------------------------------|-----------------------------------------|
|                                        |                                          | Security indictor.                      |
| Security indicator does not light up*. | PROCEDURE 5<br>(BL-96)                   | Open circuit between Fuse and BCM       |
|                                        | <u>(==</u> )                             | BCM                                     |

\*: CONSULT-II self-diagnostic results display screen "no malfunction is detected".

### **Diagnostic Procedure 1**

#### Self-diagnostic results:

"CHAIN OF ECM-IMMU" displayed on CONSULT-II screen

First perform the "SELF-DIAG RESULTS" in "BCM" with CONSULT-II, then perform the trouble diagnosis of malfunction system indicated "SELF-DIAG RESULTS" of "BCM". Refer to <u>BCS-14, "CAN Com-</u> <u>munication Inspection Using CONSULT-II (Self-Diagnosis)</u>".

#### 1. CONFIRM SELF-DIAGNOSTIC RESULTS

Confirm SELF-DIAGNOSTIC RESULTS "CHAIN OF ECM-IMMU" displayed on CONSULT-II screen.

#### NOTE:

In rare case, "CHAIN OF ECM-IMMU" might be stored during key registration procedure, even if the system is not malfunctioning.

Is CONSULT-II screen displayed as shown in figure?

Yes >> GO TO 2. No >> GO TO <u>BL-89</u>, "<u>SYMPTOM MATRIX CHART 1</u>".

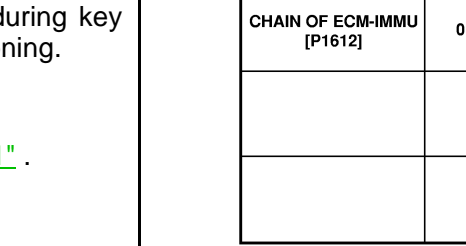

### 2. CHECK POWER SUPPLY CIRCUIT FOR BCM

- 1. Turn ignition switch OFF.
- 2. Disconnect BCM connector.
- 3. Check voltage between BCM and ground.

| Connector | Terminals |        | Voltage [V]     |
|-----------|-----------|--------|-----------------|
| Connector | (+)       | (-)    | (Approx.)       |
| M42       | 41        | Ground | Batton voltago  |
| M44       | 57        | Giouna | Dattery voltage |

#### OK or NG

OK >> GO TO 3.

NG >> Check the following.

- 50A fusible link (letter G , located in the fuse and fusible link box)
- 10A fuse [No.21, located in the fuse block (J/B)]
- Harness for open or short between fusible link and BCM

: Battery voltage

• Harness for open or short between fuse and BCM

## 3. CHECK IGNITION SWITCH ON SIGNAL

- 1. Turn ignition switch ON.
- 2. Check voltage between BCM connector M42 terminal 3 and ground.

#### 3 – Ground

#### OK or NG

- OK >> GO TO 4.
- NG >> Check the following.
  - 10A fuse [No. 1, located in the fuse block (J/B)]
  - Harness for open or short between fuse and BCM

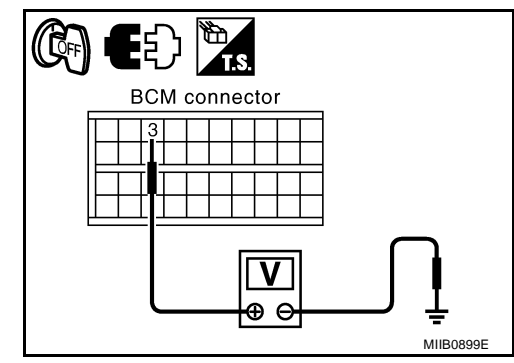

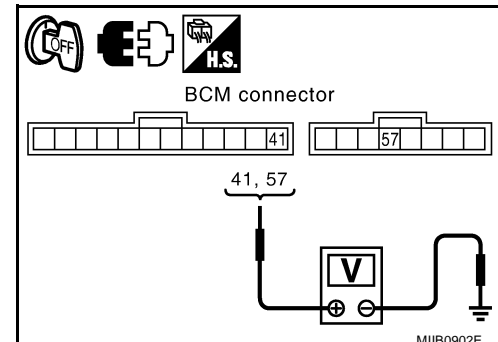

SELE DIAGNOSIS

TIME

DTC RESULTS

GIS0003C

PIIA1260

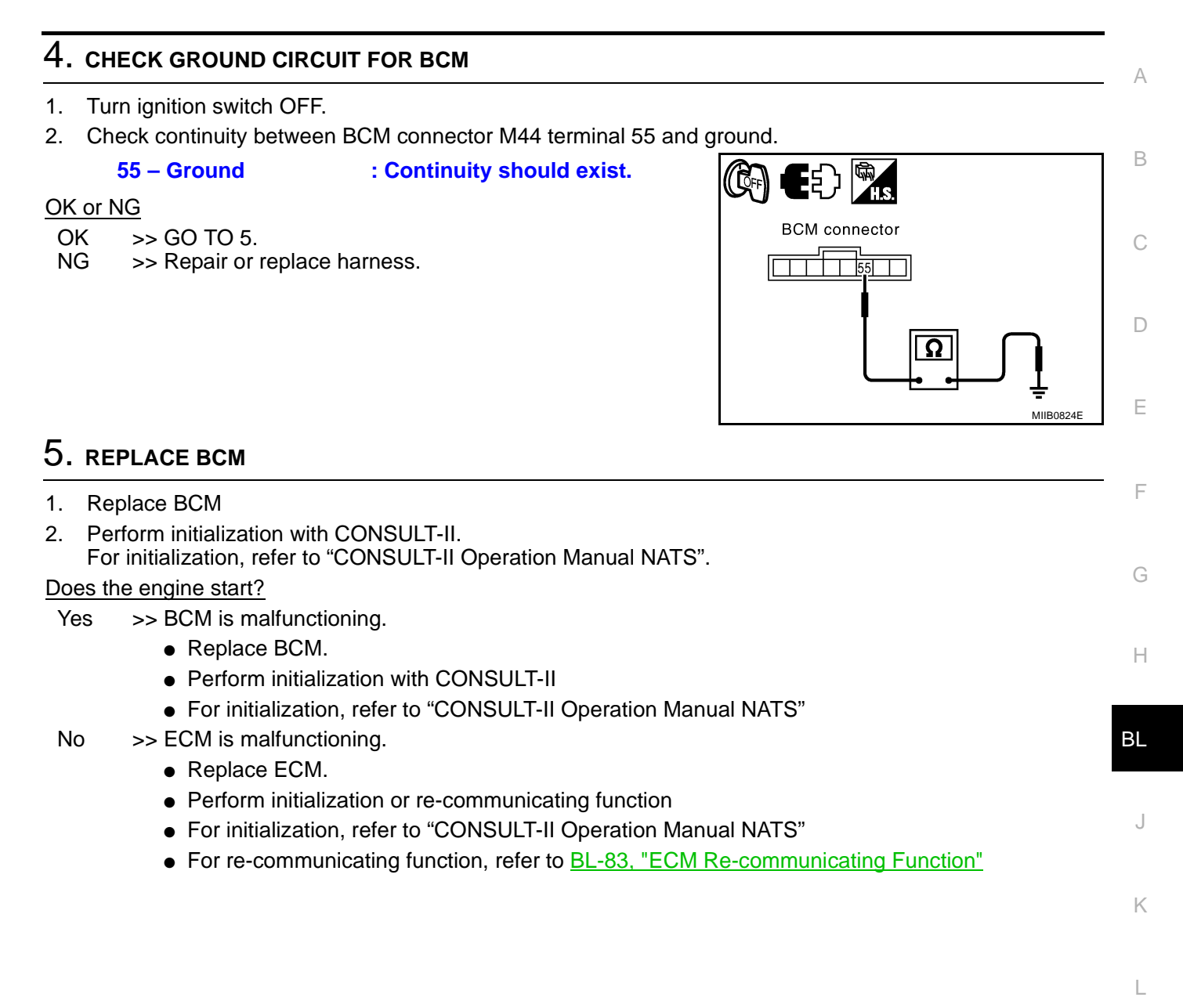

Μ

### **Diagnostic Procedure 2**

#### Self-diagnostic results:

#### "DIFFERENCE OF KEY" displayed on CONSULT-II screen

### 1. CONFIRM SELF-DIAGNOSTIC RESULTS

Confirm SELF-DIAGNOSTIC RESULTS "DIFFERENCE OF KEY" displayed on CONSULT-II screen.

Is CONSULT-II screen displayed as shown in figure?

Yes >> GO TO 2

>> GO TO BL-89, "SYMPTOM MATRIX CHART 1" . No

| SELF DIAG RES                | ULTS |
|------------------------------|------|
| DTC RESULTS                  | TIME |
| DIFFERENCE OF KEY<br>[P1615] | 0    |
|                              |      |
|                              |      |
|                              |      |
|                              |      |

### $2_{\cdot}$ perform initialization with consult-II

Perform initialization with CONSULT-II. Re-register all NATS ignition key IDs.

For initialization and registration of NATS ignition key IDs, refer to "CONSULT-II Operation Manual NATS".

#### NOTE:

No

If the initialization is not completed or malfunctions, CONSULT-II shows message on the screen.

Can the system be initialized and can the engine be started with reregistered NATS ignition key?

- Yes >> Ignition key ID was unregistered.
  - >> BCM is malfunctioning.
    - Replace BCM.
    - Perform initialization with CONSULT-II
    - For initialization, refer to "CONSULT-II Operation Manual NATS"

### **Diagnostic Procedure 3**

Self-diagnostic results: "CHAIN OF IMMU-KEY" displayed on CONSULT-II screen

### 1. CONFIRM SELF-DIAGNOSTIC RESULTS

Confirm SELF-DIAGNOSTIC RESULTS "CHAIN OF IMMU-KEY" displayed on CONSULT-II screen.

Is CONSULT-II screen displayed as shown in figure?

Yes >> GO TO 2.

No >> GO TO BL-89, "SYMPTOM MATRIX CHART 1".

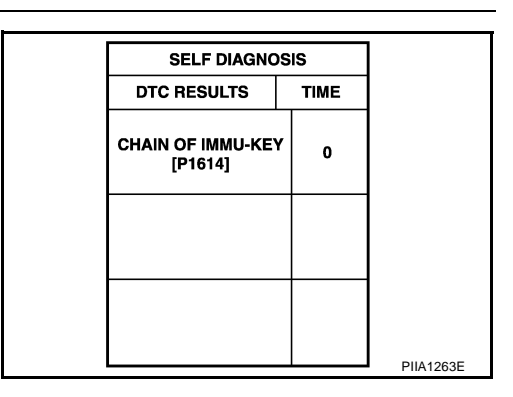

## 2. CHECK NATS ANTENNA AMP. INSTALLATION

Check NATS antenna amp. installation. Refer to BL-99, "Removal and Installation of NATS Antenna Amp" . OK or NG

OK >> GO TO 3.

NG >> Reinstall NATS antenna amp. correctly.

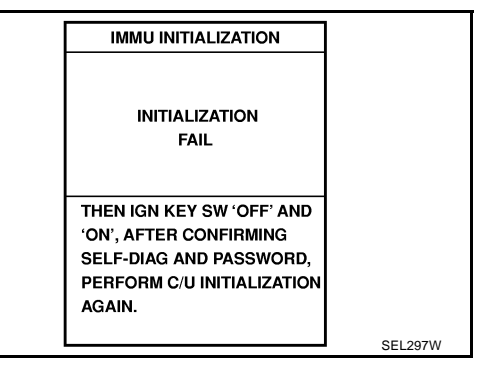

GI\$0003F

GIS0003D

| Start e  | engine with another regi                                                    | stered NATS ignition key.                                    |                                         | A  |
|----------|-----------------------------------------------------------------------------|--------------------------------------------------------------|-----------------------------------------|----|
| Does t   | the engine start?                                                           |                                                              |                                         |    |
| Yes      | >> Ignition key ID ch                                                       | ip is malfunctioning.                                        |                                         | В  |
|          | <ul> <li>Replace the igr</li> </ul>                                         | nition key                                                   |                                         |    |
|          | <ul> <li>Perform initialization</li> </ul>                                  | zation with CONSULT-II                                       | Janual NATS"                            | С  |
| No       | >> GO TO 4.                                                                 |                                                              |                                         |    |
| 4. сн    |                                                                             | Y FOR NATS ANTENNA AMP.                                      |                                         | D  |
| 1. Tu    | urn ignition switch "OFF                                                    | ".                                                           |                                         |    |
| 2. Cl    | heck voltage between N                                                      | IATS antenna amp. connector M37                              | terminal 1 and ground.                  | E  |
| OK or    | <b>1 – Ground</b><br>NG                                                     | : Battery voltage.                                           |                                         | E  |
| OK<br>NG | >> GO TO 5.<br>>> Check the following                                       | ng.                                                          | NATS antenna<br>amp. connector          | Г  |
|          | <ul> <li>20A fuse [No. 5</li> <li>Harness for op<br/>antenna amp</li> </ul> | 53, located in IPDM E/R]<br>pen or short between fuse and NA |                                         | G  |
|          | antenna amp.                                                                |                                                              |                                         | Η  |
| 5. сн    | HECK NATS ANTENNA                                                           | A AMP. SIGNAL LINE- 1                                        | r no4000C                               | BL |
| Check    | voltage between NATS                                                        | antenna amp. connector M37 term                              | inal 2 and ground with analogue tester. |    |
|          | Before turning ignition                                                     | on switch "ON"                                               |                                         | .1 |
|          | Volta                                                                       | ige: Approx. 0V                                              |                                         | 0  |
|          | Just after turning igr                                                      | nition switch "ON"                                           | NATS antenna                            |    |
|          | : Pointer of                                                                | f tester should move.                                        |                                         | K  |
| OK or    | NG                                                                          |                                                              |                                         |    |
| OK<br>NG | >> GO TO 6.<br>>> • Check harnes<br>antenna amp. a                          | s for open or short between NA<br>and BCM.                   |                                         | L  |
|          | NOTE:<br>If harness is C                                                    | 0K, replace BCM, perform initializat                         |                                         | M  |

### 6. CHECK NATS ANTENNA AMP. SIGNAL LINE- 2

Check voltage between NATS antenna amp. connector M37 terminal 4 and ground with analogue tester.

#### Before turning ignition switch "ON"

#### Voltage: Approx. 0V

Just after turning ignition switch "ON"

: Pointer of tester should move.

#### OK or NG

OK >> GO TO 7.

NG >> • Check harness for open or short between NATS antenna amp. and BCM.

#### NOTE:

NATS antenna amp. connector

If harness is OK, replace BCM, perform initialization with CONSULT-II. For initialization, refer to "CONSULT-II Operation Manual NATS".

## 7. CHECK NATS ANTENNA AMP. GROUND LINE CIRCUIT

- 1. Turn ignition switch "OFF".
- 2. Disconnect NATS antenna amp. connector.
- 3. Check continuity between NATS antenna amp. connector M37 terminal 3 and ground.

#### 3 – Ground

: Continuity should exist.

#### OK or NG

- OK >> NATS antenna amp. is malfunctioning.
- NG >> Repair or replace NATS antenna amp. ground circuit.

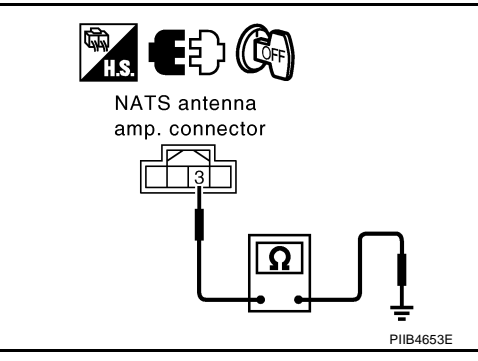

### **Diagnostic Procedure 4**

#### Self-diagnostic results:

"ID DISCORD, IMM-ECM" displayed on CONSULT-II screen

### 1. CONFIRM SELF-DIAGNOSTIC RESULTS

Confirm SELF-DIAGNOSTIC RESULTS "ID DISCORD, IMM-ECM" displayed on CONSULT-II screen. **NOTE:** 

"ID DISCORD IMM-ECM":

Registered ID of BCM is in discord with that of ECM.

Is CONSULT-II screen displayed as shown in figure?

Yes >> GO TO 2.

No >> GO TO <u>BL-89, "SYMPTOM MATRIX CHART 1"</u>.

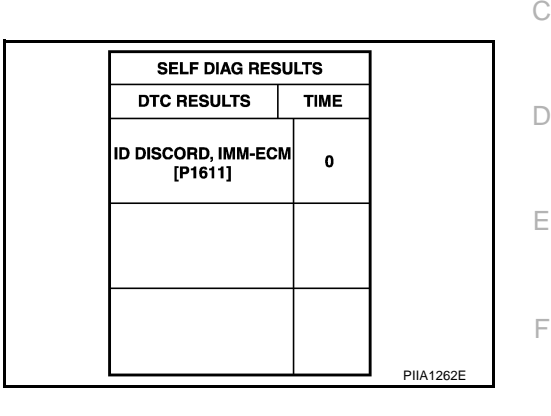

### 2. PERFORM INITIALIZATION WITH CONSULT-II

Perform initialization with CONSULT-II. Re-register all NATS ignition key IDs. For initialization, refer to "CONSULT-II Operation Manual NATS".

#### NOTE:

If the initialization is not completed or malfunctions, CONSULT-II shows message on the screen.

Can the system be initialized?

- Yes >> Start engine. (END) • (System initialization had not been completed.) No >> ECM is malfunctioning.
  - Replace ECM.
  - Perform initialization with CONSULT-II For initialization, refer to "CONSULT-II Operation Manual NATS"

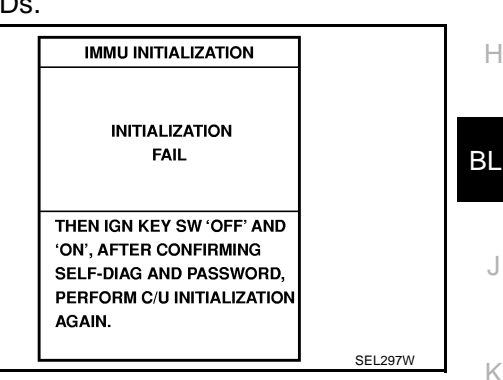

Μ

GIS0003F

A

В

### **Diagnostic Procedure 5**

**"SECURITY INDICATOR LAMP DOES NOT LIGHT UP"** 

**1. SECURITY INDICATOR LAMP ACTIVE TEST** 

#### With CONSULT-II

Check "THEFT IND" in "ACTIVE TEST" mode with CONSULT-II.

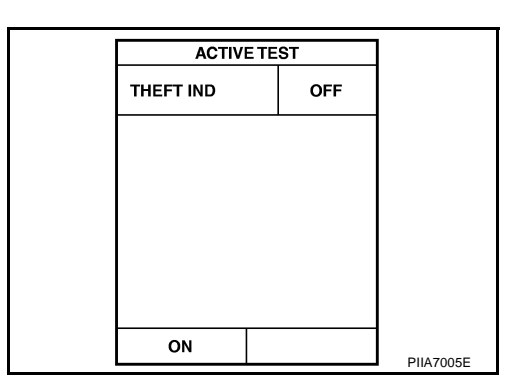

### **Without CONSULT-II**

- 1. Turn ignition switch OFF.
- 2. Check voltage between combination meter (security indicator lamp) connector M23 terminal 39 and ground.

| <b>a</b>  | Terminal |        | Security indi-          | Voltage (V)          |
|-----------|----------|--------|-------------------------|----------------------|
| Connector | (+)      | (-)    | cator lamp<br>condition | (Approx.)            |
|           |          |        | Illuminated             | 0                    |
| M23       | 39       | Ground | Not illumi-<br>nated    | Battery volt-<br>age |

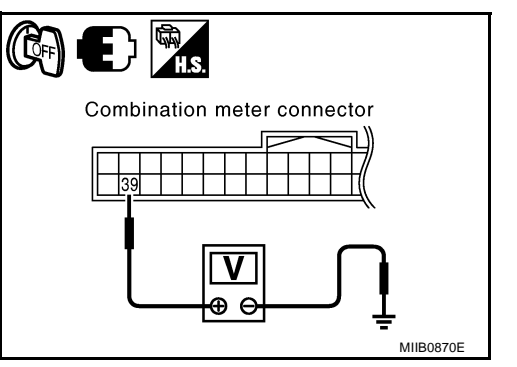

#### OK or NG

OK >> Security indicator lamp is OK.

NG >> GO TO 2.

## 2. CHECK SECURITY INDICATOR LAMP POWER SUPPLY CIRCUIT

- 1. Disconnect combination meter connector.
- 2. Check voltage between combination meter connector M23 terminal 3 and ground.

#### 3 – Ground

#### : Battery voltage

#### OK or NG

- OK >> GO TO 3.
- NG >> Check harness for open or short between fuse and combination meter.

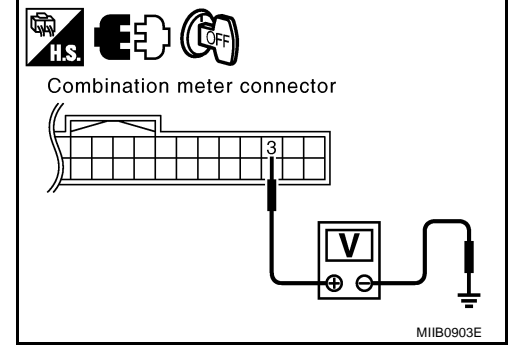

GIS0003G

# 3. CHECK SECURITY INDICATOR OPERATION

1. Turn ignition switch OFF.

23 - 39

- 2. Disconnect BCM and combination meter connector.
- 3. Check continuity between BCM connector M42 terminal 23 and combination meter connector M23 terminal 39.

#### : Continuity should exist.

4. Check continuity between BCM connector M42 terminal 23 and ground.

#### 23 – Ground

### : Continuity should not exist.

#### OK or NG

OK

- >> Check the following.
  - 10A fuse [No. 19, located in fuse block (J/B)]
  - Harness for open or short between combination meter and fuse

**BL-97** 

NG >> Repair or replace harness.

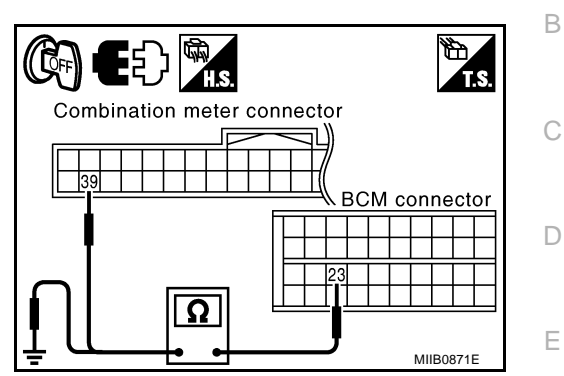

F

G

А

ΒL

J

Κ

L

Μ

### **Diagnostic Procedure 6**

Self-diagnostic results:

"LOCK MODE" displayed on CONSULT-II screen

### 1. CONFIRM SELF-DIAGNOSTIC RESULTS

Confirm SELF-DIAGNOSTIC RESULTS "LOCK MODE" is displayed on CONSULT-II screen.

Is CONSULT-II screen displayed as shown in figure?

Yes >> GO TO 2.

No >> GO TO <u>BL-89, "SYMPTOM MATRIX CHART 1"</u>.

|                      |      | 1         |
|----------------------|------|-----------|
| SELF DIAG RES        | ULTS |           |
| DTC RESULTS          | TIME |           |
| LOCK MODE<br>[P1610] | 0    |           |
|                      |      |           |
|                      |      |           |
|                      |      | PIIA1264E |

## 2. ESCAPE FROM LOCK MODE

- 1. Turn ignition switch OFF.
- 2. Turn ignition switch ON with registered key. (Do not start engine.) Wait 5 seconds.
- 3. Return the key to OFF position. Wait 5 seconds.
- 4. Repeat steps 2 and 3 twice (total of three cycles).
- 5. Start the engine.

#### Does engine start?

Yes >> System is OK (Now system is escaped from "LOCK MODE").

No >> GO TO 3.

### 3. PERFORM INITIALIZATION WITH CONSULT-II

Perform initialization with CONSULT-II.

For initialization, refer to "CONSULT-II Operation Manual NATS".

#### NOTE:

If the initialization is not completed or malfunctions, CONSULT-II shows the message on the screen.

Can the system be initialized?

Yes >> System is OK.

No >> GO TO 4.

| IMMU INITIALIZATION        |          |
|----------------------------|----------|
| INITIALIZATION             |          |
| FAIL                       |          |
| THEN IGN KEY SW 'OFF' AND  |          |
| 'ON', AFTER CONFIRMING     |          |
| PERFORM C/U INITIALIZATION |          |
| AGAIN.                     |          |
|                            | 051 0071 |

GIS0003H

### 4. PERFORM INITIALIZATION WITH CONSULT-II AGAIN

- 1. Replace BCM.
- 2. Perform initialization with CONSULT-II. For initialization, refer to "CONSULT-II Operation Manual NATS".

#### NOTE:

If the initialization is not completed or malfunctions, CONSULT-II shows the message on the screen.

#### Can the system be initialized?

- Yes >> System is OK. (BCM is malfunctioning.)
- No >> ECM is malfunctioning.
  - Replace ECM.
  - Perform initialization with CONSULT-II
  - For initialization, refer to "CONSULT-II Operation Manual NATS"

#### **Removal and Installation of NATS Antenna Amp** REMOVAL

#### **CAUTION:**

G Before servicing SRS, turn ignition switch OFF, disconnect both battery cables and wait at least 3 minutes.

- Remove the cluster lid A. Refer to IP-10, "INSTRUMENT PANEL ASSEMBLY" . 1.
- 2. Disconnect the NATS antenna amp connector, remove the screw and antenna amp.

#### INSTALLATION

Install in the reverse order of removal.

NOTE:

- If NATS antenna amp. is not installed correctly, NATS system will not operate properly and SELF-DIAG RESULTS on CONSULT-II screen will show "LOCK MODE" or "CHAIN OF IMMU-KEY".
- Initialization is not necessary only when NATS antenna amp. is replaced with a new one.

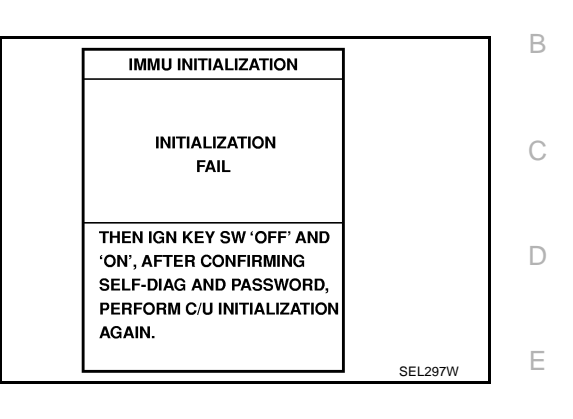

А

F

Н

Κ

L

Μ

GI\$0003

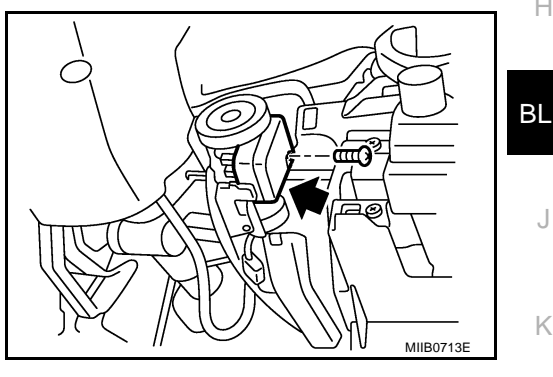

### CAB AND REAR BODY

PFP:93020

### **Body Mounting**

GIS0003K

- When removing, be sure to replace bolts and nuts (sealant applied bolts or self-lock nuts are used for all mounting).
- Unless otherwise noted, the bushings and insulators have paint marks that are to be installed facing outward.

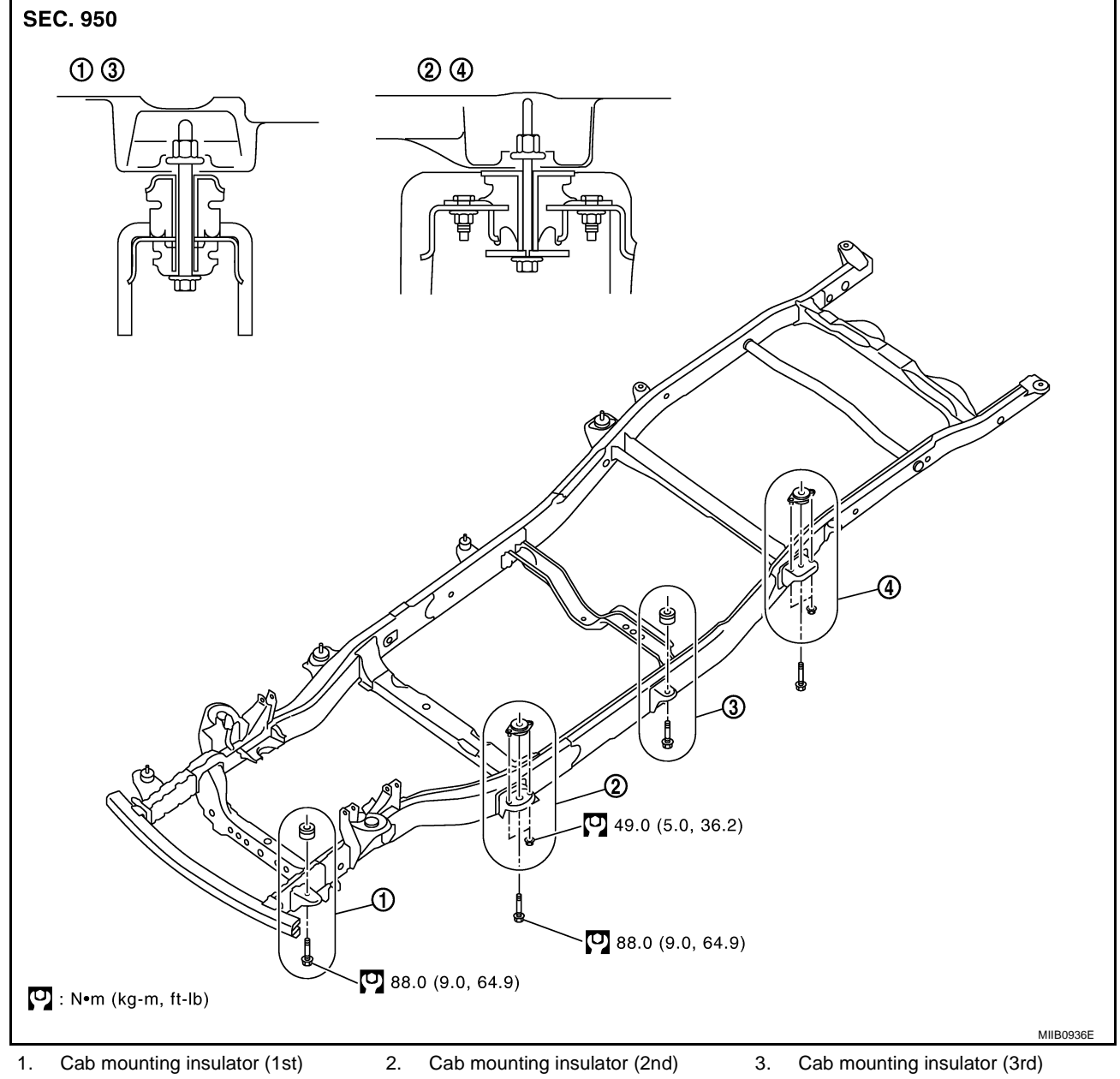

4. Cab mounting insulator (4th)

| BODY REPAIR PFP:6010                                                                                                    | 0       |
|----------------------------------------------------------------------------------------------------|---------|
| Body Alignment GISCOOL DESCRIPTION                                                                                                    | A<br>≂c |
| <ul> <li>All dimensions indicated in the figures are actual.</li> <li>When using a tracking gauge, adjust both pointers to equal length. Then check the pointers and gaug itself to make sure there is no free play.</li> </ul>                                                               | eB      |
| <ul> <li>When a measuring tape is used, check to be sure there is no elongation, twisting or bending.</li> <li>Measurements should be taken at the center of the mounting holes.</li> </ul>                                                                                                   | С       |
| <ul> <li>An asterisk (*) following the value at the measuring point indicates that the measuring point on the other side is symmetrically the same value.</li> <li>The coordinates of the measurement points are the distances measured from the standard line of "X", "Y and "Z".</li> </ul> | er<br>D |
|                                                                                                    | E       |
|                                                                                                    | F       |
|                                                                                                    | G       |
| Vehicle center                                                                                                    | Н       |
| ("0Z" at design plan)]<br>(0) (+) (0) (-) (0) ("0Z" at design plan)]                                                                                                    | BL      |
| LIIA1506E                                                                                                    | J       |
|                                                                                                    | K       |
|                                                                                                    | L       |
|                                                                                                    |         |

M

#### ENGINE COMPARTMENT Measurement

All dimensions indicated in this figure are actual.

Figures marked with an (\*) indicate symmetrically identical dimensions on both right and left hand sides of the vehicle.

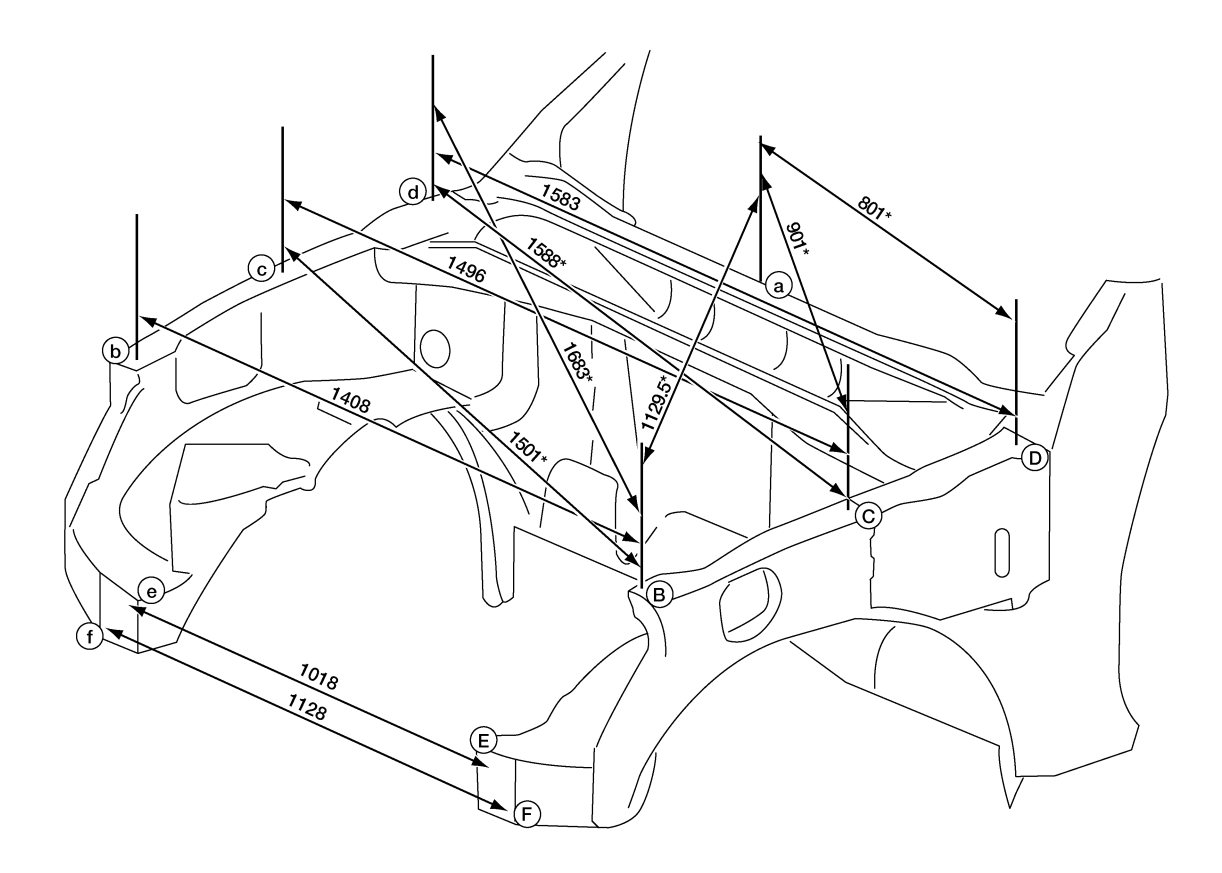

#### **Measurement Points**

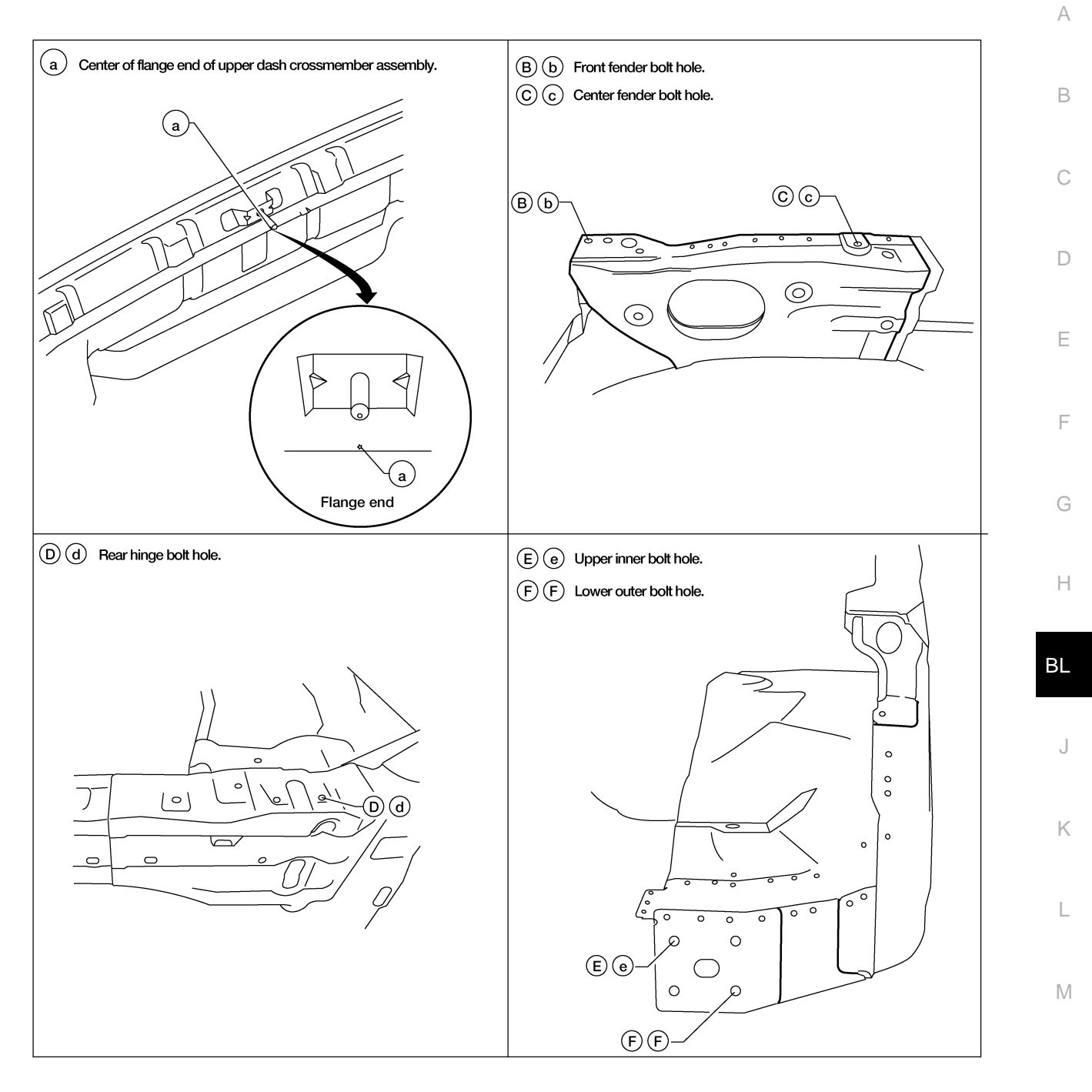

LIIA1793E

### UNDERBODY Measurement

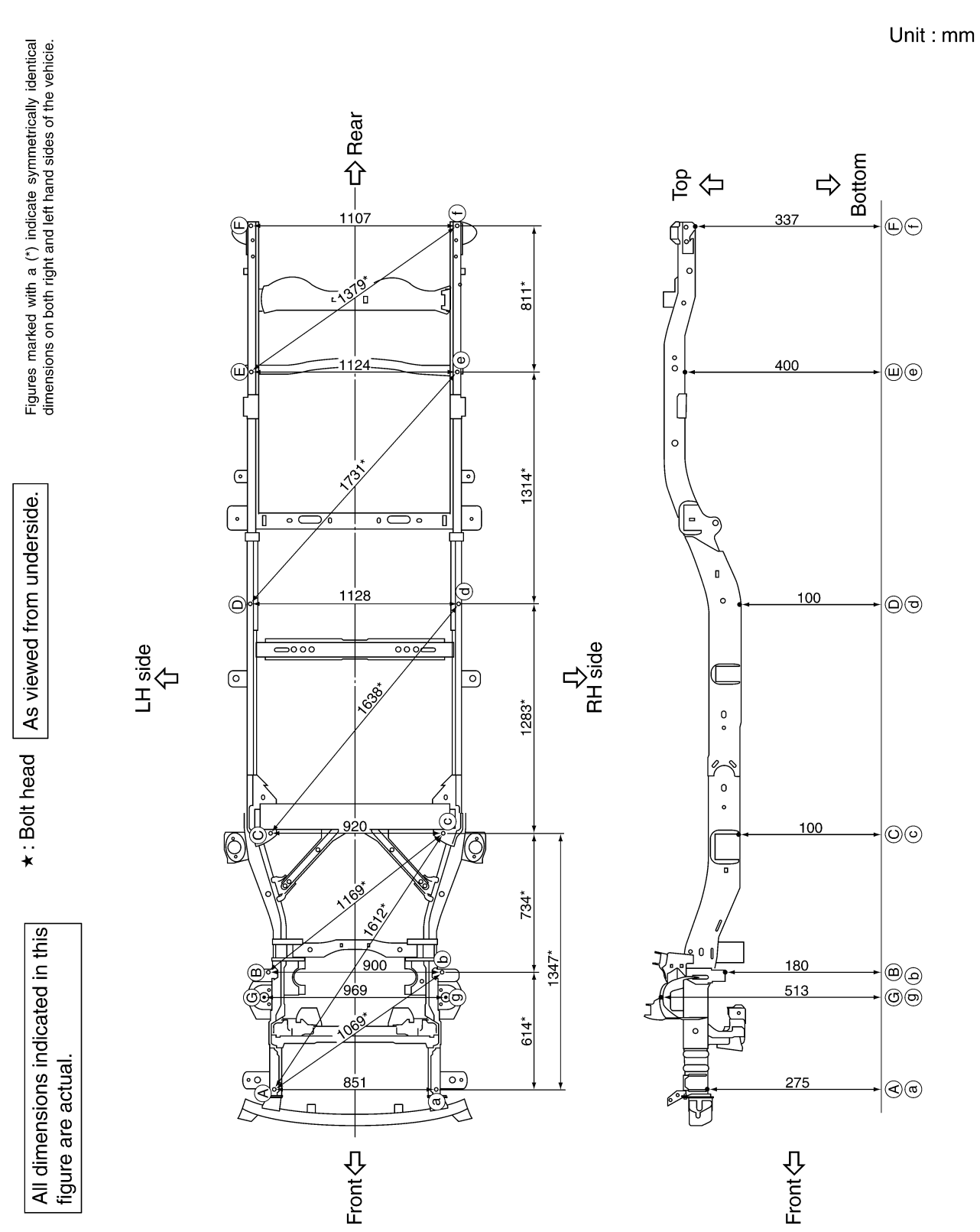

#### **Measurement Points**

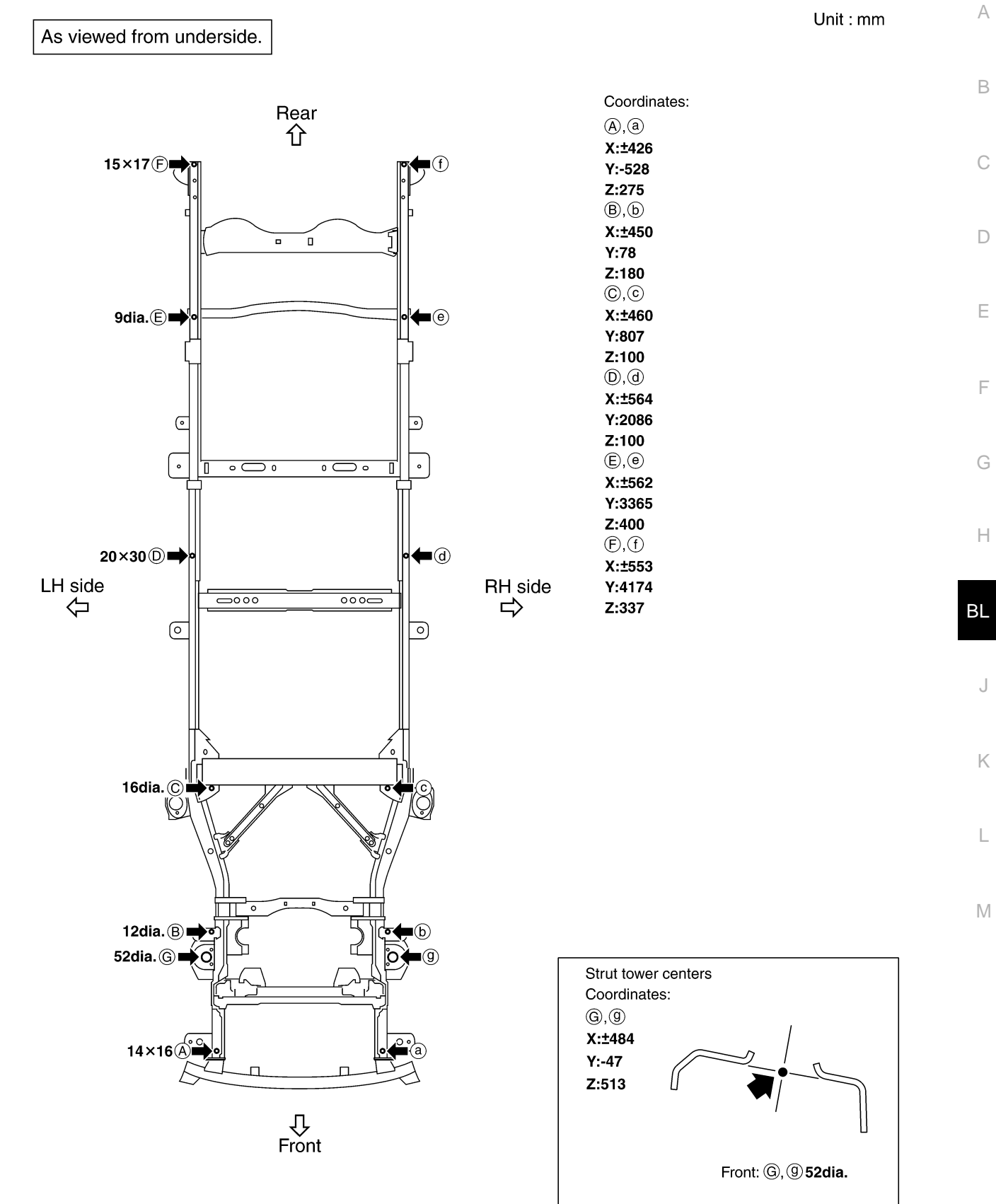

SIIA2536E

### PASSENGER COMPARTMENT Measurement (King Cab)

Figures marked with a (\*) indicate symmeterically identical dimensions on both right and left hand sides of the vehicle.

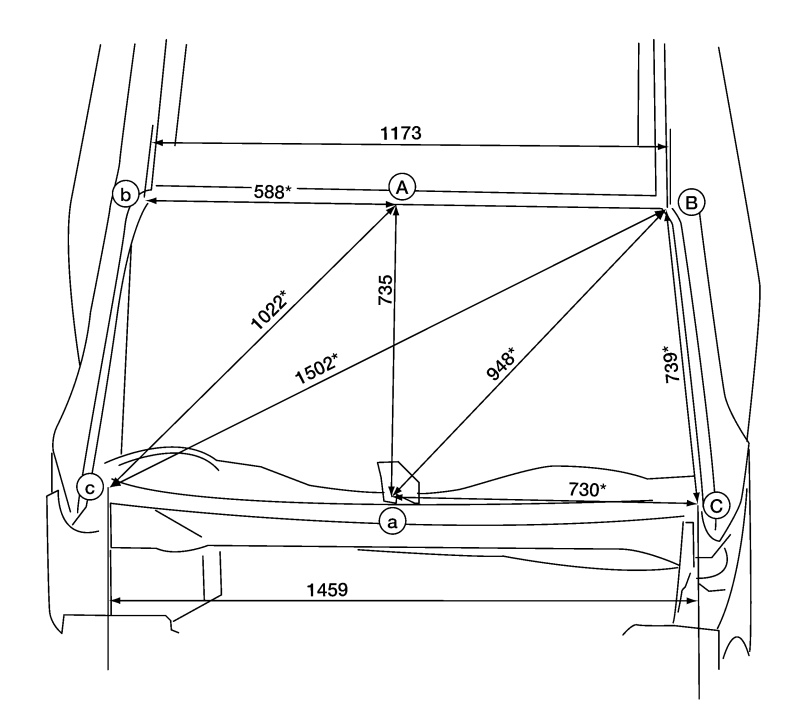

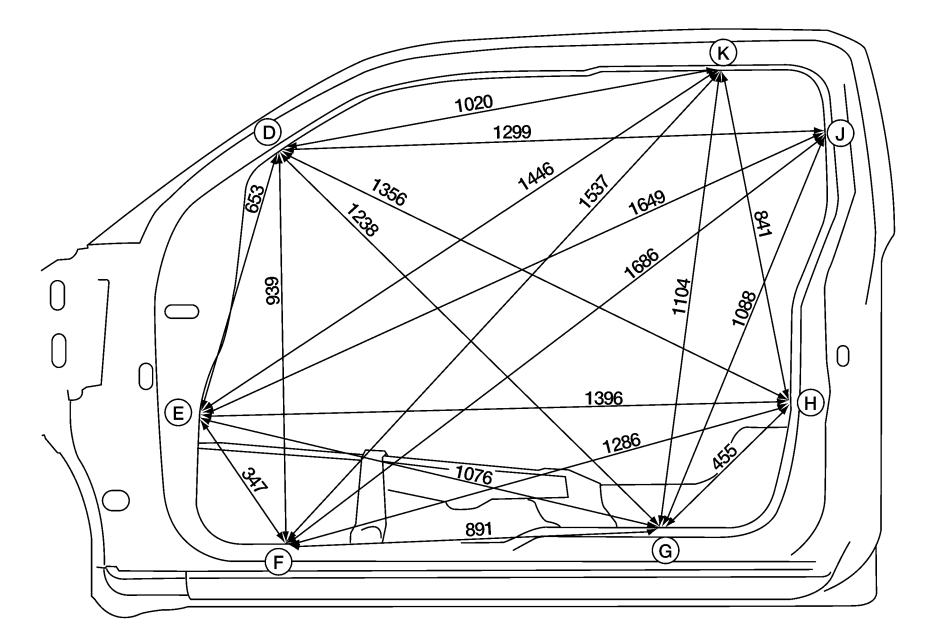

LIIA2087E

Figures marked with a (\*) indicate symmeterically identical dimensions on both right and left hand sides of the vehicle.

А

В

С

D

Е

F

G

Н

ΒL

J

Κ

L

Μ

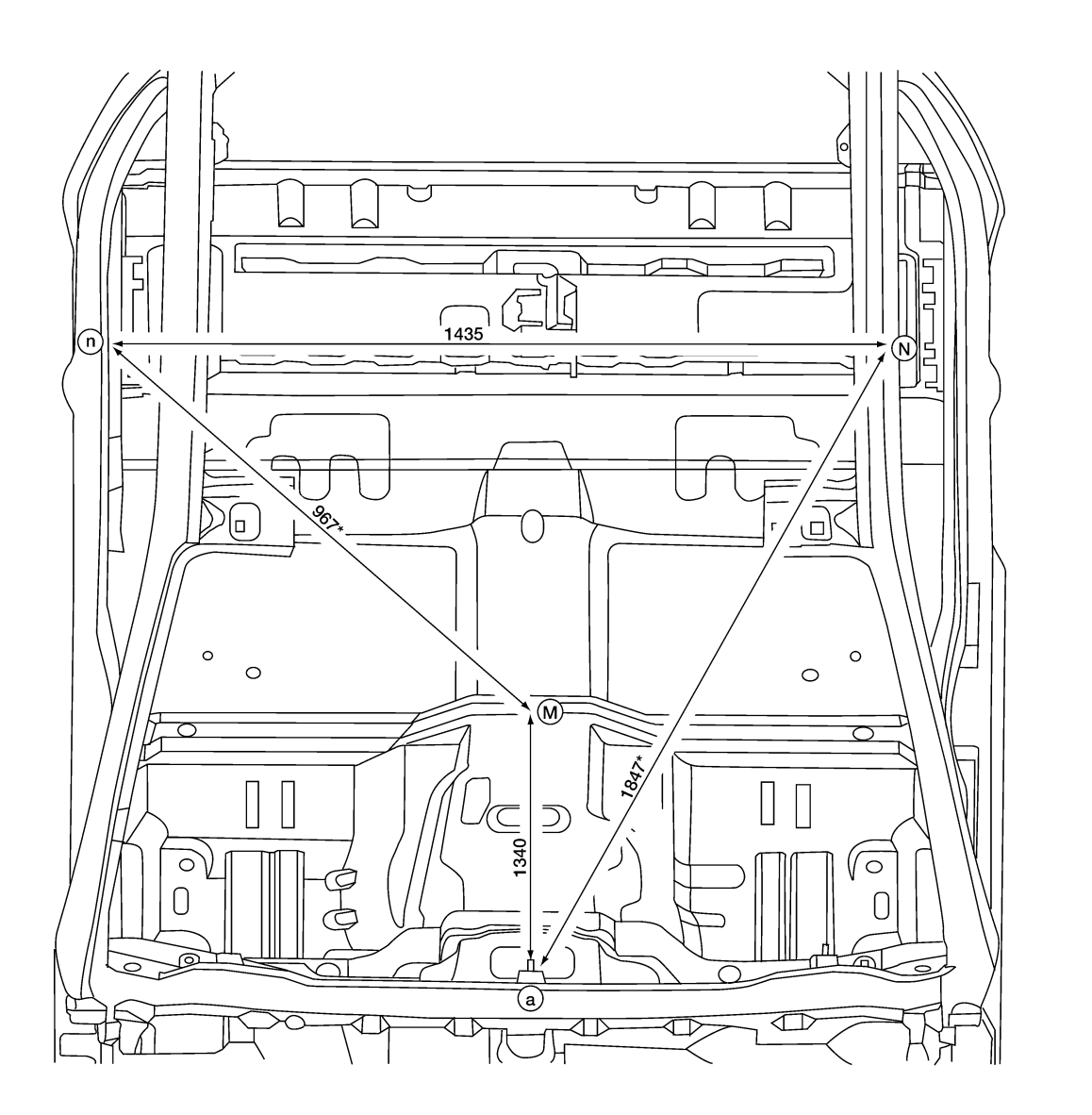

LIIA2089E

### Measurement (Double Cab)

Figures marked with a (\*) indicate symmeterically identical dimensions on both right and left hand sides of the vehicle.

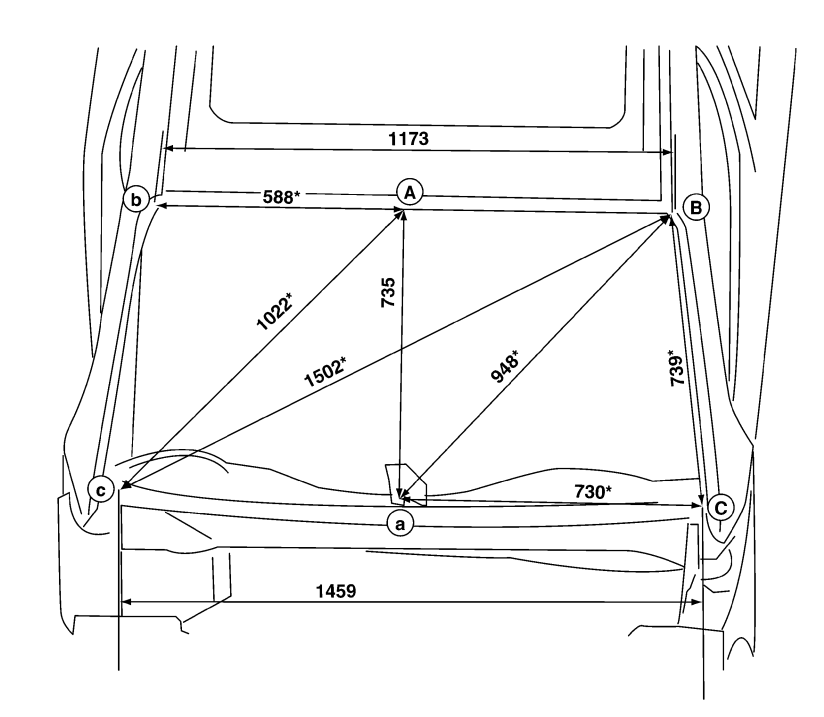

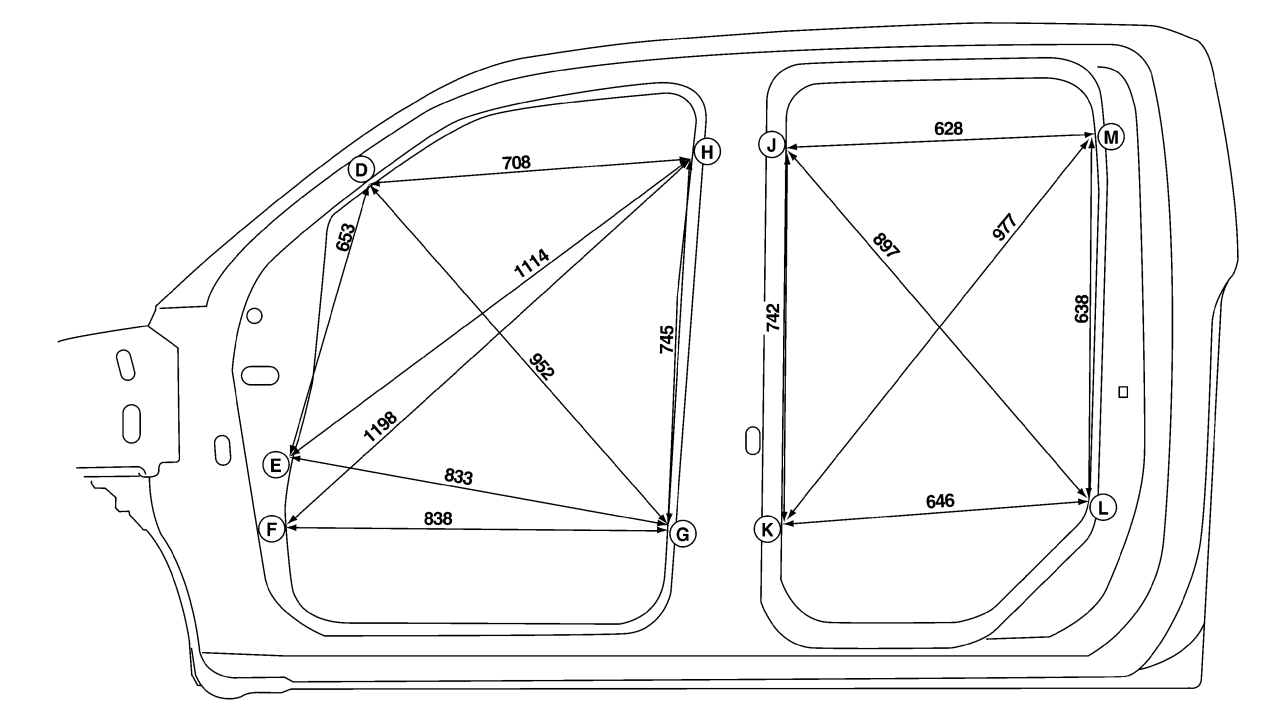

LIIA2086E
Figures marked with a (\*) indicate symmeterically identical dimensions on both right and left hand sides of the vehicle.

А

В

С

D

Е

F

G

Н

ΒL

J

Κ

L

Μ

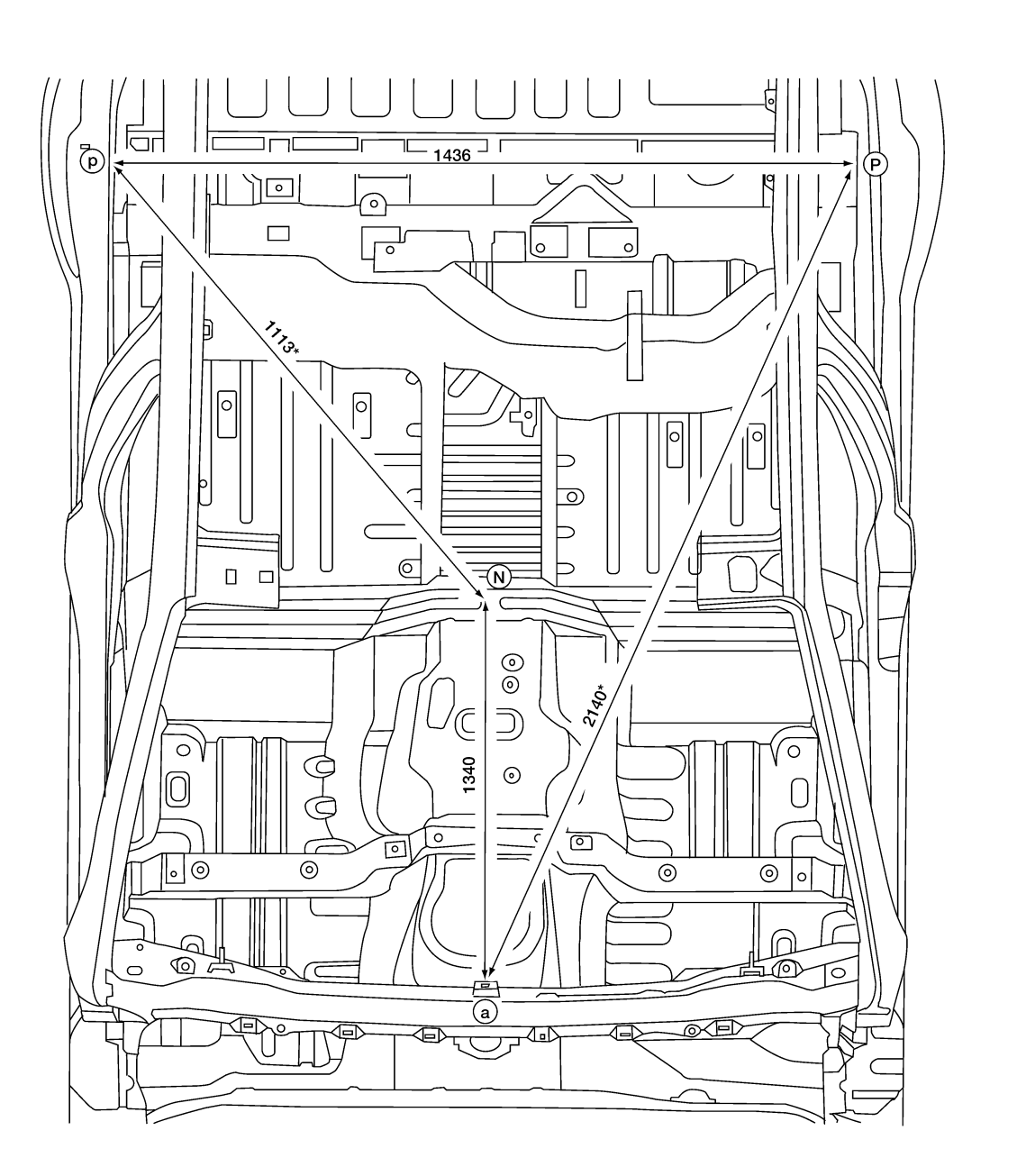

Unit: mm

LIIA2088E

#### **Measurement Points**

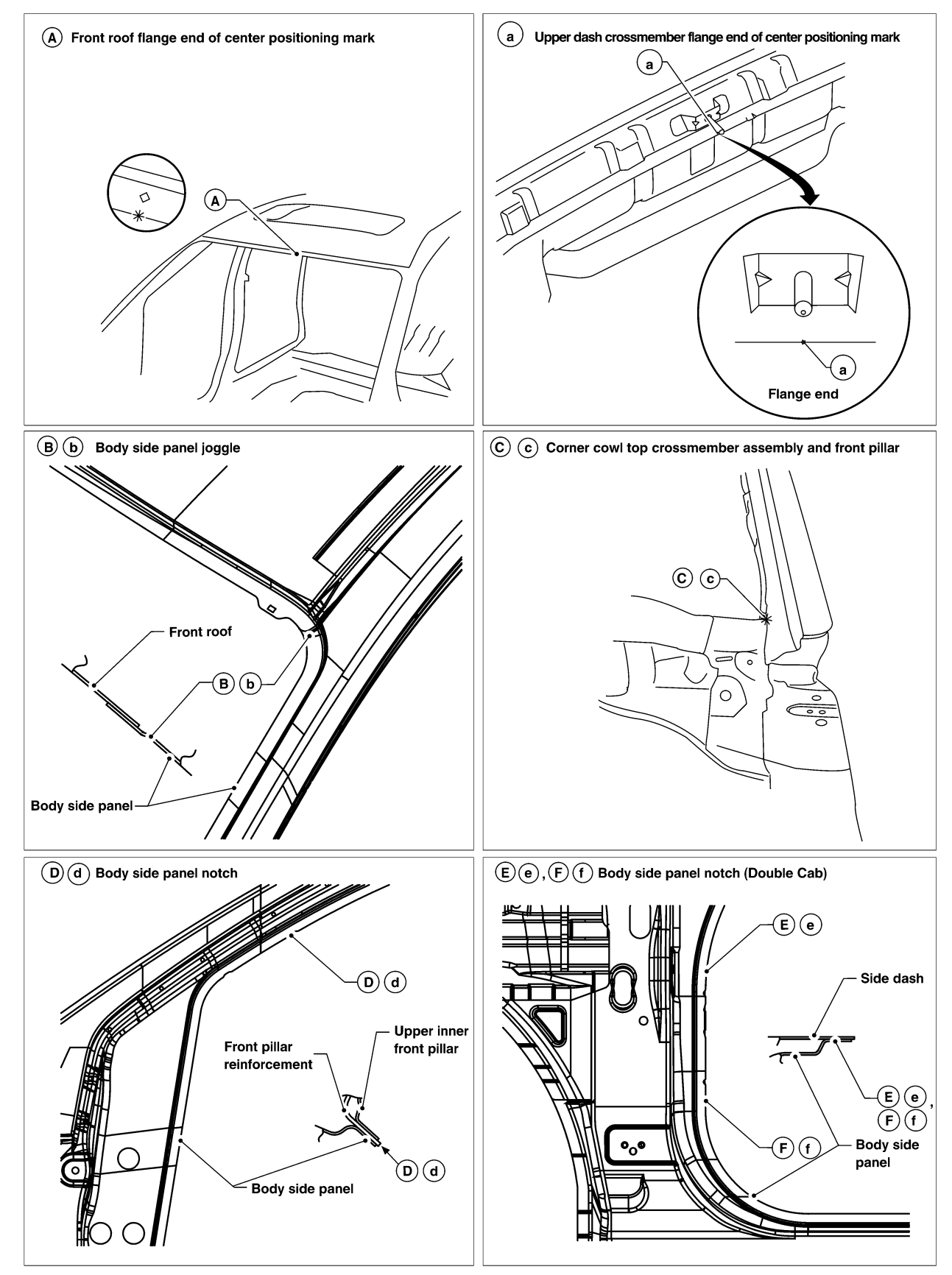

SIIA2562E

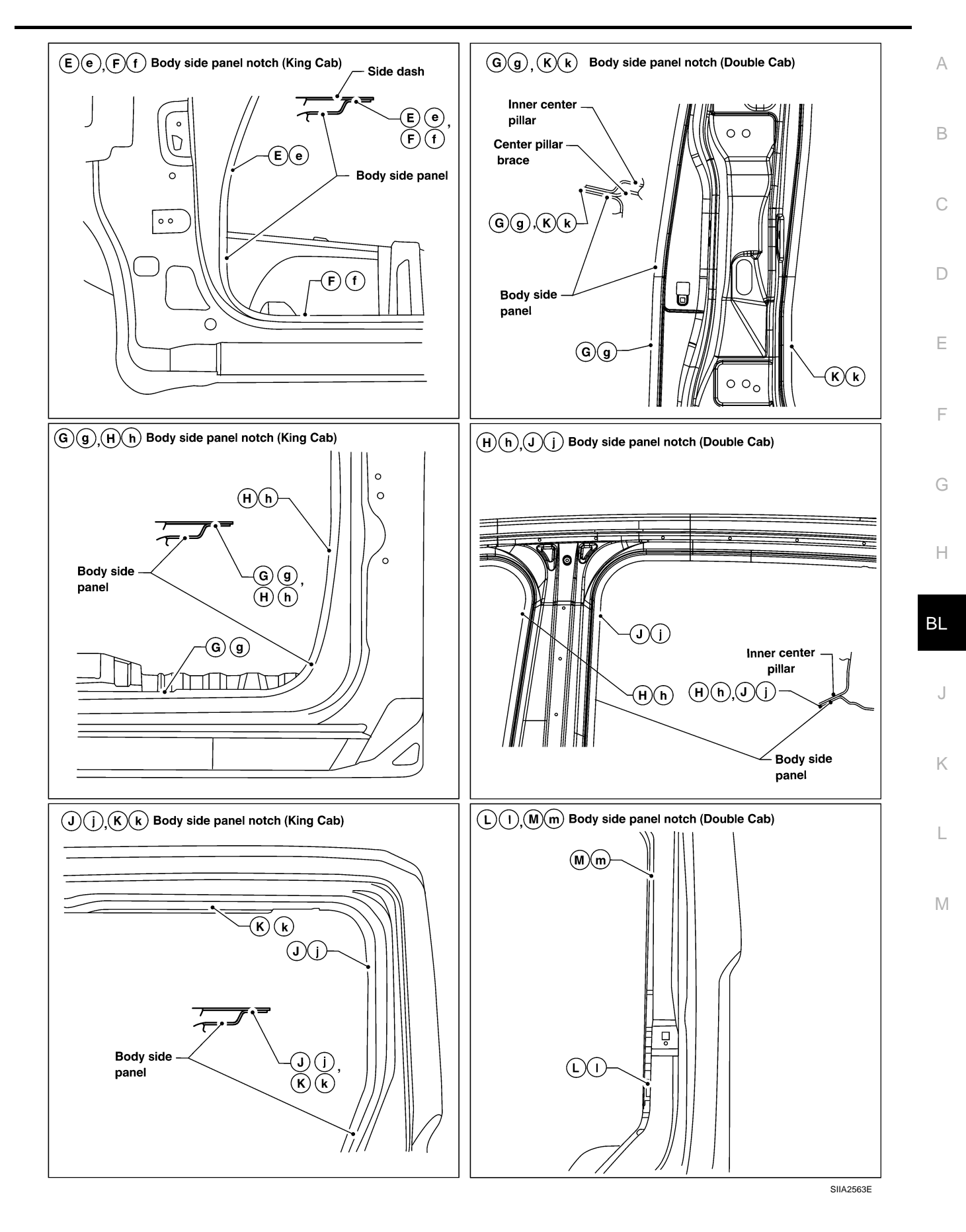

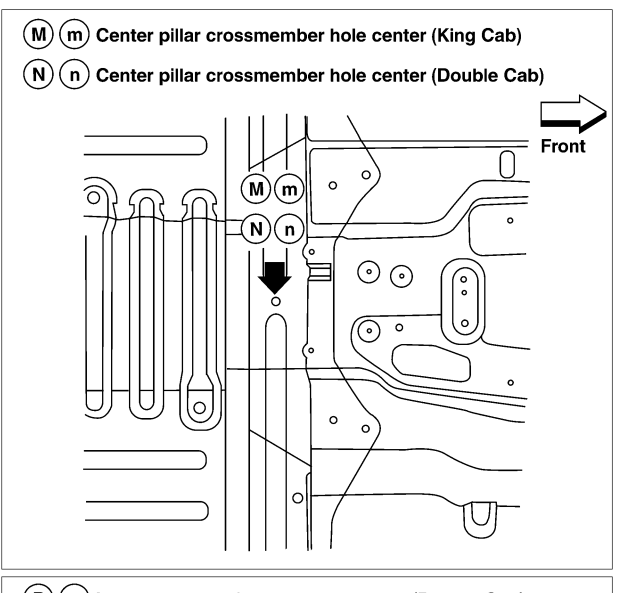

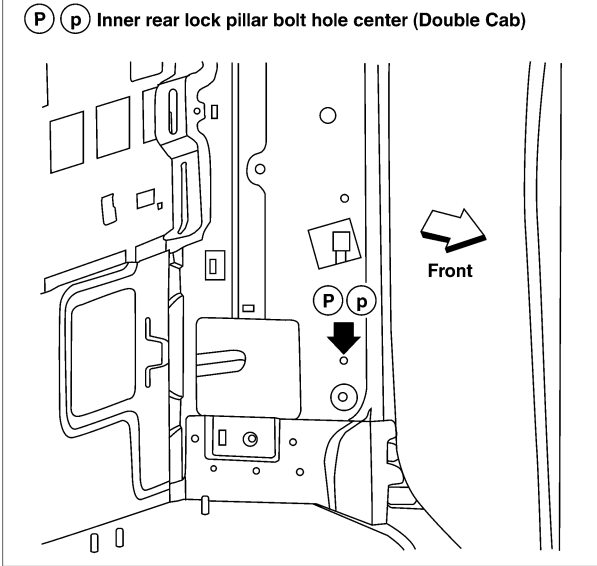

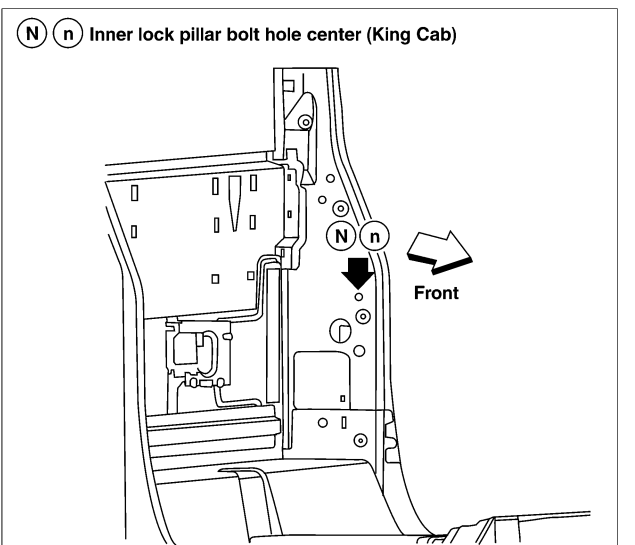

SIIA2564E

(T

788

σ  $\mathbf{\nabla}$ 

591\*

(z)

0

0

(X)

1330\*

1416

1178

C

### **REAR BODY Measurement**

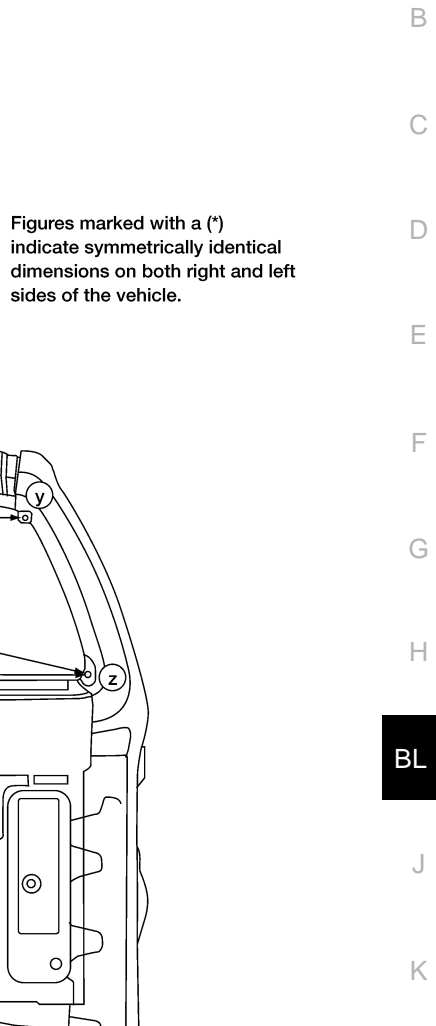

z

0

0

А

L

Μ

LIIA2093E

### **Measurement Points**

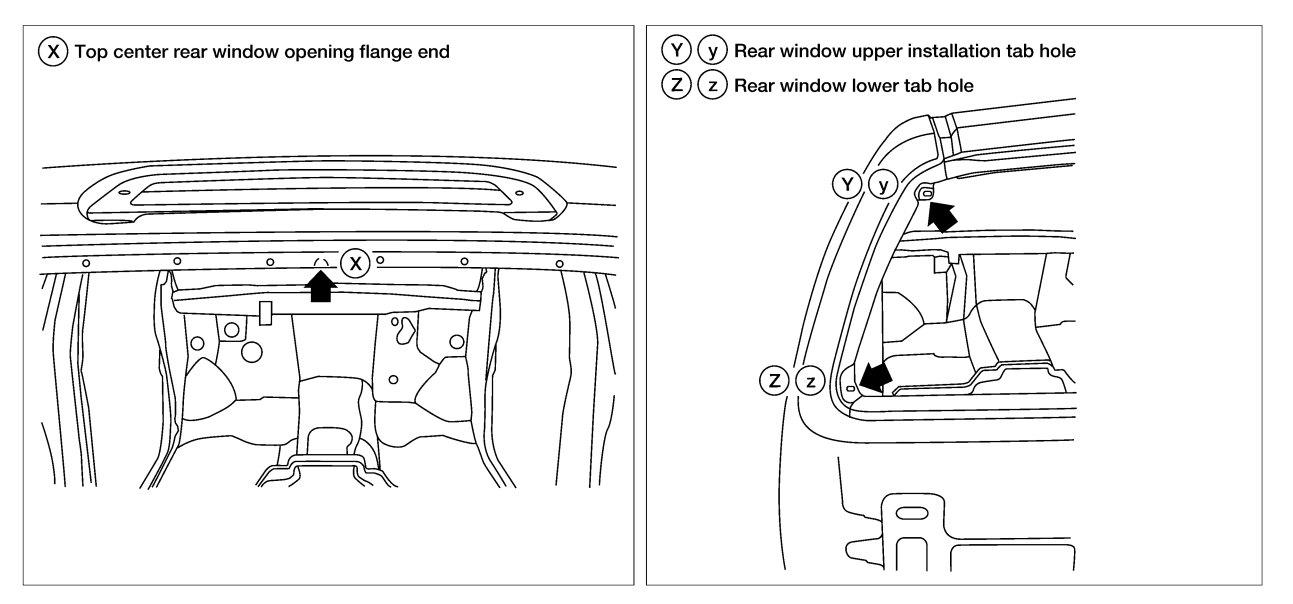

LIIA2094E

### PICKUP BED Measurement (King Cab)

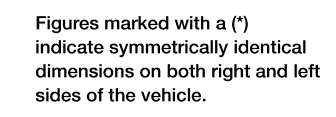

А

В

С

D

Е

F

G

Н

ΒL

J

Κ

L

Μ

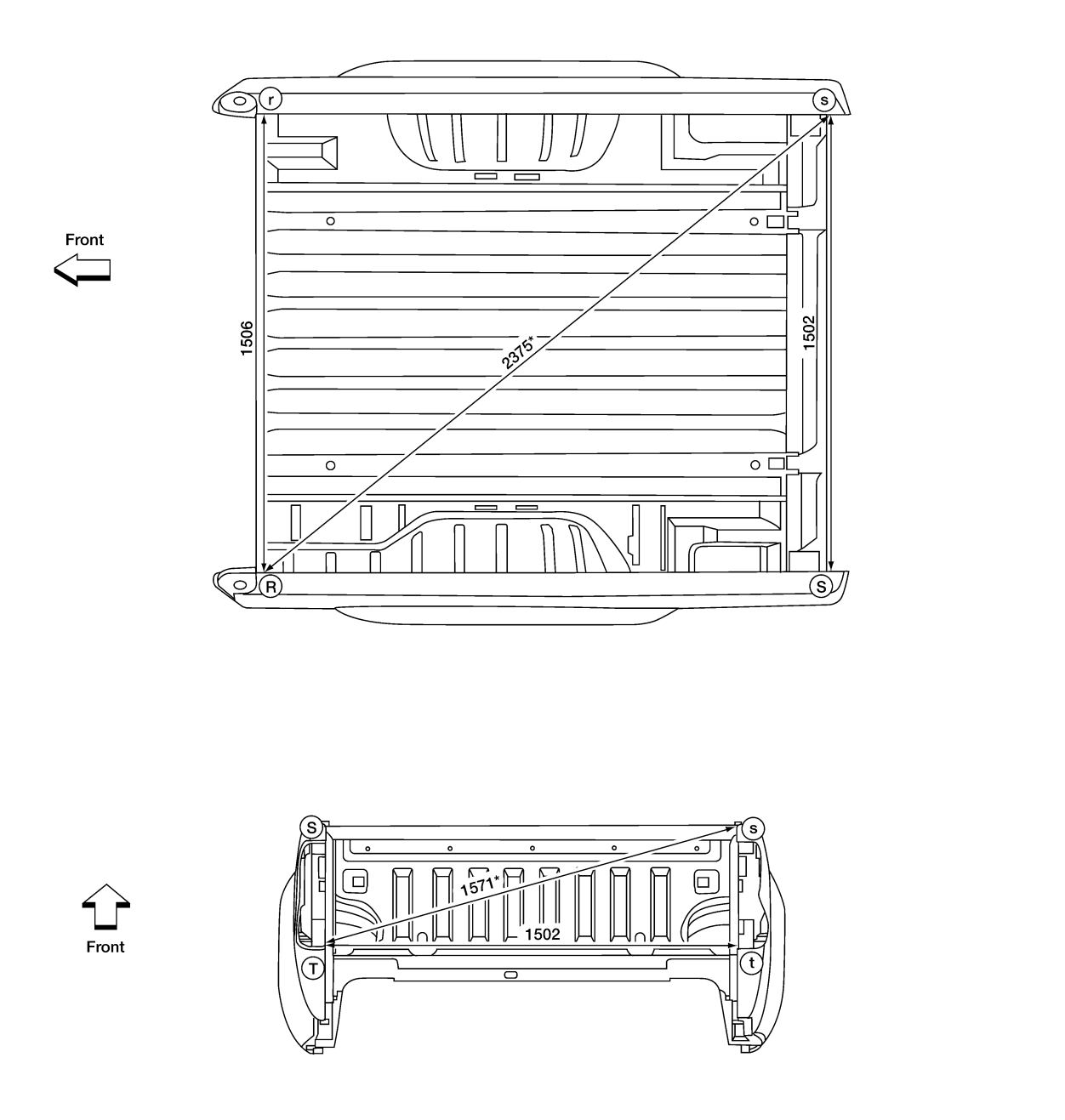

LIIA2096E

Figures marked with a (\*) indicate symmetrically identical dimensions on both right and left sides of the vehicle.

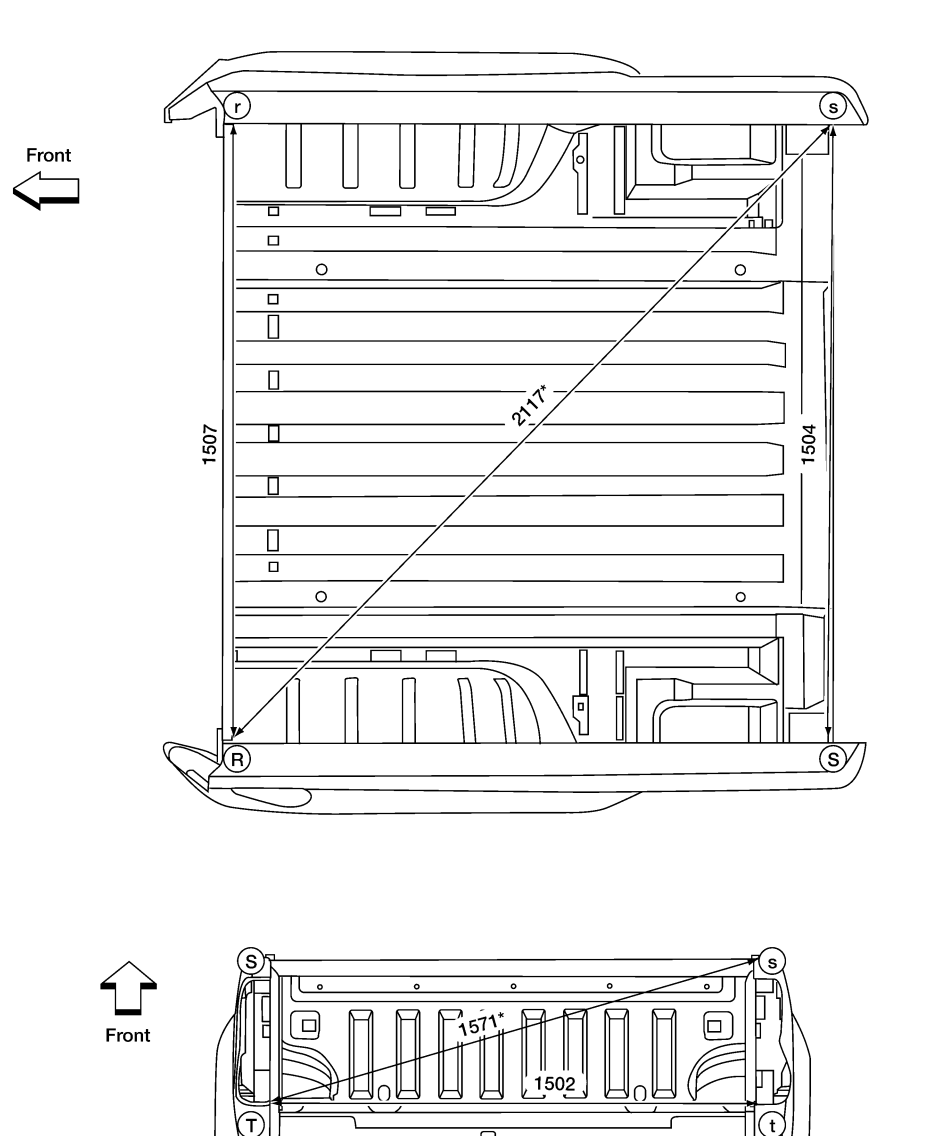

LIIA2095E

### **Measurement Points**

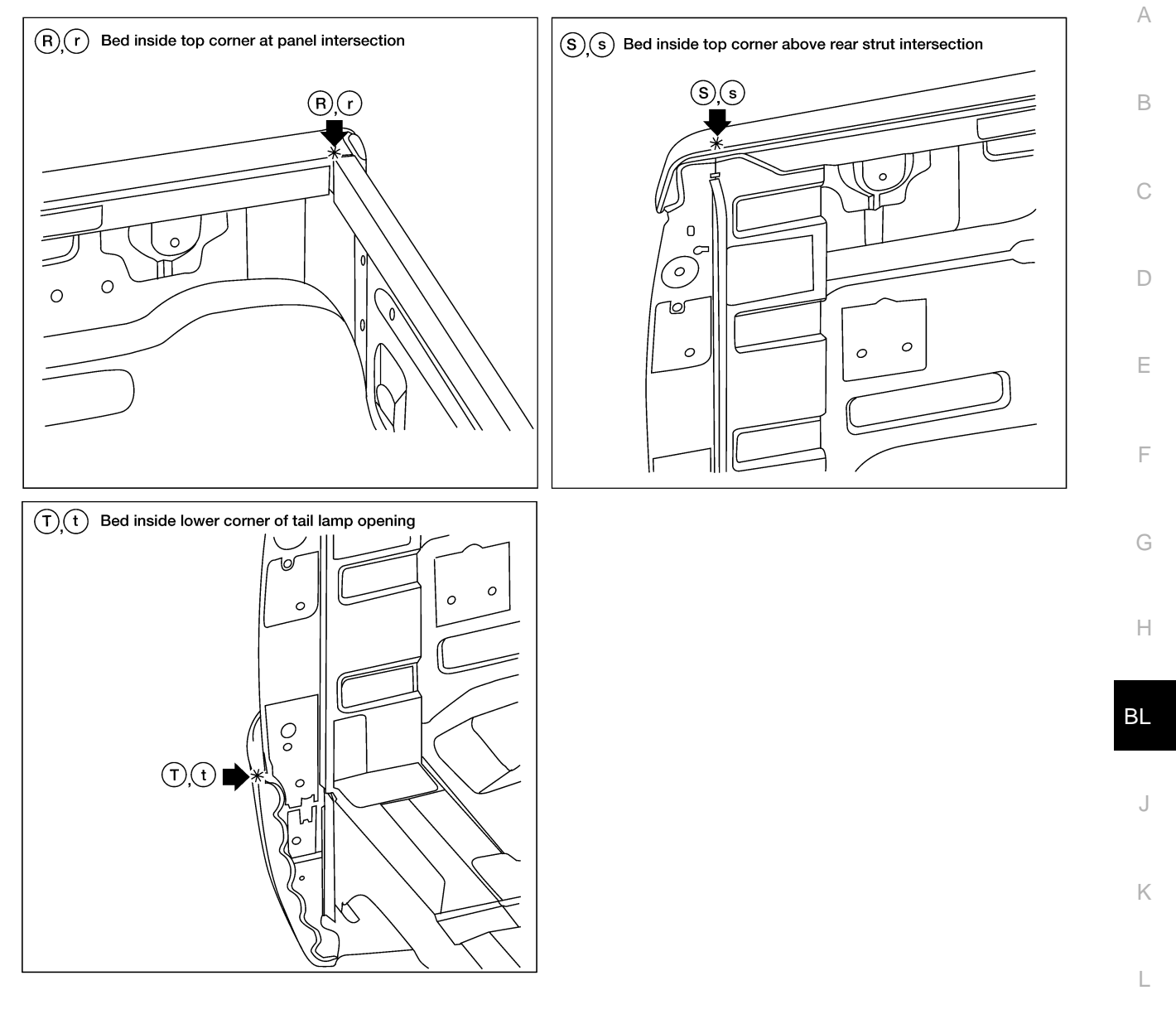

Μ